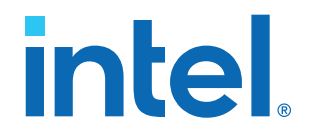

## Intel<sup>®</sup> Stratix<sup>®</sup> 10 DX FPGA Development Kit User Guide

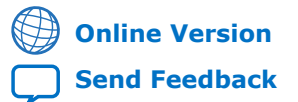

ID: 683561 Version: 2020.11.16

UG-20255

## Contents

| 1. Getting Started                                                                   | 4         |
|--------------------------------------------------------------------------------------|-----------|
| 1.1. About this Document                                                             | 4         |
| 1.2. Installing the Intel Quartus <sup>®</sup> Prime Pro Edition Software            | 4         |
| 1.2.1. Activating Your License                                                       | 4         |
| 1.4. Installing the Driver for Intel FPGA Download Cable II.                         |           |
|                                                                                      |           |
| 2. Development Kit Overview                                                          | 6         |
| 2.1. Supported Features                                                              | /         |
| 2.2. Recommended Operating Conditions                                                | /<br>8    |
| 2. Derver Un the Development Kit                                                     | •         |
| 3. Power Up the Development Kit                                                      | 9         |
| 3.1. Default Switch Settings                                                         | 9         |
| 3.3. Performing Board Restore through Board Test System (BTS)                        | 13        |
| 3.4. Controlling On-board Clock                                                      | 14        |
| 4 Board Test System (BTS)                                                            | 15        |
| 4.1 Prenaring the Development Kit                                                    | 16        |
| 4.2. Running the Board Test System                                                   | 16        |
| 4.3. Using the Board Test System                                                     | 17        |
| 4.3.1. Configure Menu                                                                | 17        |
| 4.3.2. Sys Info Tab                                                                  | 18        |
| 4.3.3. GPIO Tab                                                                      | 19        |
| 4.3.4. QSFP Tab<br>4.3.5. Component DDR4 CH0 Tab                                     | 20        |
| 4.3.6. Component DDR4 CH1 Tab                                                        | 23        |
| 4.3.7. DDR4 DIMM CH0 Tab                                                             | 26        |
| 4.3.8. DDR4 DIMM CH1 Tab                                                             | 27        |
| 4.3.9. Power Monitor                                                                 | 29        |
| 4.3.10. Clock Controller                                                             | 30        |
| 4.4. Smart VID Setting                                                               | 32        |
| 5. Development Kit Hardware and Configuration                                        | 34        |
| 5.1. FPGA Configuration                                                              | 34        |
| 5.2. Programming the FPGA Over Intel FPGA Download Cable                             | 34        |
| 5.3. Computation Modes                                                               |           |
| 5.3.2. JTAG Mode                                                                     | 40        |
| 6. Document Revision History for Intel Stratix 10 DX FPGA Development Kit User Guide | e42       |
| A Development Kit Components                                                         | 42        |
| A 1 Components Overview                                                              | <b>د+</b> |
| A.2. Power. Thermal, and Mechanical Considerations                                   | 44<br>47  |
| A.2.1. Power Guidelines                                                              | 47        |
| A.2.2. Thermal Requirements                                                          | 53        |
| A.2.3. Mechanical Requirements                                                       | 54        |

| A.3. Clock Circuits                              |    |
|--------------------------------------------------|----|
| A.4. Memory Interface                            |    |
| A.5. PCIe Interface                              |    |
| A.6. UPI Interface                               | 59 |
| A.7. Transceiver Signals: PCIe and UPI Interface | 60 |
| A.8. SlimSAS Connector                           | 63 |
| A.9. QSFP Network Interface                      | 64 |
| A.9.1. Dual Port Controller                      | 65 |
| A.10. I <sup>2</sup> C Interface                 |    |
| A.11. QSPI Flash Memory                          | 67 |
| A.11.1. Configuration QSPI Flash Memory          | 67 |
| A.11.2. NIOS QSPI Flash Memory                   | 67 |
| B. Safety and Regulatory Information             | 69 |
| B.1. Safety Warnings                             |    |
| B.2. Safety Cautions                             |    |
| C. Compliance and Conformity Information         | 73 |

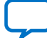

intel

## **1. Getting Started**

### **1.1. About this Document**

This document provides comprehensive guidelines for designing with Intel<sup>®</sup> Stratix<sup>®</sup> 10 DX FPGA Development Kit. It covers information about the software installation, board components, and configuration.

#### Table 1. Ordering Information

| Product                                                       | Ordering Code   | Device Part Number |  |
|---------------------------------------------------------------|-----------------|--------------------|--|
| Intel Stratix 10 DX FPGA Development Kit (Production version) | DK-DEV-1SDX-P-A | 1SD280PT2F55E1VG   |  |

## **1.2. Installing the Intel Quartus® Prime Pro Edition Software**

The Intel Quartus<sup>®</sup> Prime Pro Edition software includes everything you need to design for Intel Stratix 10 FPGA from design entry and synthesis to optimization, verification, and simulation. For more information about downloading the Intel Quartus Prime Pro Edition software, refer to the Download Center for Intel FPGAs.

#### **1.2.1. Activating Your License**

Before using the Intel Quartus Prime Pro Edition software, you must activate your license. If you already have a licensed version installed, you can use that license file with this development kit. Otherwise, follow these steps:

- 1. Log into your My Intel account.
- 2. Click on the Intel FPGA Self Service Licensing Center.
- 3. Locate the serial number printed on the side of the development kit box below the bottom bar code. The number consists of alphanumeric characters and does not contain hyphens.
- 4. On the Intel FPGA Self Service Licensing Center page, click the Find it with your License Activation Code link.
- 5. In the **Find/Activate Products** dialog box, enter your development kit serial number and click **Search**.

### **1.3. Downloading the Board Package**

Download the appropriate board package for your Intel Stratix 10 DX FPGA Development Kit from the Intel FPGA Development Kits webpage. Unzip the package.

#### Figure 1. Directory Structure

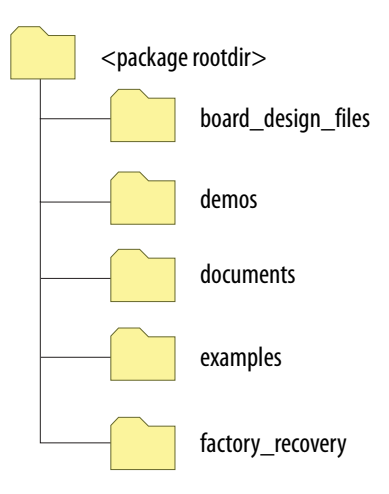

#### Table 2.Directory Description

| Directory          | Content Description                                                                                                    |
|--------------------|----------------------------------------------------------------------------------------------------|
| board_design_files | Contains schematic, layout, assembly, and bill of material board design files. Use these files as a starting point for a new prototype board design. |
| demos              | Contains demonstration applications when available.                                                                                                  |
| documents          | Contains documentation.                                                                                                    |
| examples           | Contains sample design files for this development kit.                                                                                               |
| factory_recovery   | Contains the original data programmed onto the board before shipment. Use this data to restore the board to its original factory settings.           |

## 1.4. Installing the Driver for Intel FPGA Download Cable II

The development board includes integrated Intel FPGA Download Cable circuits for FPGA programming. However, for the host computer and board to communicate, you must install the Intel FPGA Download Cable II driver on the host computer.

Installation instructions for the Intel FPGA Download Cable II driver for your operating system are available on the Cable and Adapter Drivers Information webpage.

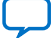

intel

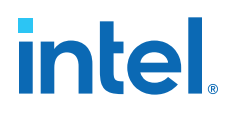

## **2. Development Kit Overview**

The Intel Stratix 10 DX FPGA Development Kit allows you to evaluate the performance, features, and operation of the Intel Stratix 10 DX device in the F2912 BGA package. It features P-tile transceivers with PCIe Gen4 x16 and Intel Ultra Path Interconnect (UPI) interfaces and E-tile transceivers with 25Gx4 or 56Gx2 quad small form-factor pluggable (QSFP) interfaces. It also supports 4xDDR4 x72 channels with two channels supporting the Intel Optane<sup>®</sup> DC Persistent memory module.

The UPI functionality is enabled by a combination of the appropriate P-Tile settings and UPI protocol IP core. The FPGA interface to Intel Optane DC Persistent memory module requires an Intel memory controller IP core. Both IP cores are available in Intel Quartus Prime Pro Edition software (additional licensing and enablement may apply).

#### Figure 2. Intel Stratix 10 DX FPGA Development Kit Block Diagram

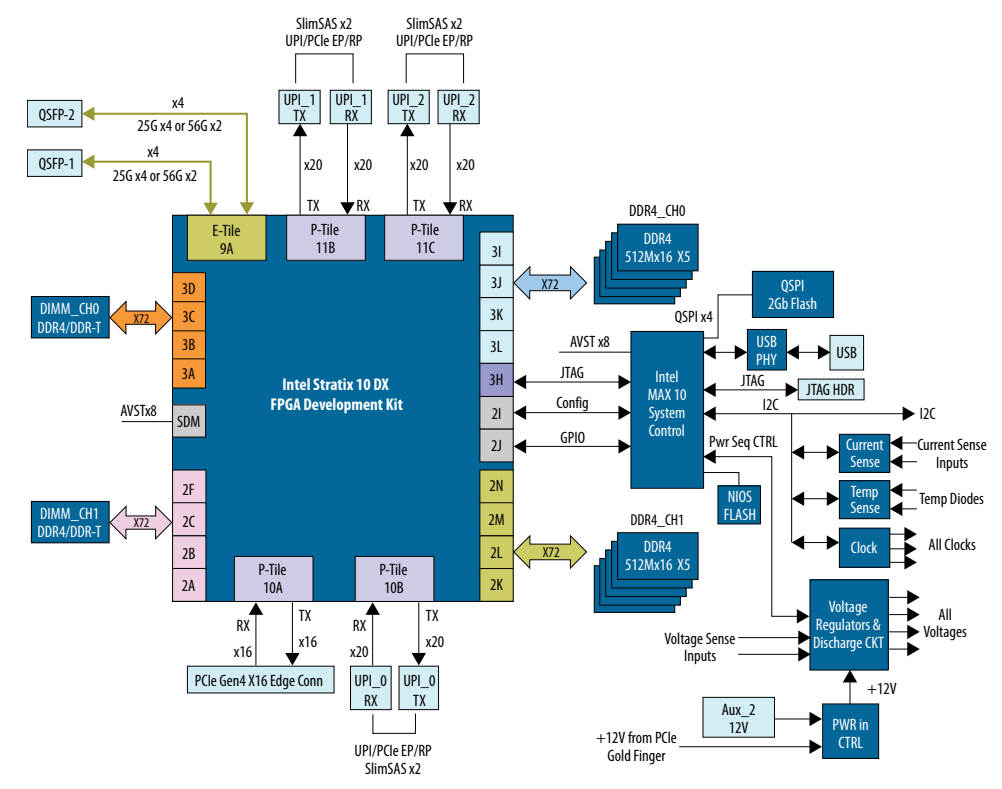

Intel Corporation. All rights reserved. Intel, the Intel logo, and other Intel marks are trademarks of Intel Corporation or its subsidiaries. Intel warrants performance of its FPGA and semiconductor products to current specifications in accordance with Intel's standard warranty, but reserves the right to make changes to any products and services at any time without notice. Intel assumes no responsibility or liability arising out of the application or use of any information, product, or service described herein except as expressly agreed to in writing by Intel. Intel customers are advised to obtain the latest version of device specifications before relying on any published information and before placing orders for products or services. \*Other names and brands may be claimed as the property of others.

ISO 9001:2015 Registered

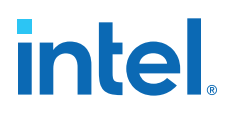

## **2.1. Supported Features**

#### Table 3.Supported Features

| Category                    | Features                                                                                                    |
|-----------------------------|----------------------------------------------------------------------------------------------------|
| Intel Stratix 10 DX FPGA    | <ul> <li>0.85-0.89V/VID-adjustable VCC core, 2912 pin BGA package</li> <li>P-Tile transceivers supporting PCIe Gen4 or UPI</li> <li>E-Tile transceivers supporting 28Gbps NRZ and 56Gbps PAM4</li> </ul>                                                                                                    |
| FPGA configuration          | <ul> <li>Partial reconfiguration support</li> <li>CVP configuration support</li> <li>2Gb QSPI Flash</li> <li>Storage for one configuration image in flash</li> <li>JTAG header for device programming</li> <li>Built-in Intel FPGA Download Cable for device programming</li> </ul>                                                                                   |
| Programmable clock sources  | <ul> <li>312.53125 Mhz and 156.25 MHz Differential LVDS for QSFP</li> <li>100 Mhz Differential LVDS for PCIe</li> <li>133 Mhz Differential LVDS for Memory</li> <li>125 Mhz Configuration clock</li> <li>100 Mhz Differential LVDS for IO banks</li> </ul>                                                                                                    |
| Transceiver interfaces      | <ul> <li>PCIe x16 interface supporting Gen4 End-Point mode connected to a x16 PCIe edge connector (gold edge fingers)</li> <li>2x standard QSFP56 optical module interfaces connected to the E-tile transceivers</li> <li>3x UPI or PCIe interface supporting UPI x20 at 11.2Gbps or PCIe x16 at 16Gbps via SlimSAS connectors (cables shipped separately)</li> </ul> |
| Memory interfaces           | <ul> <li>Two on-board independent single rank DDR4 x72 (ECC) channels operating at 1200 MHz (DDR4-2400)</li> <li>Two DIMM sockets supporting DDR4 DIMM or Intel's Optane DC Persistent memory module</li> </ul>                                                                                                    |
| Communication ports         | <ul> <li>2xQSFP28 optical interface port</li> <li>JTAG header</li> <li>USB (Micro USB) on-board Intel FPGA Download Cable II</li> <li>System I2C header</li> </ul>                                                                                                    |
| Buttons, Switches, and LEDs | <ul> <li>System Reset Push button</li> <li>CPU Reset Push button</li> <li>PCIe Reset Push button</li> <li>Four dedicated User LEDs</li> <li>Link LED of each QSFP28 port to indicate the link and data transceiver</li> <li>Two dedicated configuration status LEDs</li> </ul>                                                                                        |
| Heatsink and Fan            | <ul><li>Air-cooled heatsink assembly</li><li>Red Over-Temperature Warning LED Indicator</li></ul>                                                                                                    |
| Power                       | <ul> <li>PCIe input power including required 2x4 AUX power connector</li> <li>Blue Power-On LED</li> <li>On/Off Slide Power Switch for benchtop operation</li> <li>On board power and temperature measurement circuitry</li> </ul>                                                                                                    |
| Mechanical                  | <ul> <li>PCIe standard height form factor</li> <li>4.376" x 10.0" board size</li> <li>2 Slots height with heatsink</li> </ul>                                                                                                    |

## **2.2. Recommended Operating Conditions**

Follow these operating range or limit for different physical parameters:

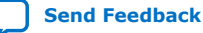

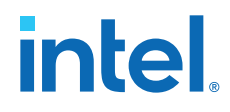

- Ambient operating temperature range: 0°C to 35°C
- Maximum ICC load current: 192 A
- Maximum ICC load transient percentage: 30%
- FPGA maximum power supported by the supplied heatsink/fan: 192 W

## 2.3. Handling the Board

When handling the board, it is important to observe static discharge precautions.

- **Caution:** Without proper anti-static handling, the board can be damaged. Therefore, use anti-static handling precautions when touching the board.
- *Important:* This development kit should not be operated in a vibrating environment.

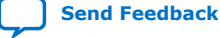

intel

## **3. Power Up the Development Kit**

The Intel Stratix 10 DX FPGA development kit is designed to operate in two modes:

- As a PCIe\* add-in card
- Bench-top mode

When operating the card as a PCIe system, insert the card into an available PCIe slot and connect a 2x4 pin PCIe power cable from the system to power connectors at **J42** of the board.

*Note:* When operating as a PCIe add-in card, the board does not power on unless power is supplied to **J42**.

In Bench-top mode, you must supply the board with 240 W of power supply connected to the power connector **J42**.

This development kit ships with its switches preconfigured to support the design examples in the kit. If you suspect that your board may not be correctly configured with the default settings, refer to the *Default Switch and Jumper Settings* section of this chapter.

Follow these instructions:

1. Connect the supplied power supply to an outlet and the DC Power Jack (J42) on the FPGA board.

*Note:* Use only the supplied power supply. Power regulation circuits on the board can be damaged by power supplies with greater voltage.

2. Set the power switch (SW31) to the ON position.

When the board powers up, the blue LED illuminates and the board is ready for use. The Orange LED (**D56**) should also illuminate indicating that all the power rails on the board are good. If the POWER GOOD LED (**D56**) is not illuminated, it indicates that the power supply is malfunctioned and the board will not power up.

*Note:* The standby powers are always present as soon as the AUX power is applied to **J42**. Use power switch **SW31** to start the board.

### 3.1. Default Switch Settings

This development kit ships with its switches preconfigured to support the design examples in the kit. If you suspect that your board may not be correctly configured with the default settings, refer to the following table to return to its factory settings before proceeding.

Intel Corporation. All rights reserved. Intel, the Intel logo, and other Intel marks are trademarks of Intel Corporation or its subsidiaries. Intel warrants performance of its FPGA and semiconductor products to current specifications in accordance with Intel's standard warranty, but reserves the right to make changes to any products and services at any time without notice. Intel assumes no responsibility or liability arising out of the application or use of any information, product, or service described herein except as expressly agreed to in writing by Intel. Intel customers are advised to obtain the latest version of device specifications before relying on any published information and before placing orders for products or services. \*Other names and brands may be claimed as the property of others.

| Table 4. | <b>Default Switch</b> | Settings |
|----------|-----------------------|----------|
|----------|-----------------------|----------|

| Switch     | Default Position | Description                                                                                                    |                |               |          |         |            |        |          |             |
|------------|------------------|----------------------------------------------------------------------------------------------------|----------------|---------------|----------|---------|------------|--------|----------|-------------|
|            |                  | Configuration mode setting bits:                                                                                                    |                |               |          |         |            |        |          |             |
| CW/151-41  |                  | Mode                                                                                                    | MSEL           | 0             | MSI      | EL1     | м          | SEL2   | QSPIS    | _AVST<br>EL |
| SW1[1:4]   | UN/UFF/UFF/X     | JTAG                                                                                                    | OFF (Op        | en)           | OFF (    | Open)   | OFF (Open) |        | >        | x           |
|            |                  | Avalon-ST                                                                                                    | ON (Clo        | se)           | OFF (    | Open)   | OFF        | (Open) | >        | ×           |
|            |                  |                                                                                                    |                |               |          |         |            |        |          |             |
|            |                  | SW22                                                                                                    |                |               | ON (C    |         |            |        | E (Onon  |             |
|            |                  | 30055                                                                                                    | •              | 174           | G Heade  | or (12) |            | 0      | r (Open  | 0           |
| SW33[1·4]  |                  | 1 - JTAG Debu                                                                                                    | ıg             | ded           | icated f | or Max1 | 0          | Norma  | JTAG (De | efault)     |
| 50055[1.4] |                  | 2 - JTAG SOU                                                                                                    | RCE            | Not           | used     |         |            | Not us | ed       |             |
|            |                  | 3 - UPI Mode                                                                                                    |                | 2 So          | ockets   |         |            | 4 Sock | ets      |             |
|            |                  | 4 – M10 JTAG                                                                                                    | EN             | M10           | ) JTAG E | nabled  |            | M10 JT | AG Disab | led         |
|            |                  |                                                                                                    | 1/v4/v8/v      | 16 50         | ttinge   |         |            |        |          |             |
|            |                  |                                                                                                    | 1/ 1/ 1/ 10/ / | (10.50        |          |         |            |        | PCTe PR  | SNT         |
| SW2[1:4]   | ON/ON/ON/ON      | PCIe PRSNT X1 PCIe PRSNT X4 F                                                                                                    |                | PCIe PRSNT X8 |          | X16     |            |        |          |             |
|            |                  | ON (Close)                                                                                                    | OI             | N (Clo        | ose)     | ON      | (Clos      | e)     | ON (Clo  | ose)        |
| SW28       | ON (Close)       | PCIe Edge connector PERSTn selection:<br>• ON: Endpoint (Default)<br>• OFF: Root Port                                                                                 |                |               |          |         |            |        |          |             |
| SW27       | ON (Close)       | Intel Stratix 10 DX PERSTn selection:<br>• ON: Endpoint (Default)<br>• OFF: Root Port                                                                                 |                |               |          |         |            |        |          |             |
| SW16       | ON (Close)       | UPI0 PERSTn selection - UPI0 connector side:<br>• ON: PERSTn from PCIe Edge connector to FPGA<br>• OFF: PERSTn from FPFA to CPU (Default)                             |                |               |          |         |            |        |          |             |
| SW24       | ON (Close)       | <ul> <li>UPI0 PERSTn selection - FPGA side:</li> <li>ON: PERSTn from FPGA to CPU (Default)</li> <li>OFF: PERSTn from PCIe Edge connector to FPGA</li> </ul>           |                |               |          |         |            |        |          |             |
| SW17       | ON (Close)       | <ul> <li>UPI1 PERSTn selection - UPI1 connector side:</li> <li>ON: PERSTn from PCIe Edge connector to FPGA</li> <li>OFF: PERSTn from FPFA to CPU (Default)</li> </ul> |                |               |          |         |            |        |          |             |
| SW25       | ON (Close)       | UPI1 PERSTn selection - FPGA side:<br>• ON: PERSTn from FPGA to CPU (Default)<br>• OFF: PERSTn from PCIe Edge connector to FPGA                                       |                |               |          |         |            |        |          |             |
| SW18       | ON (Close)       | <ul> <li>UPI2 PERSTn selection - UPI2 connector side:</li> <li>ON: PERSTn from PCIe Edge connector to FPGA</li> <li>OFF: PERSTn from FPFA to CPU (Default)</li> </ul> |                |               |          |         |            |        |          |             |
| SW26       | ON (Close)       | UPI2 PERSTn selection - FPGA side:                                                                                                    |                |               |          |         |            |        |          |             |
|            |                  |                                                                                                    |                |               |          |         |            |        | continu  | ued         |

3. Power Up the Development Kit 683561 | 2020.11.16

## intel

| Switch | Default Position         | Description                                                                                                    |
|--------|--------------------------|----------------------------------------------------------------------------------------------------|
|        |                          | <ul><li>ON: PERSTn from FPGA to CPU (Default)</li><li>OFF: PERSTn from PCIe Edge connector to FPGA</li></ul>                                                                                                    |
| SW14   | ON (Close)               | <ul> <li>PCIe REFCLK source selection:</li> <li>ON: 100MHz REFCLK internal generated</li> <li>OFF: 100MHz REFCLK from PCIe Edge Connector (Default)</li> </ul>                                                                                                    |
| SW31   | ON (Close) or OFF (Open) | <ul> <li>Power switch:</li> <li>ON: Turn on power (set to this position for use in PCIe slot)</li> <li>OFF: Turn off power <ul> <li>This switch must be ON when the card is plugged into a PCIe slot</li> </ul> </li> <li>Note: (with 2x4 Aux power connected) or on the bench with external ATX power supply.</li> </ul> |

#### Figure 3. Location of Switches and Push Buttons

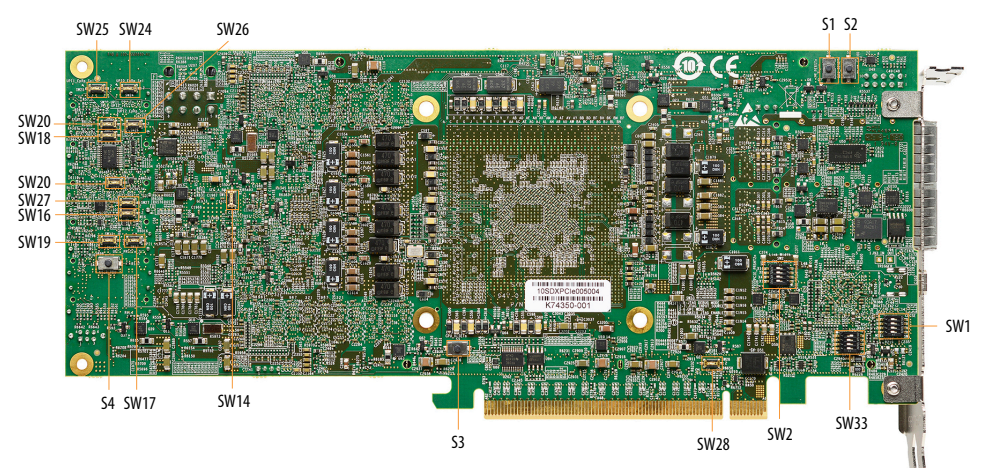

#### Table 5. Push Buttons

| Push Buttons |                  | Descriptions                           |
|--------------|------------------|----------------------------------------|
| S1           | PCIe Reset       | Push to reset PCIe bus                 |
| S2           | MAX10 Reset      | Push to reset Max10                    |
| S3           | CPU Reset        | Push to reset FPGA                     |
| S4           | USER Push Button | Push button for user assigned function |

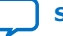

## **3.2. Connectors and LEDs**

#### Figure 4. Location of Connectors and LEDs

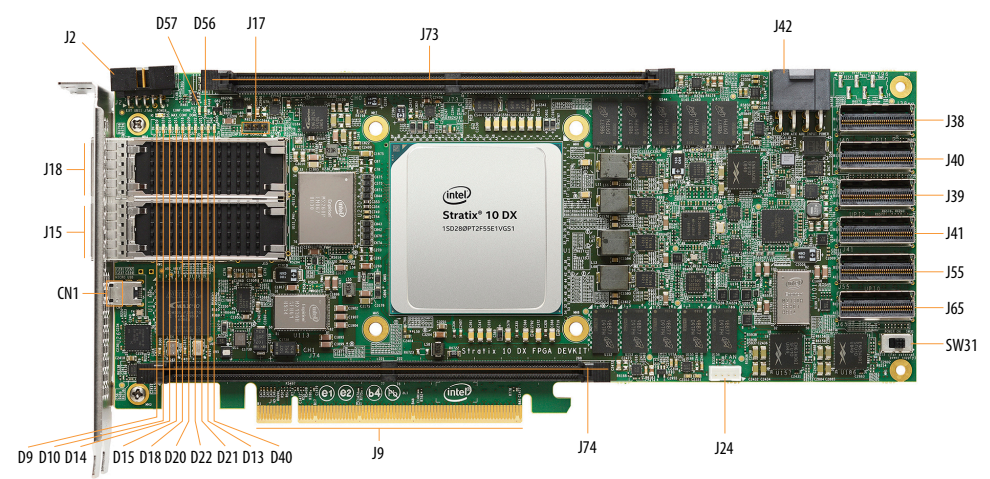

#### Table 6.Connectors

|     | Connector               | Description                                                      |
|-----|-------------------------|------------------------------------------------------------------|
| J2  | External JTAG connector | For use with Intel FPGA Download Cable                           |
| J42 | AUX Power connector     | For external 12V AUX power supply or power adapter               |
| J97 | I2C/PMBus connector     | For accessing the core power controller                          |
| J17 | I2C connector           | To access I2C bus                                                |
| J15 | QSFP 1 connector        | For using the OSED interface                                     |
| J18 | QSFP 2 connector        | For using the QSFP interface                                     |
| CN1 | USB connector           | For programming FPGA using on-board Intel FPGA<br>Download Cable |
| J73 | DIMM 0 connector        | For DDR4/DDR-T memory channel 0                                  |
| J74 | DIMM 1 connector        | For DDR4/DDR-T memory channel 1                                  |
| J9  | PCIe x16 Gold Finger    | For using the PCIe interface                                     |
| J38 | UPI 1 Transmit          | For UPI Link 1 connection from FPGA to CPU                       |
| J40 | UPI 1 Receive           | For UPI Link 1 connection from CPU to FPGA                       |
| J39 | UPI 2 Transmit          | For UPI Link 2 connection from FPGA to CPU                       |
| J41 | UPI 2 Receive           | For UPI Link 2 connection from CPU to FPGA                       |
| 355 | UPI 0 Transmit          | For UPI Link 0 connection from FPGA to CPU                       |
| J65 | UPI 0 Receive           | For UPI Link 0 connection from CPU to FPGA                       |
| J24 | Fan connector           | For connecting to the heatsink cooling fan                       |

| Inte |   |
|------|---|
|      | R |

#### Table 7.LEDs

|     | LEDs                    | Description                                                                             |
|-----|-------------------------|-----------------------------------------------------------------------------------------|
| D18 | QSFP 1 Link LED for 25G | Green LED:<br>• ON: link<br>• Blinks: Activities                                        |
| D20 | QSFP 1 Link LED for 10G | Yellow LED:<br>• ON: link<br>• Blinks: Activities                                       |
| D22 | QSFP 2 Link LED for 25G | Green LED:<br>• ON: link<br>• Blinks: Activities                                        |
| D21 | QSFP 2 Link LED for 10G | Yellow LED:<br>• ON: link<br>• Blinks: Activities                                       |
| D9  | USER LED 0              | Green LED for USER LED 0                                                                |
| D10 | USER LED 1              | Green LED for USER LED 1                                                                |
| D14 | USER LED 2              | Green LED for USER LED 2                                                                |
| D15 | USER LED 3              | Green LED for USER LED 3                                                                |
| D56 | POWER GOOD LED          | Yellow LED:<br>• ON: All power is good<br>• OFF: Power failure                          |
| D57 | CONFIG DONE LED         | Green LED:<br>• ON: FPGA configuration successful<br>• OFF: FPGA configuration failed   |
| D13 | MAX10 CONFIG DONE LED   | Green LED:<br>• ON: MAX10 configuration successful<br>• OFF: MAX10 configuration failed |
| D40 | Over Temp LED           | Red LED:<br>• ON:<br>• OFF:                                                             |
| D53 | POWER LED               | Blue LED:<br>• ON: Devkit power is on<br>• OFF: Devkit power is off                     |

## 3.3. Performing Board Restore through Board Test System (BTS)

The development kit ships with FPGA design examples stored in the QSPI flash device and pre-programmed Intel MAX<sup>®</sup> 10 system. If you want to restore the board QSPI flash with the default factory image, follow these steps:

- 1. Connect USB cable between CN1 USB connector and your computer.
- 2. Open Intel Quartus Prime Pro Edition Programmer.
- 3. Detect JTAG chain and attach factory default image on system Intel MAX 10 device.
- 4. Select programming options and click **Program** button.

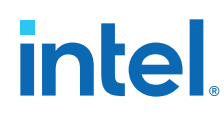

## **3.4. Controlling On-board Clock**

The clock controller application can change the on-board Si53XX programmable oscillators to any customized frequency between 0.2 MHz and 800 MHz.

The clock control application (ClockControl.exe) runs as a stand-alone application and resides in the location <package dir>\examples\board\_test\_system. The clock control application communicates with the system Intel MAX 10 device through either USB port CN1 or 10pin JTAG header J2. The system Intel MAX 10 device controls these programmable clock parts through a two-wire serial bus.

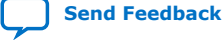

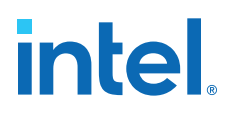

## 4. Board Test System (BTS)

The Intel Stratix 10 DX FPGA Development Kit includes an application called Board Test System (BTS) to test the functionality of this board. The BTS provides an easy-to-use Graphical User Interface (GUI) to alter functional settings and observe results. You can use the BTS to test board components, modify functional parameters, observe performance, and measure power usage.

The BTS communicates over the JTAG bus to a test design running in the Intel Stratix 10 DX FPGA device. You can use the BTS to reconfigure the FPGA with test designs specific to the functionality that you are testing.

The BTS is also useful as a reference for designing systems.

#### Figure 5. BTS GUI Home

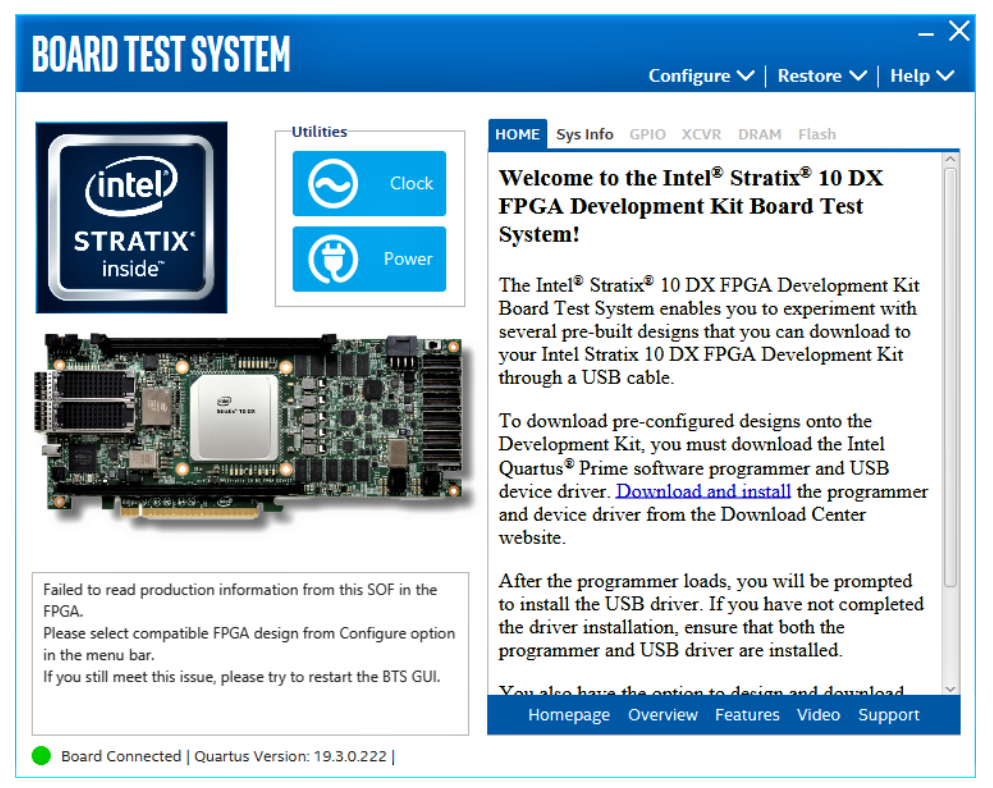

Intel Corporation. All rights reserved. Intel, the Intel logo, and other Intel marks are trademarks of Intel Corporation or its subsidiaries. Intel warrants performance of its FPGA and semiconductor products to current specifications in accordance with Intel's standard warranty, but reserves the right to make changes to any products and services at any time without notice. Intel assumes no responsibility or liability arising out of the application or use of any information, product, or service described herein except as expressly agreed to in writing by Intel. Intel customers are advised to obtain the latest version of device specifications before relying on any published information and before placing orders for products or services. \*Other names and brands may be claimed as the property of others.

ISO 9001:2015 Registered

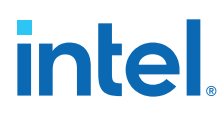

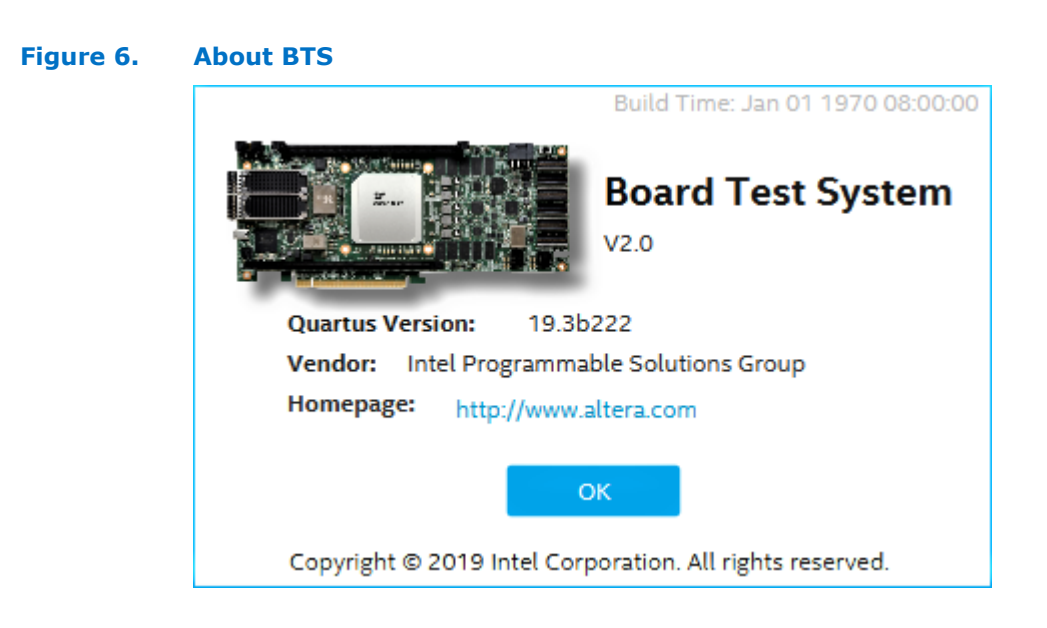

## 4.1. Preparing the Development Kit

Several designs are provided to test the major board features. Each design provides data for one or more tabs in the application. The **Configure Menu** identifies the appropriate design to download to the FPGA for each tab.

After successful FPGA configuration, an appropriate tab appears that allows you to exercise the related board features. Highlights appear in the board picture around the corresponding components.

The BTS communicates over the JTAG bus to a test design running in the FPGA. The BTS and Power Monitor share the JTAG bus with other applications like the Nios<sup>®</sup> II debugger and the Signal Tap II Embedded Logic Analyzer. Because the BTS is designed based on the Intel Quartus Prime software, be sure to close other applications before you use the BTS.

The BTS relies on the Intel Quartus Prime software's specific library. Before running the BTS, open the Intel Quartus Prime software to automatically set the environment variable \$QUARTUS\_ROOTDIR. The BTS uses this environment variable to locate the Intel Quartus Prime library. The version of Intel Quartus Prime software set in the QUARTUS\_ROOTDIR environment variable should be newer than version 14.1. For example, the Development Kit Installer version 15.1 requires that the Intel Quartus Prime software 14.1 or later version is installed.

Additionaly, to ensure that the FPGA is configured successfully, you should install the latest Intel Quartus Prime software that can support the silicon on the development kit. For this board, Intel recommends installing the Intel Quartus Prime version 19.3 b222.

Refer to the README.txt file under \examples\board\_test\_system directory.

### 4.2. Running the Board Test System

With the power to the board turned off, follow these steps:

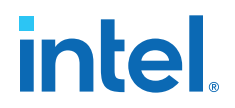

- 1. Connect the USB cable to your PC and the board.
- 2. Check whether the board switches and jumpers are set according to your preferences.
- 3. Turn on the power to the board.

To ensure operating stability, keep the USB cable connected and the board powered on when running the demonstration application. The BTS cannot run correctly unless the USB cable is attached and the board is powered on.

To run the BTS, navigate to the <package dir>\examples\board\_test\_system directory and run the BoardTestSystem.exe application. A GUI appears, displaying the application tab corresponding to the design running in the FPGA. If the design loaded in the FPGA is not supported by the BTS GUI, you will receive a message prompting you to configure your board with a valid BTS design. Refer to the Configure Menu on page 17 for configuring your board.

If some design is running in the FPGA, the BTS GUI loads the design file (.sof) in the image folder to check the current running design in the FPGA. Therefore, the design running in the FPGA must be the same as the design file in the image folder.

#### 4.3. Using the Board Test System

This section describes each tab in the BTS.

#### **4.3.1. Configure Menu**

Use the **Configure** menu to select the design you want to use. Each design example tests different board features. Select a design from this menu and the corresponding tabs become active for testing.

#### Figure 7. Configure Menu

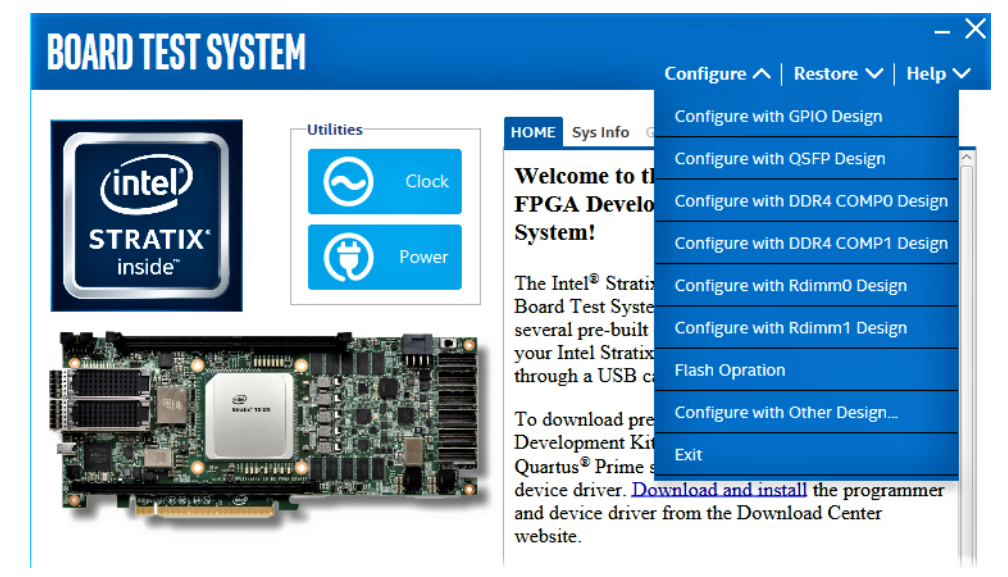

To configure the FPGA with a test system design, perform the following steps:

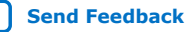

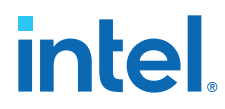

- 1. On the **Configure** menu, click the configure command that corresponds to the functionality you want to test.
- 2. In the dialog box that appears, click **Configure** to download the corresponding design to the FPGA.

When configuration finishes, close the Intel Quartus Prime software GUI if it's already open. The design begins running in the FPGA. The corresponding GUI application tabs that interface with the design are now enabled.

*Note:* If you use the Intel Quartus Prime Programmer for configuration rather than the BTS GUI, you may need to restart the GUI.

#### 4.3.2. Sys Info Tab

The Sys Info tab shows the board's current configuration. The tab displays the contents of the Intel MAX 10 registers, the JTAG chain, the Ethernet port numbers, and other details stored on the board.

#### Figure 8. Sys Info Tab

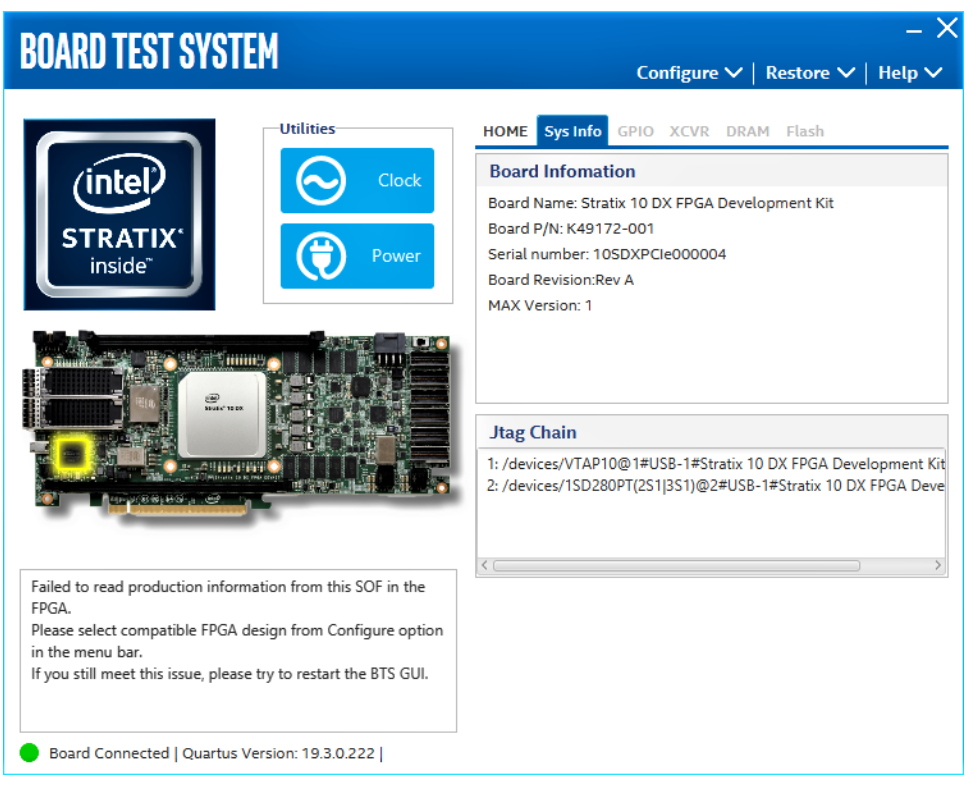

The following sections describe the controls of the Sys Info tab.

#### **Board Information**

Displays static information about your board:

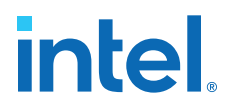

- Board Name: Indicates the official name of the board given by the BTS.
- **Board P/N**: Indicates the part number of the board.
- Serial Number: Indicates the serial number of the board.
- **Board Revision**: Indicates the revision of the board.
- **MAX Version**: Indicates the version of Intel MAX 10 code currently running on the board.

#### JTAG Chain

Shows devices which are currently in the JTAG chain.

#### 4.3.3. GPIO Tab

The **GPIO** tab allows you to interact with all the genral purpose user I/O components on your board. You can turn LEDs on or off.

#### Figure 9. GPIO Tab

| BOARD TEST SYSTEM                                  | Configu                                             | − X<br>ıre ∨   Restore ∨   Help ∨ |  |  |
|----------------------------------------------------|-----------------------------------------------------|-----------------------------------|--|--|
| Utilities<br>Clock<br>STRATIX'<br>inside"<br>Power | HOME Sys Info GPIO XCV<br>User LEDs<br>LED0 LED1 LE | R DRAM Flash                      |  |  |
|                                                    | Qsys Memory Map                                     |                                   |  |  |
|                                                    | Block Description                                   | Address                           |  |  |
|                                                    | I2C_0                                               | 0x0000.00C0 - 0000.00FF           |  |  |
|                                                    | I2C_1                                               | 0x0000.0100 - 0000.013F           |  |  |
| AND DO AND AND AND AND AND AND AND AND AND AND     | I2C_2                                               | 0x0000.0140 - 0000.017F           |  |  |
|                                                    | I2C_dimm.csr                                        | 0x0000.0180 - 0000.01BF           |  |  |
|                                                    |                                                     | _ ~                               |  |  |
| Detected bts_config.sof on FPGA.                   |                                                     |                                   |  |  |
| Board Connected   Quartus Version: 19.3.0.222      |                                                     |                                   |  |  |

The following sections describe the controls on the GPIO tab:

#### **User LEDs**

Displays the current state of user LEDs. Toggle the LED buttons to turn the board LEDs on and off.

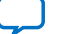

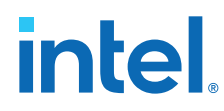

#### **Qsys Memory Map**

Shows the memory map of the GPIO or FLASH Platform Designer system on your board.

#### 4.3.4. **QSFP** Tab

This tab allows you to perform loopback tests on the QSFP ports.

| Figure 10. | QSFP Tab                                      |                                                                                                    |
|------------|-----------------------------------------------|----------------------------------------------------------------------------------------------------|
|            | BOARD TEST SYSTEM                             | - X<br>Configure $\checkmark$   Restore $\checkmark$   Help $\checkmark$                                                                                                    |
|            | <image/> <image/> <image/> <image/>           | HOME       Sys Info       GPIO       QSFP       DRAM       Flash         Status       PLL Lock : All Locked       Detail       Detail         Pattern Sync : Not Synced       Detail       Detail         Control       PMA Setting         Port       PMA Setting         Data Type       Error Control       Image: Clear         Image: Prosent control       Image: Clear       Image: Clear         Run Control       O%       Bits : 0       O%         O%       O%       DataRate       Image: Clear |
|            | Board Connected   Quartus Version: 19.5.0.222 |                                                                                                    |

The following sections describe the controls on the **QSFP** tab:

#### Status

Displays the following status information during a loopback test:

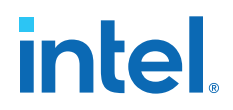

- **PLL Lock:** Shows the PLL locked or unlocked state.
- **Pattern sync:** Shows the pattern synced or not synced state. The pattern is considered synced when the start of the data sequence is detected.
- Details: Shows the PLL lock and pattern sync status:

#### Figure 11. PLL and Pattern Status

| PLL and | Pattern Status  | - 0                 | ×      |
|---------|-----------------|---------------------|--------|
| Channel | PLL Lock Status | Pattern Sync Status | Errors |
| 0       | Locked          | Synced              | 0      |
| 1       | Locked          | Synced              | 0      |
| 2       | Locked          | Synced              | 0      |
| з       | Locked          | Synced              | 0      |
| 4       | Locked          | Synced              | 0      |
| 5       | Locked          | Synced              | 0      |
| 6       | Locked          | Synced              | 0      |
| 7       | Locked          | Synced              | 0      |

#### Port

Allows you to specify which interface to test. The following port tests are available:

• QSFP x8

#### **PMA Setting**

Allows you to make changes to the PMA parameters that affect the active transceiver interface. The following settings are available for analysis:

- Serial Loopback: Routes signals between the transmitter and the receiver.
- VOD: Specifies the voltage output differential of the transmitter buffer.
- Pre-emphasis tap:
  - Pre-tap 1: Specifies the amount of pre-emphasis on the first pre-tap of the transmitter buffer.
  - Pre-tap 2: Specifies the amount of pre-emphasis on the second pre-tap of the transmitter buffer.
  - Pre-tap 3: Specifies the amount of pre-emphasis on the third pre-tap of the transmitter buffer.
  - Post-tap 1: Specifies the amount of pre-emphasis on the post-tap of the transmitter buffer.
- Equalizer: Specifies the RX tuning mode for receiver equalizer.

#### Figure 12. PMA Setting

| PMA SET | TING     |     |   |          |       |          |      |        |     |        |       |           | – X |
|---------|----------|-----|---|----------|-------|----------|------|--------|-----|--------|-------|-----------|-----|
|         | Serial   |     |   | Pre-e    | mphas | sis tap  | ,    |        |     |        |       |           |     |
|         | Loopback | VOD |   | Pre-t    | tap 1 | Pre-t    | ap 2 | Pre-ta | р З | Post-t | ap 1  | Equalizer |     |
| All CH  |          |     | Ŧ |          | Ŧ     |          | Ŧ    |        | Ŧ   |        | Ŧ     |           | Ŧ   |
| CHO     |          | 8   |   | 0        | •     | 0        | •    | 0      |     | 10     |       | Stop      |     |
| CH1     |          | -   | _ | <u> </u> |       | <u> </u> |      |        | -   |        |       | - Stop    |     |
| CHI     |          | 8   |   | 0        | •     | 0        | •    | 0      |     | 10     | -     | Stop      | *   |
| CH2     |          | 8   | • | 0        | •     | 0        | •    | 0      |     | 10     | •     | Stop      | •   |
| CH3     |          | 8   | • | 0        | •     | 0        | •    | 0      | *   | 10     | •     | Stop      | -   |
| CH4     |          | 8   | * | 0        | •     | 0        | •    | 0      |     | 10     | •     | Stop      | -   |
| CH5     |          | 8   | • | 0        | •     | 0        | •    | 0      | -   | 10     | *     | Stop      | •   |
| CH6     |          | 8   | • | 0        | •     | 0        | •    | 0      | •   | 10     | -     | Stop      | •   |
| CH7     |          | 8   | • | 0        | •     | 0        | •    | 0      | •   | 10     | -     | Stop      | •   |
|         |          |     |   |          |       |          | _    |        |     |        |       |           |     |
|         |          |     |   |          |       |          |      | ОК     |     | Ca     | ancel | Ар        | ply |

#### **Data Type**

Specifies the type of data contained in the transactions. The following data types are available for analysis:

- **PRBS 7:** Selects pseudo-random 7-bit sequences.
- PRBS 15: Selects pseudo-random 15-bit sequences.
- PRBS 23: Selects pseudo-random 23-bit sequences.
- **PRBS 31:** Selects pseudo-random 31-bit sequences.
- **HF:** Selects highest frequency divide-by-2 data pattern 10101010.
- LF: Selects lowest frequency divide-by-33 data pattern.

#### **Error Control**

Displays data errors detected during analysis and allows you to insert errors:

- Detected errors: Displays the number of data errors detected in the hardware.
- **Inserted errors:** Displays the number of errors inserted into the transmit data stream.
- **Insert:** Inserts a one-word error into the transmit data stream each time you click the button. Insert is only enabled during transaction performance analysis.
- Clear: Resets the detected errors and inserted errors counters to zero.

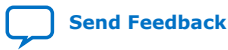

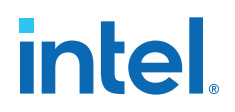

#### Loopback

- **Start:** Initiates the selected ports transaction performance analysis. Always click **Clear** before Start.
- Stop: Terminates transaction performance analysis.
- **TX and RX performance bars:** Show the percentage of maximum theoretical data rate that the requested transactions are able to achieve.

#### 4.3.5. Component DDR4 CH0 Tab

This tab allows you to read and write Component DDR4 CH0 memory on your board.

#### Figure 13. Component DDR4 CH0 Tab

| BOARD TEST SYSTEM                             | – Ⅹ<br>Configure ✔   Restore ✔   Help ✔                                                                                                    |
|-----------------------------------------------|----------------------------------------------------------------------------------------------------|
| <image/> <image/> <image/> <image/>           | HOME       Sys Info       GPIO       XCVR       DDR4COMP0       Flash         Write       Read       Total       Error Control       Detected Errors: 0         46.7399,       47.3299,       94.0590       Error Control       Detected Errors: 0         Mrite:       7977.56 MBps       Ref Clock:       133.333 MHz         Mrite:       7977.56 MBps       Ref Clock:       133.333 MHz         Total:       16056.90 MBps       Ref Clock:       133.333 MHz         Address Range (Bytes)       Data Rate:       1066.667 MHz         64KB       26B       8GB         Control       Start       Stop         Note:       Note:       Start       Stop |
| Board Connected   Quartus Version: 19.3.0.222 |                                                                                                    |

The following sections describe the controls on the **Component DDR4 CH0** tab:

#### Start

Initiates DDR4 memory transaction performance analysis.

#### Stop

Terminates transaction performance analysis.

#### **Performance Indicator**

These controls display current transaction performance analysis information collected since you last clicked Start:

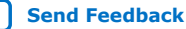

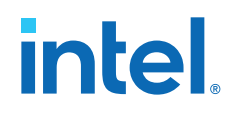

- Write, Read and Total performance bars: Shows the percentage of maximum theoretical data rate that the requested transactions are able to achieve.
- Write (MBps), Read (MBps) and Total (MBps): Shows the number of bytes analyzed per second.
- **Data Bus:** 72-bits (8-bits ECC) wide and the frequency is 1066 MHz double data rate. 2133 Mbps per pin. Equating to a theoretical maximum banwidth of 136,512 Mbps or 17,064 MBps.

#### **Error Control**

This control displays data errors detected during analysis and allows you to insert errors:

- **Detected errors:** Displays the number of data errors detected in the hardware.
- **Inserted errors:** Displays the number of errors inserted into the transaction stream.
- **Insert:** Inserts a one-word error into the transaction stream each time you click the button. Insert error is only enabled during transaction performance analysis.
- **Clear:** Resets the detected error and inserted error counters to zero.

#### **Address Range**

Determines the number of addresses to use in each iteration of reads and writes.

#### 4.3.6. Component DDR4 CH1 Tab

This tab allows you to read and write Component DDR4 CH1 memory on your board.

#### Figure 14. Component DDR4 CH1 Tab

| BOARD TEST SYSTEM                                                   | _ ><br>Configure ❤   Restore ❤   Help ❤                                                                                                    |
|---------------------------------------------------------------------|----------------------------------------------------------------------------------------------------|
| <image/> <image/> <image/> <image/>                                 | HOME Sys Info GPIO XCVR DDR4COMP1 Flash<br>Write Read Total<br>47.32% 94.05% Detected Errors: 0<br>Inserted Errors: 0<br>Inserted Erro |
| <ul> <li>Board Connected   Quartus Version: 19.3.0.222  </li> </ul> |                                                                                                    |

The following sections describe the controls on the **Component DDR4 CH1** tab.

#### Start

Initiates DDR4 memory transaction performance analysis.

#### Stop

Terminates transaction performance analysis.

#### **Performance Indicators**

These controls display current transaction performance analysis information collected since you last clicked Start:

- Write, Read and Total performance bars: Shows the percentage of maximum theoretical data rate that the requested transactions are able to achieve.
- Write (MBps), Read (MBps) and Total (MBps): Shows the number of bytes analyzed per second.
- **Data Bus:** 72-bits (8-bits ECC) wide and the frequency is 1066 MHz double data rate. 2133 Mbps per pin. Equating to a theoretical maximum banwidth of 136,512 Mbps or 17,064 MBps.

#### **Error Control**

This control displays data errors detected during analysis and allows you to insert errors:

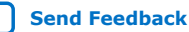

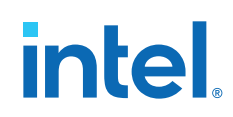

- **Detected errors:** Displays the number of data errors detected in the hardware.
- **Inserted errors:** Displays the number of errors inserted into the transaction stream.
- **Insert:** Inserts a one-word error into the transaction stream each time you click the button. Insert error is only enabled during transaction performance analysis.
- Clear: Resets the detected error and inserted error counters to zero.

#### **Address Range**

Determines the number of addresses to use in each iteration of reads and writes.

#### 4.3.7. DDR4 DIMM CH0 Tab

This tab allows you to read and write Dual Inline Memory Module (DIMM) DDR4 CH0 memory on your board.

#### Figure 15. DDR4 DIMM CH0 Tab

| BOARD TEST SYSTEM                             | _ 〉<br>Configure ∨   Restore ∨   Help ∨                                                                                                    |
|-----------------------------------------------|----------------------------------------------------------------------------------------------------|
| <image/>                                      | HOME Sys Info GPIO XCVR Rdimm0 Flash<br>Write Read Total<br>46.73% 47.32% 94.05% Error Control<br>Detected Errors: 0<br>Insert Clear<br>Write : 7977.57 MBps<br>Read: 8079.30 MBps Ref Clock: 133.333 MHz<br>Data Rate: 1066.667 MHz<br>Address Range (Bytes)<br>64KB 1GB 8GB<br>Control<br>Control<br>Start Stop<br>Note: |
| Board Connected   Quartus Version: 19.3.0.222 |                                                                                                    |

The following sections describe the controls on the **DDR4 DIMM CH0** tab:

#### Start

Initiates DDR4 memory transaction performance analysis.

#### Stop

Terminates transaction performance analysis.

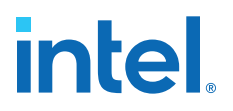

#### **Performance Indicators**

These controls display current transaction performance analysis information collected since you last clicked Start:

- Write, Read and Total performance bars: Shows the percentage of maximum theoretical data rate that the requested transactions are able to achieve.
- Write (MBps), Read (MBps) and Total (MBps): Shows the number of bytes analyzed per second.
- **Data Bus:** 72-bits (8-bits ECC) wide and the frequency is 1066 MHz double data rate. 2133 Mbps per pin. Equating to a theoretical maximum banwidth of 136,512 Mbps or 17,064 MBps.

#### **Error Control**

This control displays data errors detected during analysis and allows you to insert errors:

- Detected errors: Displays the number of data errors detected in the hardware.
- **Inserted errors:** Displays the number of errors inserted into the transaction stream.
- **Insert:** Inserts a one-word error into the transaction stream each time you click the button. Insert error is only enabled during transaction performance analysis.
- **Clear:** Resets the detected error and inserted error counters to zero.

#### **Address Range**

Determines the number of addresses to use in each iteration of reads and writes.

#### 4.3.8. DDR4 DIMM CH1 Tab

This tab allows you to read and write Dual Inline Memory Module (DIMM) DDR4 CH1 memory on your board.

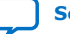

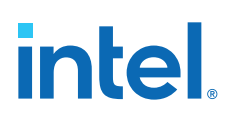

#### Figure 16. DDR4 DIMM CH1 Tab

| BOARD TEST SYSTEM                | _ )<br>Configure ∨   Restore ∨   Help ∨                                                                                                    |
|----------------------------------|----------------------------------------------------------------------------------------------------|
|                                  | Configure        Restore        Help          HOME       Sys Info       GPIO       XCVR       Rdimm1       Flash         Write       Read       Total       Error Control       Detected Errors: 0       Inserted Errors: 0         46.7390       47.3290       94.0590       Inserted Errors: 0       Inserted Errors: 0         Write:       7977.57 MBps       Read: 8079.28 MBps       Ref Clock:       133.333 MHz         Total:       16056.85 MBps       Data Rate:       1066.667 MHz         Address Range (Bytes)       0       0       0         64KB       16B       8GB |
| Detected bts_rdimm1.sof on FPGA. | Control                                                                                                    |

The following sections describe the controls on the **DDR4 DIMM CH1** tab:

#### Start

Initiates DDR4 memory transaction performance analysis.

#### Stop

Terminates transaction performance analysis.

#### **Performance Indicators**

These controls display current transaction performance analysis information collected since you last clicked Start:

- Write, Read and Total performance bars: Shows the percentage of maximum theoretical data rate that the requested transactions are able to achieve.
- Write (MBps), Read (MBps) and Total (MBps): Shows the number of bytes analyzed per second.
- Data Bus: 72-bits (8-bits ECC) wide and the frequency is 1066 MHz double data rate. 2133 Mbps per pin. Equating to a theoretical maximum banwidth of 136,512 Mbps or 17,064 MBps.

#### **Error Control**

This control displays data errors detected during analysis and allows you to insert errors:

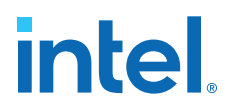

- **Detected errors:** Displays the number of data errors detected in the hardware.
- **Inserted errors:** Displays the number of errors inserted into the transaction stream.
- **Insert:** Inserts a one-word error into the transaction stream each time you click the button. Insert error is only enabled during transaction performance analysis.
- **Clear:** Resets the detected error and inserted error counters to zero.

#### **Address Range**

Determines the number of addresses to use in each iteration of reads and writes.

#### 4.3.9. Power Monitor

The Power Monitor measures and reports current power information and communicates with the Intel MAX 10 device on the board through the JTAG bus. A power monitor circuit attached to the Intel MAX 10 device allows you to measure the power that the Intel Stratix 10 DX FPGA is consuming.

To start the application, click the **Power Monitor** icon in the BTS. You can also run the Power Monitor as a stand-alone application. The PowerMonitor.exe resides in the cpackage dir>\examples\board\_test\_system directory.

*Note:* You cannot run the stand-alone power application and the BTS simultaneously. Also, you cannot run power and clock interface at the same time.

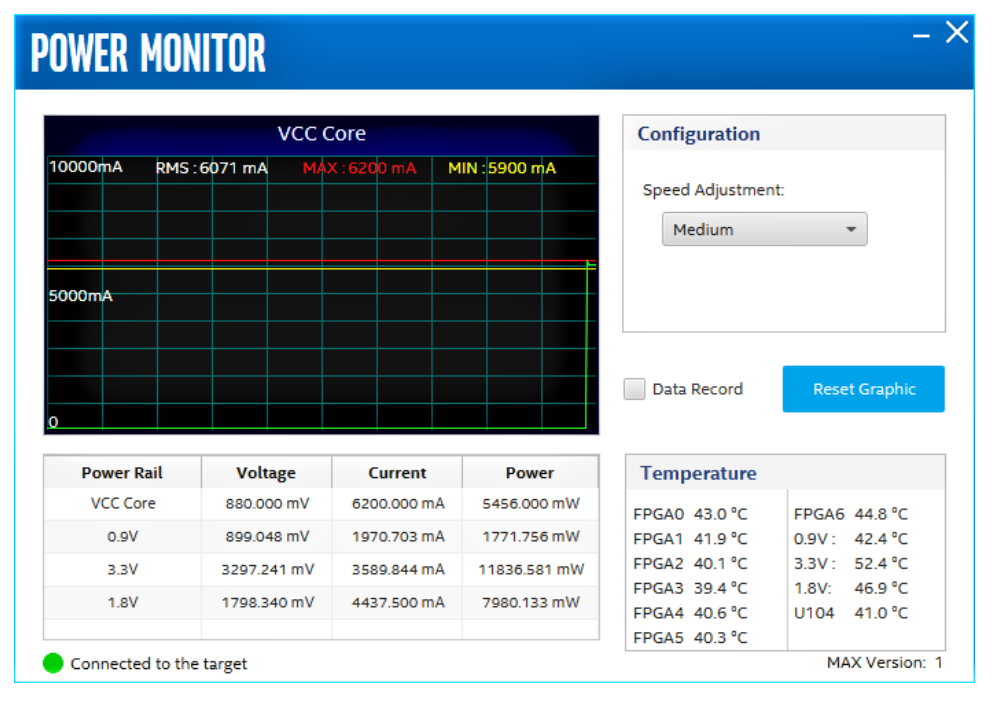

#### Figure 17. Power Monitor Interface

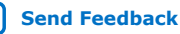

## 4.3.10. Clock Controller

The Clock Controller application sets the Si5391 programmable oscillators to any frequency between 0.16 MHz and 710 MHz.

The Clock Controller application sets the Si5332 programmable oscillators to any frequency between 0.1 MHz and 712.5 MHz.

The Clock Control communicates with the Intel MAX 10 on the board through the JTAG bus. The programmable oscillator are connected to the Intel MAX 10 device through a 2-wire serial bus.

#### Figure 18. Clock Controller - Si5391

| OUTOA             | Enable  | - | 156.25000 | OUT5  | Enable 🔻  | 100.00000 |
|-------------------|---------|---|-----------|-------|-----------|-----------|
| OUTO              | Enable  | - | 156.25000 | OUT6  | Enable 💌  | 100.00000 |
| OUT1              | Enable  | * | 312.50000 | OUT7  | Enable 🔻  | 100.00000 |
| OUT2              | Enable  | • | 312.50000 | OUT8  | Enable 🔻  | 100.00000 |
| OUT3              | Enable  | • | 312.50000 | OUT9  | Disable 🔻 | 312.50000 |
| OUT4              | Disable | • | 312.50000 | OUT9A | Enable 🔻  | 100.00000 |
| _vco:<br>3750.000 | 00 MHz  |   | Default   | Read  | Set       | Import    |

#### Figure 19. Clock Controller - Si5332

| CLOCI    | K CON       | ITR   | OLLER     |      |        |     | - 3       |
|----------|-------------|-------|-----------|------|--------|-----|-----------|
| Si5391   | Si5332      |       |           |      |        |     |           |
| Frequ    | iency(M     | Hz)   |           |      |        |     |           |
| OUTO     | Enable      | •     | 100.00000 | OUT4 | Enable | •   | 133.33333 |
| OUT1     | Enable      | •     | 125.00000 | OUT5 | Enable | •   | 133.33333 |
| OUT2     | Enable      | •     | 133.33333 | OUT6 | Enable | •   | 100.00000 |
| OUT3     | Enable      | •     | 133.33333 | OUT7 | Enable | •   | 100.00000 |
| F_vco: 2 | 400.000 1   | ИНz   |           |      |        |     |           |
|          |             |       |           | Read |        | Set | Import    |
| Connecte | ed to the t | arget |           |      |        |     |           |

Si5391 tab and Si5332 tab display the same GUI controls for each clock generators. Each tab allows for separate control. The Si5391 is capable of synthesizing four independent user-programmable clock frequencies up to 710 MHz.

The controls of the clock controller are described below:

#### F\_vco

Displays the generating signal value of the voltage-controlled oscillator.

#### Register

Display the current frequencies for each oscillator.

#### Frequency

Allows you to specify the frequency of the clock in MHz.

#### Read

Reads the current frequency setting for the oscillator associated with the active tab.

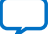

#### Default

Sets the frequency for the oscillator associated with the active tab back to its default value. This can also be accomplished by power cycling the board.

#### Set

Sets the programmable oscillator frequency for the selected clock to the value in the CLK0 to CLK3 controls for the Si5391. Frequency changes might take several milliseconds to take effect. You might see glitches on the clock during this time. Intel recommends resetting the FPGA logic after changing frequencies.

#### Import

Import register map file generated from Silicon Laboratories ClockBuilder Desktop.

### 4.4. Smart VID Setting

If you are creating your own design and want to generate programming .sof file, you must add the correct Smart VID Setting into Intel Quartus Prime project for Intel Stratix 10 DX FPGA Development Kit to make configuration successfully. Before you add the following Smart VID setting into the .qsf file, you must change the configuration scheme to Avalon<sup>®</sup> streaming interface x8 for your project. You can also extract the Smart VID setting from the Golden Top file.

For Intel Stratix 10 DX FPGA Development Kit (Production):

| set_global_assignment -nam | e USE_CONF_DONE SDM_IO16                       |
|----------------------------|------------------------------------------------|
| set_global_assignment -nam | e USE_CVP_CONFDONE SDM_I05                     |
| set_global_assignment -nam | e VID_OPERATION_MODE "PMBUS MASTER"            |
| set_global_assignment -nam | e USE_PWRMGT_SCL SDM_IO0                       |
| set_global_assignment -nam | e USE_PWRMGT_SDA SDM_I012                      |
| set_global_assignment -nam | e PWRMGT_BUS_SPEED_MODE "100 KHZ"              |
| set_global_assignment -nam | e PWRMGT_SLAVE_DEVICE_TYPE ED8401              |
| set_global_assignment -nam | e PWRMGT_SLAVE_DEVICE0_ADDRESS 49              |
| set_global_assignment -nam | e PWRMGT_SLAVE_DEVICE1_ADDRESS 00              |
| set_global_assignment -nam | e PWRMGT_SLAVE_DEVICE2_ADDRESS 00              |
| set_global_assignment -nam | e PWRMGT_SLAVE_DEVICE3_ADDRESS 00              |
| set_global_assignment -nam | e PWRMGT_SLAVE_DEVICE4_ADDRESS 00              |
| set_global_assignment -nam | e PWRMGT_SLAVE_DEVICE5_ADDRESS 00              |
| set_global_assignment -nam | e PWRMGT_SLAVE_DEVICE6_ADDRESS 00              |
| set_global_assignment -nam | e PWRMGT_SLAVE_DEVICE7_ADDRESS 00              |
| set_global_assignment -nam | e PWRMGT_VOLTAGE_OUTPUT_FORMAT "LINEAR FORMAT" |
| set_global_assignment -nam | e PWRMGT_LINEAR_FORMAT_N "-13"                 |
| set_global_assignment -nam | e PWRMGT_TRANSLATED_VOLTAGE_VALUE_UNIT VOLTS   |
| set_global_assignment -nam | e PWRMGT_PAGE_COMMAND_ENABLE OFF               |

#### For Intel Stratix 10 DX FPGA Development Kit (ES1):

| set_global_assignment | -name | USE_CONF_DONE SDM_1016            |
|-----------------------|-------|-----------------------------------|
| set_global_assignment | -name | USE_CVP_CONFDONE SDM_105          |
| set_global_assignment | -name | VID_OPERATION_MODE "PMBUS MASTER" |
| set_global_assignment | -name | USE_PWRMGT_SCL SDM_IO0            |
| set_global_assignment | -name | USE_PWRMGT_SDA SDM_I012           |
| set_global_assignment | -name | PWRMGT_BUS_SPEED_MODE "100 KHZ"   |
| set_global_assignment | -name | PWRMGT_SLAVE_DEVICE_TYPE OTHER    |
| set_global_assignment | -name | PWRMGT_SLAVE_DEVICE0_ADDRESS 60   |
| set_global_assignment | -name | PWRMGT_SLAVE_DEVICE1_ADDRESS 00   |
| set_global_assignment | -name | PWRMGT_SLAVE_DEVICE2_ADDRESS 00   |
| set_global_assignment | -name | PWRMGT_SLAVE_DEVICE3_ADDRESS 00   |
| set_global_assignment | -name | PWRMGT_SLAVE_DEVICE4_ADDRESS 00   |
| set_global_assignment | -name | PWRMGT_SLAVE_DEVICE5_ADDRESS 00   |
| set global assignment | -name | PWRMGT SLAVE DEVICE6 ADDRESS 00   |

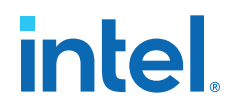

| set_global_assignment -name | PWRMGT_SLAVE_DEVICE7_ADDRESS 00                 |
|-----------------------------|-------------------------------------------------|
| set_global_assignment -name | PWRMGT_VOLTAGE_OUTPUT_FORMAT "DIRECT FORMAT"    |
| set_global_assignment -name | PWRMGT_DIRECT_FORMAT_COEFFICIENT_M 1            |
| set_global_assignment -name | <pre>PWRMGT_DIRECT_FORMAT_COEFFICIENT_R 3</pre> |
| set_global_assignment -name | PWRMGT_TRANSLATED_VOLTAGE_VALUE_UNIT VOLTS      |
| set_global_assignment -name | PWRMGT_PAGE_COMMAND_ENABLE OFF                  |
|                             |                                                 |

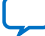

## **5. Development Kit Hardware and Configuration**

## **5.1. FPGA Configuration**

#### **Prerequisites:**

- Install the Intel Quartus Prime Pro Edition and Intel FPGA Download Cable II driver on the host computer.
- Connect the micro-USB cable to the Intel Stratix 10 DX FPGA Development Kit.
- Power-on the board. Ensure that no running application is using the JTAG chain.

Follow these steps to configure the FPGA with your SRAM Object File (.sof) using the Intel Quartus Prime Pro Edition Programmer:

- 1. Start the Intel Quartus Prime Pro Edition Programmer.
- 2. Click **Auto Detect** to display the devices in the JTAG chain.
- 3. Click **Change File** and select the path to the desired \*.sof file.
- 4. Turn on the **Program or Configure** option for the added file.
- 5. Click **Start** to download the selected file to the FPGA. The configuration is completed successfully when the progress bar reaches 100%.

Using the Intel Quartus Prime Pro Edition Programmer to configure a device on the board causes other JTAG- based applications such as the Board Test System and the Power Monitor to lose their connection to the board. Restart those applications after the configuration is complete.

*Note:* While using the Intel Quartus Prime Pro Edition software version 19.3, you may observe occasional crash. Contact Intel support to access additional patch (0.01) for Intel Quartus Prime Pro Edition Programmer to mitigate this issue.

### **5.2. Programming the FPGA Over Intel FPGA Download Cable**

The figure below shows the high-level conceptual block diagram for programming the Intel Stratix 10 DX FPGA over the embedded Intel FPGA Download Cable or external Intel FPGA Download Cable.

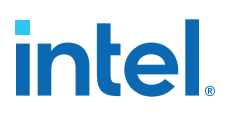

#### Figure 20. Programming Concept Block Diagram

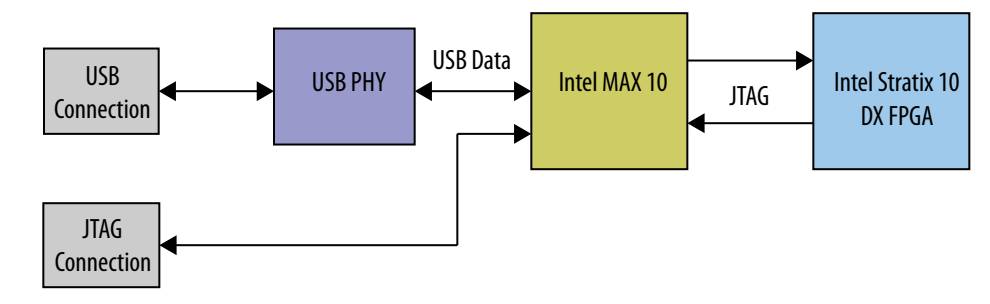

#### **5.3. Configuration Modes**

The Intel Stratix 10 DX FPGA Development Kit supports two configuration modes:

- Avalon Streaming Interface x8 using the 2Gb QSPI Flash device (U66)
- **JTAG** using either the embedded Intel FPGA Download Cable or external Intel FPGA Download Cable.

#### 5.3.1. Avalon Streaming Interface x8 Mode

The SDM block in the Intel Stratix 10 DX FPGA device controls the configuration process and interface. The Intel MAX 10 System Controller (U11) interfaces to Intel Stratix 10 DX FPGA in Avalon Streaming Interface X8 mode.

For Avalon Streaming Interface x8 mode, the MSEL[2:0] configuration pin strapping (SW1) must be set to [110] (which means SW1.1: ON (Close), SW1.2: OFF (Open), SW1.3: OFF (Open)).

#### 5.3.1.1. Avalon Streaming Interface x8 Configuration Guideline

Ensure the following conditions are met before you proceed:

- The Intel Quartus Prime Programmer and the Intel FPGA Download Cable II driver are installed on the host computer.
- If you are using an external JTAG programmer, ensure the Intel FPGA Download Cable II is connected to the board through the 10-pin female connector. Verfiy that the Intel FPGA Download Cable II LED for proper connection to the host computer through a micro-USB cable.
- Power to the board is on, and no other applications that use the JTAG chain are running.

#### **Avalon Streaming Interface x8 Programmer Object File (.pof) Generation using the Intel Quartus Prime Pro Edition software version 20.1 or later**

*Note:* If you already have the Programmer Object File (.pof), you can skip this section.

- Open the Intel Quartus Prime Pro Edition software and click on File > Programming File Generator to launch Programming File Generator tool.
- 2. In the **Device Family** list, select **Stratix 10**, and in the **Configuration mode** list, select **AVST x8** to specify the device and configuration mode.

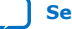

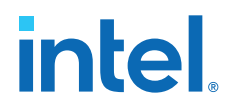

- 3. In the **Output directory** tab, click **Browse** to specify the output directory for .pof file, in the **Name** column, input filename for .pof file.
- 4. In the **Description** column, select the **Programmer Object File (.pof)** and **Memory Map File (.map)** option.

#### Figure 21. Step 2 to 4 Illustration

| Programming File Generator - [avstx8_mt25ql02.pfg]                                                                                                    |                                                                                                    | - 🗆               |
|----------------------------------------------------------------------------------------------------|----------------------------------------------------------------------------------------------------|-------------------|
| ile <u>W</u> indow                                                                                                    |                                                                                                    | Search Intel FPGA |
| Device family: Stratix 10<br>Configuration mode: AVST x8                                                                                                    |                                                                                                    | ~                 |
| Output Files Input Files Configuration Device                                                                                                    |                                                                                                    |                   |
| Specify one or more programming files to generate.                                                                                                    |                                                                                                    |                   |
| Output directory: D:/S10_DX_FPGA/pcie_test/led_blinking_i                                                                                                    | nt clk                                                                                                    | Browse            |
|                                                                                                    |                                                                                                    |                   |
| Name: led_blinking_int_clk_pfg                                                                                                    |                                                                                                    |                   |
| Name: [led_blinking_int_clk_pfg<br>Description                                                                                                    | File Name                                                                                                    | Edit              |
| Name:<br>Led_blinking_int_clk_pfg<br>Description<br>Hexadecimal (Intel-Format) Output File for SRAM (here                                                                                                    | File Name                                                                                                    | Edit              |
| Name:<br>Led_blinking_int_clk_pfg<br>Description<br>Hexadecimal (Intel-Format) Outout File for SRAM (hex<br>▼ ✓ Programmer Object File (pof)                                                                                                    | File Name<br>cout) led blinking int clk ofg.hexout<br>led_blinking_int_clk_pfg.pof                                                                                                    | Edit              |
| Name:<br>Led_blinking_int_clk_pfg<br>Description<br>Hexadecimal (intel-Format) Output File for SRAM (here<br>✓ ✓ Programmer Object File (pof)<br>✓ Memory Map File (map)                                                                                                    | File Name<br>coutl led blinking int clk ofg.hexout<br>led_blinking_int_clk_pfg.pof<br>led_blinking_int_clk_pfg_pof.map                                                                                                    | Edit              |
| Name:<br>Led_blinking_int_clk_pfg<br>Description<br>Hexadecimal (Intel-Format) Outout File for SRAM (here<br>V Programmer Object File (pof)<br>V Memory Map File (map)<br>Raw Binary File (rbf)                                                                                                    | File Name<br>koutl led blinking int clk pfg.peout<br>led_blinking.int_clk_pfg.pof<br>led_blinking.int_clk_pfg.pof.map<br>led_blinking.int_clk_pfg.rbf                                                                        | Edit              |
| Name:     Led_blinking_int_clk_pfg       Description     Hexadecimal (Intel-Format) Output File for SRAM (here)       ✓     ✓       ✓     ✓       ✓     ✓       ✓     ✓       ✓     ✓       ✓     ✓       ✓     ✓       ✓     ✓       ✓     ✓       ✓     ✓       ✓     ✓       ✓     ✓       ✓     ✓       ✓     ✓       ✓     ✓       ✓     ✓       ✓     ✓       ✓     ✓       ✓     ✓       ✓     ✓       ✓     ✓       ✓     ✓       ✓     ✓       ✓     ✓       ✓     ✓       ✓     ✓       ✓     ✓       ✓     ✓       ✓     ✓       ✓     ✓       ✓     ✓       ✓     ✓       ✓     ✓       ✓     ✓       ✓     ✓       ✓     ✓       ✓     ✓       ✓     ✓       ✓     ✓       ✓     ✓       ✓     ✓       ✓ </td <td>File Name<br/>koutl led blinking int clk pfg.bexout<br/>led_blinking_int_clk_pfg.pof<br/>led_blinking_int_clk_pfg.pof<br/>led_blinking_int_clk_pfg.rof<br/>led_blinking_int_clk_pfg.core.rbf</td> <td>Edit</td> | File Name<br>koutl led blinking int clk pfg.bexout<br>led_blinking_int_clk_pfg.pof<br>led_blinking_int_clk_pfg.pof<br>led_blinking_int_clk_pfg.rof<br>led_blinking_int_clk_pfg.core.rbf                                      | Edit              |
| Name:     Led_blinking_int_clk_pfg       Description       Hexadecimal (Intel-Format) Output File for SRAM (her)       ✓     Programmer Object File (pof)       ✓     Memory Map File (map)       Raw Binary File for CVP Core Configuration (rbf)       >     Raw Binary File for HPS Core Configuration (rbf)                                                                                                    | File Name<br>couti led blinking int.clk.pfg.poof<br>led_blinking_int_clk_pfg.pof<br>led_blinking_int_clk_pfg.roff<br>led_blinking_int_clk_pfg.core.rbf<br>led_blinking_int_clk_pfg.core.rbf                                  | Edit              |
| Name:<br>Led_blinking_int_clk_pfg<br>Description<br>Hexadecimal (Intel-Format) Output File for SRAM (hex<br>V Programmer Object File (pof)<br>Raw Binary File (roth)<br>Raw Binary File for CVP Core Configuration (rbf)<br>Raw Binary File for HPS Core Configuration (rbf)<br>Raw Binary File for Partial Reconfiguration (rbf)                                                                                                    | File Name<br>cout led blinking int clk ofg.hexout<br>led_blinking_int_clk_pfg.pof<br>led_blinking_int_clk_pfg.roff<br>led_blinking_int_clk_pfg.core.rbf<br>led_blinking_int_clk_pfg.core.rbf<br>led_blinking_int_clk_pfg.rbf | Edit              |

5. Click on **Input Files**>**Add Bitstream** tab to specify a .sof that contains the configuration bitstream.

#### Figure 22. Step 5 Illustration

| ogramming File Generator - [avstx8_mt25ql02.; | pfg]           |             |            |          | - 🗆             |
|-----------------------------------------------|----------------|-------------|------------|----------|-----------------|
| <u>W</u> indow                                |                |             |            | Sea      | arch Intel FPGA |
| vice family: Stratix 10                       |                |             |            |          |                 |
| nfiguration mode: AVST x8                     |                |             |            |          |                 |
| Itput Files Input Files Config                | uration Device |             |            |          |                 |
| ecify one or more input files to com          | vert.          |             |            |          |                 |
| File Path                                     | Device         | Compression | Encryption | HPS File | Add Bitstrear   |
| Bitstream_1<br>led blinking int clk.sof       | 1SD280PT2F55S1 | On          | Off        |          | Add Raw Dat     |
|                                               |                |             |            |          | Add File        |
|                                               |                |             |            |          | Remove          |
|                                               |                |             |            |          | Properties.     |
|                                               |                |             |            |          |                 |
|                                               |                |             |            |          |                 |
|                                               |                |             |            |          |                 |

 Click on Configuration Device>Add Device to specify the flash device. In the Device list of the pop-up window, select CFI\_2Gb for the configuration flash device.
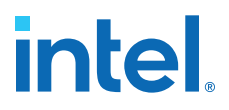

 Click on OPTIONS row, and then click on Edit option to modify the start address. In the Address Mode list of the pop-up window, select Start; in the Start address list, input 0x00010000.

#### Figure 23. Step 7 Illustration

| Programming File Gener               | ator                     |                                 |                                         | - 🗆 ×             |
|--------------------------------------|--------------------------|---------------------------------|-----------------------------------------|-------------------|
| Eile <u>W</u> indow                  |                          |                                 |                                         | Search Intel FPGA |
| Device family:<br>Configuration mode | Stratix 10<br>AVST x8    | ration Davies                   |                                         | •<br>•            |
| Specify the partition                | n layout of the flash    | image. Specify th               | e flash loader if required.             |                   |
| Device                               | Start                    | End                             | Input File                              | Add Device        |
| OPTIONS<br>P1                        | 0x00010000<br>0x00000000 | <auto><br/><auto></auto></auto> | None<br>Bitstream_1 (led_blinking_osc_c | Add Partition     |
|                                      |                          |                                 |                                         | Remove            |
|                                      |                          |                                 |                                         |                   |
| Flash loader:                        |                          |                                 |                                         | Select            |
|                                      |                          |                                 |                                         | Reset Generate    |

 Click on CFI\_2Gb row, and then click Add Partition option. In the Input file list of pop-up window, select Bitstream (input\_sof\_file.sof); in the Address Mode list of pop-up window, select Start; in the Start address list, input 0x00100000.

### Figure 24. Step 8 Illustration

| 🚏 Programming File Gener             | ator - [avstx8_mt25ql02.pl                   | fg]                             |                                          | - 🗆 ×                           |
|--------------------------------------|----------------------------------------------|---------------------------------|------------------------------------------|---------------------------------|
| <u>File</u> <u>W</u> indow           |                                              |                                 |                                          | Search Intel FPGA               |
| Device family:<br>Configuration mode | Stratix 10<br>: AVST x8<br>out Files Configu | ration Device                   | ie flash loader if required.             | •                               |
| Device                               | Start                                        | End                             | Input File                               | Add Device                      |
| OPTIONS<br>P1                        | 0x00010000<br>0x00100000                     | <auto><br/><auto></auto></auto> | None<br>Bitstream_1 (led_blinking_int_cl | Add Partition<br>Edit<br>Remove |
| Flash loader:                        |                                              |                                 |                                          | Select<br>Reset Generate        |

9. Click Generate to generate the .pof file.

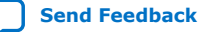

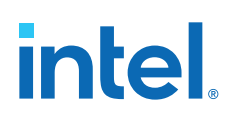

#### **Avalon Streaming Interface x8 Programmer Object File (.pof) Generation using the Intel Quartus Prime Pro Edition software version 19.3 or 19.4**

The <code>avstx8.cof</code> and <code>avstx8.cdf</code> are included in the <code>factory\_recovery</code> folder of installer package.

Note: If you already have the Programmer Object File (.pof), you can skip this section.

- 1. Open avstx8.cof using the text editor.
- 2. Change the .pof file name and directory based on your local output file name and directory, the location is marked as **1** in the figure below.
- 3. Change the .sof file name and directory based on your local input file name and directory, the location is marked as **2** in the figure below.

### Figure 25. Step 2 and 3 Illustration

| avstx8.cof ×                                                                                                    |
|----------------------------------------------------------------------------------------------------|
| 1 xml version="1.0" encoding="US-ASCII" standalone="ves"?                                                                                                    |
| 2⊟ <cof>Ş</cof>                                                                                                    |
| 3 <eprom name="">CFI 2GB</eprom> \$                                                                                                    |
| <pre>4 <output_filename 19.2="" avstx8.pof="" c:="" debug="" laptop="" led_blinking="" output_filename="" s10_dx_fpga="">0</output_filename></pre>                                                                                                    |
| 5 <n_pages>1</n_pages> 0                                                                                                    |
| 6 <width>1</width> 9                                                                                                    |
| 7 <mode>20</mode> \$                                                                                                    |
| 8 🛱 <sof_data>\$</sof_data>                                                                                                    |
| <pre>9 <start_address>00100000</start_address>0</pre>                                                                                                    |
| 10 <user_name>Page_0</user_name> 9                                                                                                    |
| <pre>11 <pre>page_flags&gt;10</pre></pre>                                                                                                    |
|                                                                                                    |
| <pre>(sof filename)C:/Laptop/Debug/SI0_DX_FPGA/led_blinking/19.2/bts_config.sof /sof_filename&gt;</pre>                                                                                                    |
|                                                                                                    |
|                                                                                                    |
| <pre>version/version/versi<br/>Version/version/version/version/version/version/version/version/version/version/version/version/version/version/version/version/version/version/version/version/version/version/version/version/version/version/version/version/version/ver</pre> |
| 1/2 create by incred/create by increas                                                                                                    |
| <pre>19 <auto_create_rndts( auto_create_rndts)<="" pre=""></auto_create_rndts(></pre>                                                                                                    |
| 20 <rrd <="" endians="" little="" rrd="" th=""></rrd>                                                                                                    |
| 21E <options></options>                                                                                                    |
| 22 <map file="">1</map> S                                                                                                    |
| 23 <option address="" start="">10000</option> 9                                                                                                    |
| 24 <dynamic compression="">0</dynamic> 9                                                                                                    |
| 25 -                                                                                                    |
| 26 divanced options>3                                                                                                    |
| <pre>27 <ignore_epcs_id_check>1</ignore_epcs_id_check>3</pre>                                                                                                    |
| <pre>28 <ignore_condone_check>2</ignore_condone_check>3</pre>                                                                                                    |
| <pre>29 <plc_adjustment>0</plc_adjustment>0000000000000000000000000000000000000000000000000000000000000000000000000000000000000000000000000000000000000000</pre>                                                                                                    |
| <pre>30 <post_chain_bitstream_pad_bytes>-1</post_chain_bitstream_pad_bytes>\$</pre>                                                                                                    |
| <pre>31 <pre><pre>cpost_device_bitstream_pad_bytes&gt;-1</pre>/post_device_bitstream_pad_bytes&gt;0</pre></pre>                                                                                                    |
| 32<br><br><br><br>                                                                                                    |
| 33 - 0                                                                                                    |
| 34 └                                                                                                    |

- 4. Save the change and close the avstx8.cof file.
- Open the Intel Quartus Prime Pro Edition software 19.3 or later version, and click on File > Convert Programming Files to launch Convert Programming File tool.
- 6. Click on **Open Conversion Setup Data** to locate the recently saved avstx8.cof file and open it.

#### Figure 26. Step 6 Illustration

| - Table Adades                                                                                      |                                                                                                    |                                                                                                    |                                                                 |                 |            | [                                                            |
|----------------------------------------------------------------------------------------------------|----------------------------------------------------------------------------------------------------|----------------------------------------------------------------------------------------------------|-----------------------------------------------------------------|-----------------|------------|--------------------------------------------------------------|
| ecify the input files to co                                                                         | nvert and the type of progra<br>ile information from other fil                                                                      | mming file to generate.<br>les and save the conversion                                                                                           | setup information creat                                         | ed here for     |            | Search Intel FPG                                             |
| ure use.<br>nversion setup files                                                                    |                                                                                                    |                                                                                                    |                                                                 |                 |            |                                                              |
|                                                                                                    | Open Conversion Setup                                                                                                    | Data                                                                                                    |                                                                 | Save Conver     | sion Setup |                                                              |
| tput programming file                                                                               |                                                                                                    |                                                                                                    |                                                                 |                 |            |                                                              |
| Programming file type:                                                                              | Programmer Object File                                                                                                    | (.pof)                                                                                                    |                                                                 |                 |            |                                                              |
| Options/Boot info                                                                                   | Configuration device:                                                                                                    | CFI_2Gb                                                                                                    |                                                                 | ▼ <u>M</u> ode: | AVST x8    |                                                              |
|                                                                                                    |                                                                                                    |                                                                                                    |                                                                 |                 |            |                                                              |
| ile <u>n</u> ame:                                                                                   | ./test.pof                                                                                                    |                                                                                                    |                                                                 |                 |            |                                                              |
| File <u>n</u> ame:<br>Advanced                                                                      | ./test_pof<br>Remote/Local update diff<br>✓ Create Memory Map F<br>Create CvP files (Gene                                           | erence file:<br>file (Generate test.map)<br>rate test.periph.pof and test                                                                        | NONE                                                            |                 |            |                                                              |
| Advanced                                                                                            | Jtest.pof<br>Remote/Local update diff<br>✓ Create Memory Map F<br>Create CvP files (Gene<br>Create config data RPI                  | erence file:<br>ile (Generate test.map)<br>rate test.periph.pof and test<br>D (Generate test_auto.rpd)                                           | NONE<br>L.core.rbf)                                             |                 |            |                                                              |
| Advanced                                                                                            | J test,pof<br>Remote/Local update diff<br>✓ Create Memory Map F<br>Create CvP files (Gene<br>Create config data RPI<br>Data area    | erence file:<br>ile (Generate test.map)<br>rate test.periph.pof and test<br>D (Generate test_auto.rpd)<br>Properties                             | NONE<br>Lcore.rbf)<br>Start Address                             |                 |            | Add Hey Da                                                   |
| Lile name:<br>Advanced.<br>Dut files to convert<br>File/<br>Options<br>SOF Data                     | Jrest.pof<br>Remote/Local update diff<br>✓ Create Memory Map F<br>Create CvP files (Gene<br>Create config data RPf<br>Data area     | erence file:<br>ile (Generate test_map)<br>rate test_periph.pof and test<br>D (Generate test_auto.rpd)<br>Properties<br>Page_0                   | NONE<br>Lcore.rbf)<br>Start Address<br>0x00010000<br>0x0010000  |                 |            | Add Hey Da<br>Add Sof Pa                                     |
| Advanced_<br>Advanced_<br>but files to convert<br>File/<br>Options<br>SOF Data<br>bts_config.sof    | Jrest.pof<br>Remote/Local update diff<br>✓ Create Memory Map F<br>○ Create CvP files (Gene<br>○ Create config data RPf<br>Data area | erence file:<br>ile (Generate test.map)<br>rate test.periph.pof and test<br>D (Generate test_auto.rpd)<br>Properties<br>Page_0<br>1SD280PT2F55S1 | NONE<br>Lcore.rbf)<br>Start Address<br>0x00010000<br>0x0010000  |                 |            | Add Hey De<br>Add Sof Pa<br>Add File.                        |
| Lile name:<br>Advanced<br>but files to convert<br>File/<br>Options<br>SOF Data<br>bts_config.sof    | Jrest.pof<br>Remote/Local update diff<br>✓ Create Memory Map F<br>Create CvP files (Gene<br>Create config data RPf<br>Data area     | erence file:<br>ile (Generate test.map)<br>rate test.periph.pof and test<br>D (Generate test_auto.rpd)<br>Properties<br>Page_0<br>1SD280PT2F55S1 | NONE<br>Lcore.rbf)<br>Start Address<br>0x00010000<br>0x00100000 |                 |            | Add Hey De<br>Add Sof Pa<br>Add File.<br>Remove              |
| Lile name:<br>Advanced<br>Dut files to convert<br>File/<br>Options<br>SOF Data<br>bts_config.sof    | Jrest.pof<br>Remote/Local update diff<br>✓ Create Memory Map F<br>Create CvP files (Gene<br>Create config data RPI<br>Data area     | erence file:<br>ile (Generate test.map)<br>rate test.periph.pof and test<br>D (Generate test_auto.rpd)<br>Properties<br>Page_0<br>1SD280PT2F55S1 | NONE<br>Lcore.rbf)<br>Start Address<br>0x00010000<br>0x00100000 |                 |            | Add Hey Da<br>Add Sof Pa<br>Add File.<br>Remove              |
| File game:<br>Advanced_<br>put files to convert<br>File/<br>Options<br>▼ SOF Data<br>bts_config.sof | /testpof<br>Remote/Jocal update diff<br>✓ Create Memory Map F<br>Create CvP files (Gene<br>Create config data RPI<br>Data area      | erence file:<br>iile (Generate test.map)<br>rate test.periph.pof and test<br>(Generate test_auto.rpd)<br>Properties<br>Page_0<br>ISD280PT2F5551  | NONE<br>LCOTERDI)<br>Start Address<br>0x0010000<br>0x0010000    |                 |            | Add Hey Da<br>Add Sof Pa<br>Add Eile<br>Remove<br>Up<br>Down |

7. Click Generate to generate the .pof file.

### **QSPI Flash Programming with Avalon Streaming Interface x8 Configuration Testing**

- 1. Open avstx8.cdf using the text editor.
- 2. Change the .pof file name and directory based on your local output file name and directory, the location is marked as **1** in the figure below. Ensure to save the file.

### Figure 27. Step 2 Illustration

| avstx8.cdf × quartus.ini ×                                                                                                    |       |
|----------------------------------------------------------------------------------------------------|-------|
| <pre>1 /* Quartus Prime Version 19.3.0 Internal Build 185 08/01/2019 SC Pro Edition */0 2 GedecChain: 0 FileRevision(DESD32A);0 DefaultMfr(6E);0 </pre>                                                                                                    |       |
| <pre>F ActionCode(Ign) Device PartName(10850DAF256) MfrSpec(OpMask(0) SEC_Device(QSPI_2GB) Child_opMask(3 0 3 3) PFLPath[*D:/S10_DX_FPGA/avstx8/pcie_ep_u10.p P ActionCode(Ign) P ActionCode(Ign) Device PartName(1SD280PT231) MfrSpec(OpMask(0)); 1</pre> | of"); |
| 11 ChainEnd; 5                                                                                                    |       |

- 3. Change switch **SW33.1** to OFF (1'b0:far from board edge) position for normal JTAG mode.
- 4. Plug in the USB dongle to external JTAG header (**J2**) or plug in the USB cable into micro USB port (**CN1**).
- 5. Plug ATX Power into **J42**, switch **SW31** to turn ON the Intel Stratix 10 FPGA power.
- 6. Open the Intel Quartus Prime Pro Edition software 19.3 or later version, and open avstx8.cdf file.

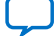

### Figure 28. Step 6 Illustration

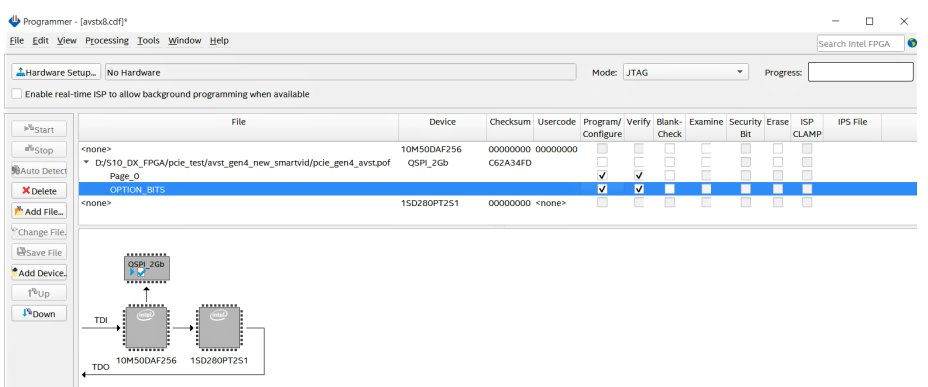

7. Click on **Hardware Setup** in the Intel Quartus Prime Programmer to change **Hardware frequency** to 16 MHz.

Use the following command to change TCK frequency to 16 MHz:

jtagconfig --setparam <cable\_number> JtagClock 16M

- 8. Click on **Start** to start QSPI Flash programming.
- After programming is successful, change switch SW31 to power OFF, and unplug the ATX power from J42 to completely power down the development kit. Change the MSEL(SW1) to 110 (AVSTx8, SW1.1: ON (Close), SW1.2: OFF (Open), SW1.3: OFF (Open))

*Note:* If the development kit is installed in the server, you must power off the server and power it on to completely power cycle the development kit.

10. Plug ATX Power into J42 and change switch **SW31** to power ON the development kit. Observe whether the **D57** is ON (ON means the AVST x8 configuration is successful).

### 5.3.2. JTAG Mode

The JTAG Switch implemented in the Intel MAX 10 System Control (U11) allows the selection of the device(s) to be included in the JTAG chain. It is done by the settings of the DIP switch SW33. The embedded Intel FPGA Download Cable (or external Intel FPGA Download Cable) or PCIe JTAG can be selected as the source for programming the device(s) on the chain. The embedded Intel FPGA Download Cable is the default setting for this configuration mode.

#### Figure 29. JTAG Chain

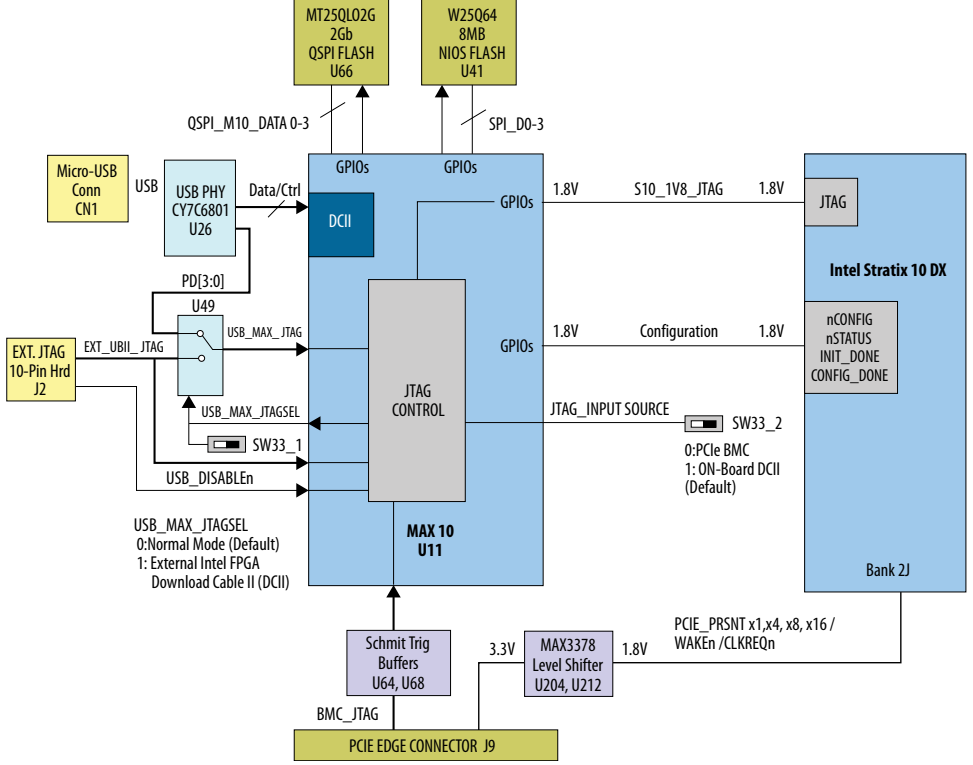

The on-board Intel FPGA Download Cable is implemented in a Intel MAX 10 device. A micro-USB connector connecting to a CY7C68013A USB2 PHY provides the data to Intel MAX 10 device. This allows you to configure the FPGA using a USB cable, which is directly connected to a host PC running Intel Quartus Prime Pro Edition software without requiring the external Intel FPGA Download Cable.

You can also use the external Intel FPGA Download Cable on J2 to configure the FPGA.

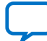

Send Feedback

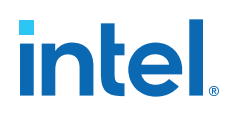

### **6.** Document Revision History for Intel Stratix **10 DX FPGA** Development Kit User Guide

| Document<br>Version | Changes                                                                                                    |
|---------------------|----------------------------------------------------------------------------------------------------|
| 2020.11.16          | Clarified the Smart VID Setting for ES1 and Production version of the Intel Stratix 10 DX FPGA Development Kit.                                                                                                    |
| 2020.11.04          | Sections updated:<br>About this Document on page 4<br>Default Switch Settings on page 9<br>Connectors and LEDs on page 12<br>Smart VID Setting on page 32<br>Development Kit Components on page 43<br>Components Overview on page 44<br>Power Distribution on page 49<br>Power Measurement on page 52<br>I2C Interface on page 66 |
| 2020.08.17          | Clarified the default position for Switch Settings.                                                                                                    |
| 2020.04.20          | Updated steps in section: Avalon Streaming Interface x8 Programmer Object File (.pof) Generation.                                                                                                    |
| 2019.12.09          | Initial release.                                                                                                    |

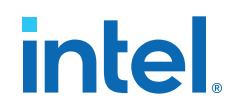

### A. Development Kit Components

This appendix provides detailed information about the Intel Stratix 10 DX FPGA Development Kit components.

### Figure 30. Development Kit Front

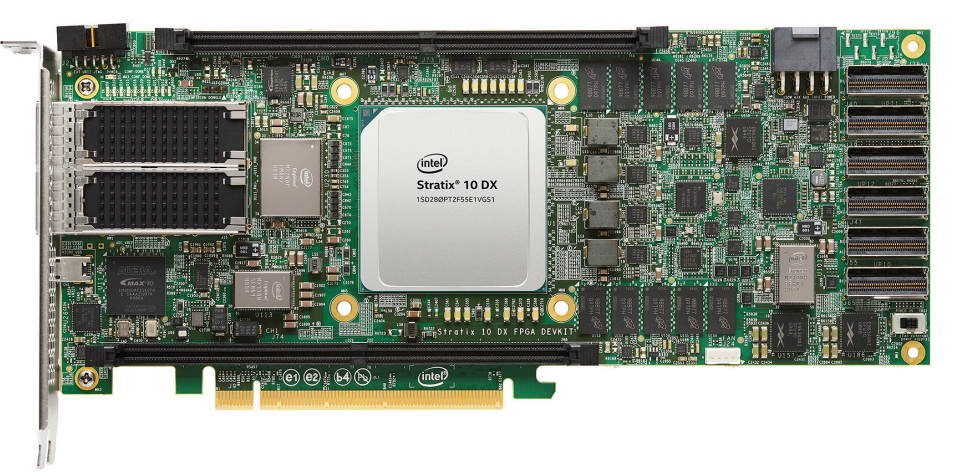

### Figure 31. Development Kit Back

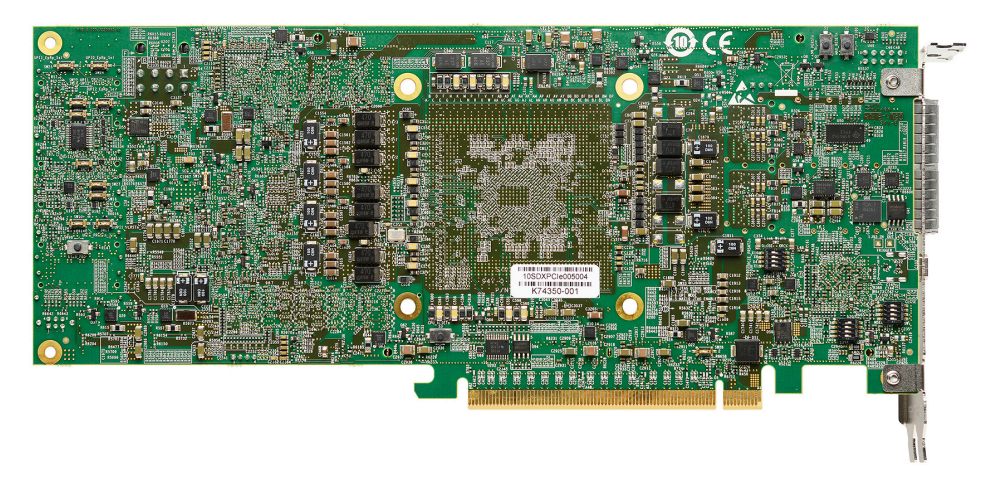

Intel Corporation. All rights reserved. Intel, the Intel logo, and other Intel marks are trademarks of Intel Corporation or its subsidiaries. Intel warrants performance of its FPGA and semiconductor products to current specifications in accordance with Intel's standard warranty, but reserves the right to make changes to any products and services at any time without notice. Intel assumes no responsibility or liability arising out of the application or use of any information, product, or service described herein except as expressly agreed to in writing by Intel. Intel customers are advised to obtain the latest version of device specifications before relying on any published information and before placing orders for products or services. \*Other names and brands may be claimed as the property of others.

ISO 9001:2015 Registered

### **A.1. Components Overview**

### Table 8. Intel Stratix 10 DX FPGA Development Kit Components

| <b>Board Reference</b> | Component                               | Description                                                                                                    |  |  |  |
|------------------------|-----------------------------------------|----------------------------------------------------------------------------------------------------|--|--|--|
| Featured Devices       |                                         |                                                                                                    |  |  |  |
| U1                     | Intel Stratix 10 DX FPGA                | <ul> <li>Logic elements: 2.8M</li> <li>DSP blocks: 5760</li> <li>M20K memory blocks: 11721</li> <li>Package type: 2912 BGA</li> <li>Transceiver count: 84 <ul> <li>4x P-Tile supporting PCIe X16 Gen4 (16 Gb/s) or UPI X 20 (1up to 11.2 GT/s)</li> <li>1x E-Tile transceiver supporting 2x 56Gbps PAM4 or 4x 25Gbps NRZ</li> </ul> </li> </ul> |  |  |  |
| U11                    | Intel MAX 10                            | <ul> <li>Logic elements: 50K</li> <li>Package type: 256 FBGA</li> <li>1.8V VCCINT</li> </ul>                                                                                                    |  |  |  |
|                        | Cloci                                   | < Circuits                                                                                                    |  |  |  |
| X4                     | Intel MAX 10 Reference Clock            | The crystal oscillator provides the reference clock for Intel<br>MAX 10 device:<br>• Out= 125.00 MHz                                                                                                    |  |  |  |
| U7                     | Programmable Clock Generator<br>Si5332A | Default frequencies:<br>• Out0 = 100.00 MHz<br>• Out1 = 125.00 MHz<br>• Out2 = 133.333MHz<br>• Out3 = 133.333MHz<br>• Out4 = 133.333 MHz<br>• Out5 = 133.333MHz<br>• Out6 = 100.00 MHz<br>• Out7 = 100.00MHz                                                                                                    |  |  |  |
| U9                     | Programmable Clock Generator<br>Si5391A | Default frequencies:<br>• CLK0 = 156.25MHz<br>• CLK0A = 156.25 MHz<br>• CLK1 = 312.50 MHz<br>• CLK2 = 312.50 MHz<br>• CLK3 = 312.50 MHz<br>• CLK4 = Not used<br>• CLK5 = Not used<br>• CLK5 = Not used<br>• CLK6 = 100.00 MHz<br>• CLK8 = 100.00 MHz<br>• CLK9 = 100.00 MHz<br>• CLK9A = 100.00 MHz                                             |  |  |  |
|                        | Transceiv                               | ver Interfaces                                                                                                    |  |  |  |
| J9                     | PCIe x16 gold fingers                   | PCIe TX/RX x16 interface from FPGA P-tile 10A                                                                                                    |  |  |  |
| J38                    | PCIe x16 or UPI x20, Link 1             | PCIe/UPI Transmit interface from FPGA P-tile 11B                                                                                                    |  |  |  |
| J40                    | PCIe x16 or UPI x20, Link 1             | PCIe/UPI Receive interface from FPGA P-tile 11B                                                                                                    |  |  |  |
| J39                    | PCIe x16 or UPI x20, Link 2             | PCIe/UPI Transmit interface from FPGA P-tile 11C                                                                                                    |  |  |  |

| <b>Board Reference</b>          | Component                             | Description                                                                                                    |
|---------------------------------|---------------------------------------|----------------------------------------------------------------------------------------------------|
| J41                             | PCIe x16 or UPI x20, Link 2           | PCIe/UPI Receive interface from FPGA P-tile 11C                                                                                                    |
| J55                             | PCIe x16 or UPI x20, Link 0           | PCIe/UPI Transmit interface from FPGA P-tile 10B                                                                                                    |
| J65                             | PCIe x16 or UPI x20, Link 0           | PCIe/UPI Receive interface from FPGA P-tile 10B                                                                                                    |
| J15                             | QSFP 1 connector                      | Four TX/RX channels from FPGA Bank 4F                                                                                                    |
| J18                             | QSFP 2 connector                      | Four TX/RX channels from FPGA Bank 4F                                                                                                    |
|                                 | General Use                           | er Input/Output                                                                                                    |
| D9, D10, D14, D15               | User defined LEDs                     | Four green-color user LEDs. Illuminates when driven low                                                                                                    |
|                                 | M                                     | emory                                                                                                    |
| J73                             | DDR4 x72 DIMM connector               | <ul> <li>One X72 memory interface supporting DDR4 (x72) or Intel<br/>Optane DC Persistent memory module:</li> <li>DDR4 memory (x72) 1333 MHz</li> <li>Intel Optane DC Persistent memory (requires memory<br/>controller IP core)</li> </ul> |
| J74                             | DDR4 x72 DIMM connector               | <ul> <li>One X72 memory interface supporting DDR4 (x72) or Intel<br/>Optane DC Persistent memory module:</li> <li>DDR4 memory (x72) 1333 MHz</li> <li>Intel Optane DC Persistent memory (requires memory<br/>controller IP core)</li> </ul> |
| U142, U143, U144,<br>U145, U146 | On-board DDR4 x72 Memory<br>interface | This on-board DDR4 x72 memory supports 8 GB at up to 1200 MHz                                                                                                    |
| U152, U153, U154,<br>U155, U156 | On-board DDR4 x72 Memory<br>interface | This on-board DDR4 x72 memory supports 8 GB at up to 1200 MHz                                                                                                    |
| U41                             | NIOS Flash 64K-bit                    | This on-board Flash is for Intel MAX 10                                                                                                    |
| U66                             | QSPI 2 Gbit NOR Flash                 | This on-board Flash is for image storage for FPGA                                                                                                    |
|                                 | Commun                                | ication Ports                                                                                                    |
| 39                              | PCI Express x16 edge connector        | Gold-plated edge fingers for up to $x16$ signaling in either Gen1, Gen2, Gen3, or Gen4 mode                                                                                                    |
| J15                             | QSFP 1 Interface                      | Provides four transceiver channels for a 100G QSFP module                                                                                                    |
| J18                             | QSFP 2 Interface                      | Provides four transceiver channels for a 100G QSFP module                                                                                                    |
| J97                             | I2C/PMBus connector                   | For accessing core power controller                                                                                                    |
| J17                             | I2C connector                         | For cccessing the I2C1 bus                                                                                                    |
| J2                              | External JTAG Port                    | This port allows the use of Intel FPGA Download Cable II dongle to access the JTAG links on the board. Connection to this port automatically disables the internal Intel FPGA Download Cable II JTAG.                                       |
| CN1                             | Micro-USB connector                   | Embedded Intel Intel FPGA Download Cable II JTAG for programming the FPGA via USB cable.                                                                                                    |
|                                 | Powe                                  | er Supply                                                                                                    |
| 39                              | PCI Express edge connector            | Interfaces to a PCI Express root port such as an appropriate PC motherboard for 12V power source                                                                                                    |
| J42                             | DC input jack                         | Accepts a 12 V DC power supply when powering the board from the provided power brick for lab bench operation.                                                                                                    |
|                                 |                                       | continued                                                                                                    |

### A. Development Kit Components 683561 | 2020.11.16

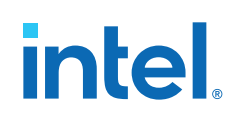

| Board Reference            | Component                             | Description                                                                                                    |
|----------------------------|---------------------------------------|----------------------------------------------------------------------------------------------------|
|                            |                                       | When operating from the PCIe slot, this input must also be<br>connected to the 8-pin Aux PCIe power connector provided by<br>the PC system along with J42, or else the board will not power<br>on. |
| SW31                       | Power switch                          | Switch to power ON or OFF the board when supplied from the DC input jack                                                                                                    |
| U217                       | 12V Hot Swap Controller               | Provide protection for AUX power input (J42)                                                                                                    |
| U96                        | 12V Hot Swap Controller               | Provide protection for PCIe slot power input (J9)                                                                                                    |
| U93                        | Controlled power FET                  | Perform power bridging function between AUX2 and PCIe slot when the board is not used in PCIe system                                                                                               |
| U101                       | 3.3V Voltage regulator                | Provides 3.3V to power system                                                                                                    |
| U99                        | 5V Voltage regulator                  | Provides 5V to power system                                                                                                    |
| U47,U240,U77,U24<br>1,U242 | 4-phase VCC Core Voltage<br>regulator | Provides power to VCC core of Intel Stratix 10 FPGA                                                                                                    |
| U230                       | 0.9V Voltage regulator                | Provides power to all power rails in Group 1                                                                                                    |
| U113                       | 1.8V Voltage regulator                | Provides power to VCCPT and other rails in Group 2                                                                                                    |
| U186                       | 1.8V Voltage regulator                | Provides power to VCCH and VCCCLK for P-tiles                                                                                                    |
| U184                       | 1.1V Voltage regulator                | Provides power to VCCH for E-tile                                                                                                    |
| U78                        | 2.5V Voltage regulator                | Provides power to VCCCLK for E-tile                                                                                                    |
| U76                        | 2.4V Voltage regulator                | Provides power to VCCFUSEWR_SDM of Intel Stratix 10 FPGA                                                                                                    |
| U188                       | 1.8V Voltage regulator                | Provides power to VCCIO of Intel Stratix 10 FPGA                                                                                                    |
| U116                       | 1.2V and 2.5V Voltage regulator       | Provides power to Intel MAX 10 core and other rails                                                                                                    |
| U79                        | 1.8V Voltage regulator                | Provides power to VCCIO of Intel MAX 10                                                                                                    |
| U163                       | 2.5V Voltage regulator                | Provides power to DDR4 Channel 0                                                                                                    |
| U164                       | 0.6V Voltage regulator                | Provides power to DDR4 VTT Channel 0                                                                                                    |
| U159                       | 1.2V Voltage regulator                | Provides power to DDR4 Channel 0                                                                                                    |
| U165                       | 2.5V Voltage regulator                | Provides power to DDR4 Channel 1                                                                                                    |
| U166                       | 0.6V Voltage regulator                | Provides power to DDR4 VTT Channel 1                                                                                                    |
| U157                       | 1.2V Voltage regulator                | Provides power to DDR4 Channel 1                                                                                                    |
| U192, U193                 | 0.6V Precision voltage reference      | Provides reference voltage to DDR4 Channel 0 and Channel 1                                                                                                    |
| U136                       | Controlled power FET                  | Control power to all memory voltage regulators                                                                                                    |
| U51                        | Power protector                       | Provides power protection to QSFP 1 (J16)                                                                                                    |
| U52                        | Power protector                       | Provides power protection to QSFP 2 (J18)                                                                                                    |

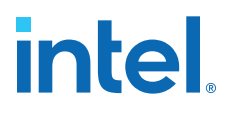

### A.2. Power, Thermal, and Mechanical Considerations

### A.2.1. Power Guidelines

This section describes the power supply for Intel Stratix 10 DX FPGA Development Kit.

A laptop-style DC power supply is provided with the development kit. Use only the supplied power supply. The power supply has an auto-sensing input voltage of 100-240 V AC power and will output 12 V DC power at 20 A to the development board. The 12 V DC input power is then stepped down to various power rails used by the board components.

An on-board multi-channel analog-to-digital converter (ADC) measures both the voltage and current for several specific board rails. The power utilization is displayed on a graphical user interface (GUI) that can graph power consumption versus time.

The Intel Stratix 10 DX FPGA Development Kit has two modes of operation:

#### • Standard PCIe compliant system

In this mode, plug the board into an available PCI Express slot and connect the standard 2x4 power cords available from the PC's ATX power supply to J11 on the board. The PCIe slot together with the auxiliary PCIe power cords are required to power the entire board. If you do not connect the 2x4 auxiliary power connection, the board does not power on. The power switch SW3 is ignored when the board is used in the PCIe system.

### Figure 32. Setup Example

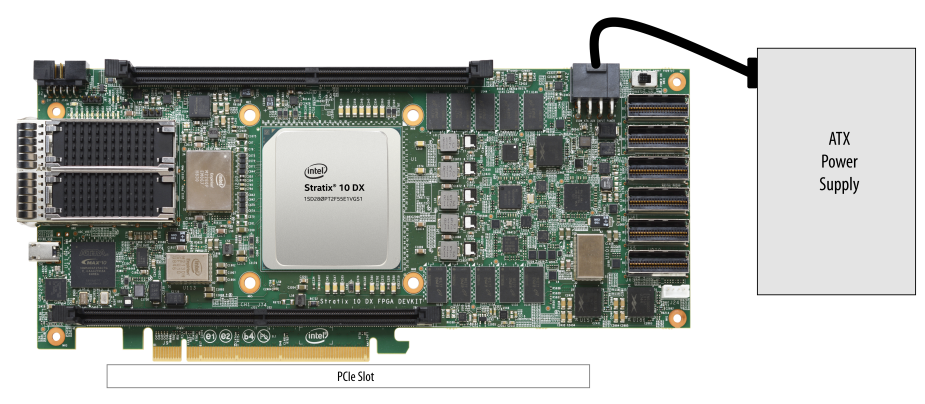

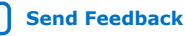

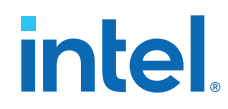

### Standalone evaluation board powered by included power supply

In this mode, plug the included power supply into the 2x4 pin connector (J42) and the AC power cord of the power supply into a power outlet. This power supply provides the entire power to the board without the need to obtain power from the PCIe slot. The power switch SW31 controls powering of the board.

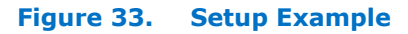

•

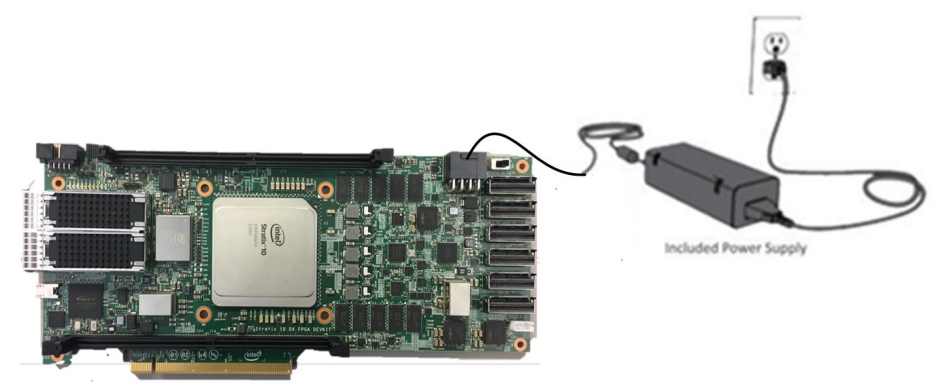

A. Development Kit Components 683561 | 2020.11.16

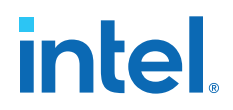

### A.2.1.1. Power Distribution

The power distribution system on the Intel Stratix 10 DX FPGA Development Kit is shown below.

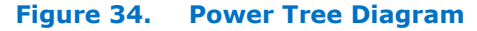

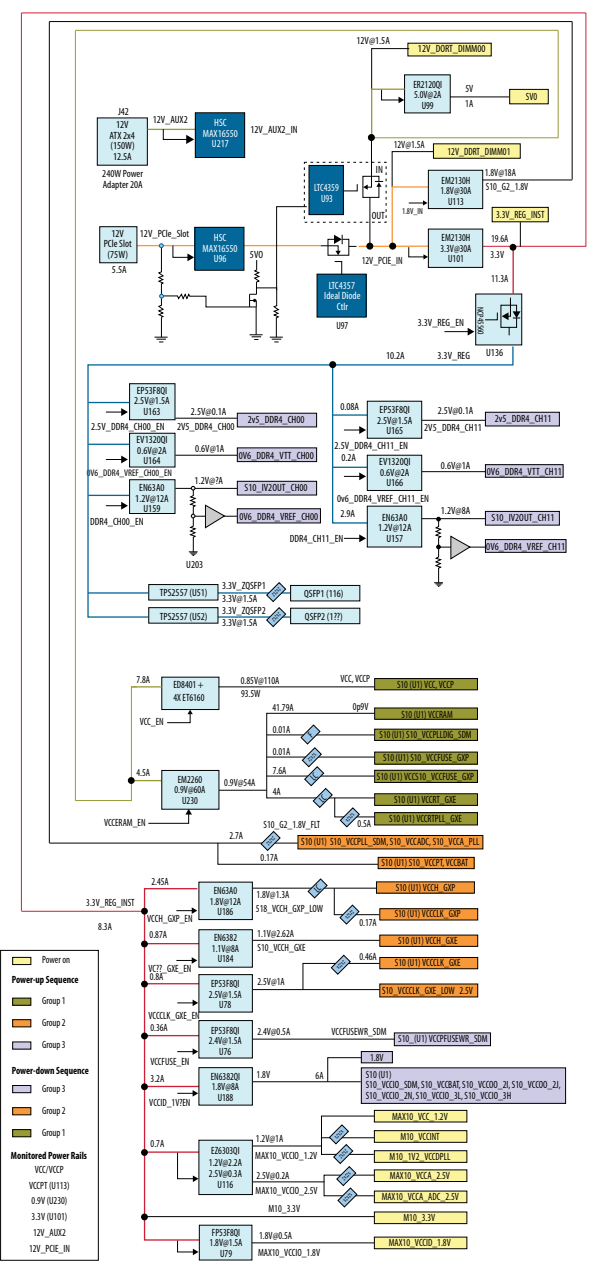

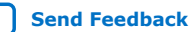

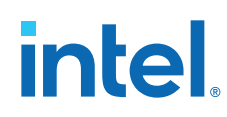

### Table 9. Power Supply List

| Source Name           | Power Name         | Maximum<br>Output Current<br>(A) | Description                                    |
|-----------------------|--------------------|----------------------------------|------------------------------------------------|
| ED9401/U47)           | VCC                | 160                              | Core logic power                               |
| ED8401(047)           | VCCP               | 100                              | Periphery power                                |
|                       | S10_VCCERAM        |                                  | Embedded memory and digital transceiver power  |
|                       | VCCPLLDIG_SDM      |                                  | Digital PLL power for SDM                      |
|                       | S10_VCCFUSE_GXP    |                                  | Fuse power for P-Tile                          |
| EN2260 (U230) 0.9V    | S10_VCCRT_GXP      | 53                               | Analog power for high speed<br>circuits P-Tile |
|                       | S10_VCCRT_GXE      |                                  | Analog power for high speed circuits E-Tile    |
|                       | S10_VCCRTPLL_GXE   |                                  | PLL power for E-Tile                           |
|                       | S10_VCCPLL_SDM     |                                  | SDM PLL power                                  |
|                       | S10_VCCADC         |                                  | ADC power                                      |
| EN2130H (U113) 1.8V   | S10_VCCA_PLL       | 18                               | Analog power for PLL                           |
|                       | S10_VCCPT          |                                  |                                                |
|                       | S10_VCCBAT         |                                  |                                                |
| EN6340 (11186) 1.8V   | S10_VCCH_GXP       | 12                               | Analog power for P-Tile                        |
|                       | S10_VCCCLK_GXP     | 12                               | Clock power for P-Tile                         |
| EN63A0 (U184) 1.1V    | S10_VCCH_GXE       | 8                                | Analog power for E-Tile                        |
|                       | S10_VCCCLK_GXE     | 15                               | Clock power for E-Tile                         |
|                       | 2.5V               | 1.5                              | 2.5V for others on board                       |
| EP53F8QI (U76) 2.4V   | S10_VCCFUSEWR_SDM  | 0.5                              | Fuse power for SDM                             |
| EN6382QII (U188) 1.8V | S10_VCCIO          | 6                                | Power for IO banks of Intel Stratix 10         |
| E7630301 (11116) 1 2V | M10_VCC_1.2V       | 1                                | Core power for Intel MAX 10                    |
|                       | M10_VCCDPLL        | ±                                | PLL power for Intel MAX 10                     |
| EZ6303QI (U116) 2.5V  | M10_VCCA/VCC_ADC   | 0.2                              | Power for Intel MAX 10 ADC circuits            |
| FP53F8QI (U79) 1.8V   | M10_VCCIO          | 1                                | Power for 1.8V IOs of Intel MAX<br>10          |
| EM2130H(U101) 3.3V    | 3.3V_REG_INST      | 30                               | System 3.3V rail                               |
| EV1320QI (U164) 0.6V  | 0p6V_DDR4_VTT_CH00 | 0.02                             | Termination power for on-board<br>DDR4         |
| EP53F8QI (U163) 2.5V  | 2V5_DDR4_CH00      | 0.1                              | 2.5V rail for DDR4                             |
| EN63A0 (U159) 1.2V    | S10_1v2OUT_CH00    | 12                               | Memory IO power for Ch00                       |
| EV1320QI (U166) 0.6V  | 0p6V_DDR4_VTT_CH11 | 0.02                             | Termination power for on-board<br>DDR4         |
| EP53F8QI (U165) 2.5V  | 2V5_DDR4_CH11      | 0.1                              | 2.5V rail for DDR4                             |

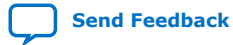

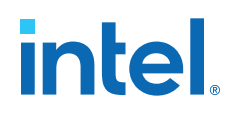

| Source Name         | ource Name Power Name |     | Description                          |
|---------------------|-----------------------|-----|--------------------------------------|
| EN63A0 (U157) 1.2V  | S10_1v2OUT_CH11       | 12  | Memory IO power for Ch00             |
| MAX16550 (U217) 12V | 12V_AUX2_IN           | 20  | 12V rail from AUX Power connector    |
| MAX16550 (U96) 12V  | 12V_PCIe_SLOT         | 5.5 | 12V rail from PCIe Edge<br>Connector |

### A.2.1.2. Power Sequence

The Intel Stratix 10 DX FPGA device requires proper power up and power down sequences.

| Table 10. | Power | Sea | uencina  | Groups |
|-----------|-------|-----|----------|--------|
|           |       | 999 | activity | Gioupo |

| Group 1                                                                                                    | Group 2                                                                                                    | Group 3                                                                                                    |
|----------------------------------------------------------------------------------------------------|----------------------------------------------------------------------------------------------------|----------------------------------------------------------------------------------------------------|
| V <sub>CCL</sub> /V <sub>CC</sub> (0.89)<br>V <sub>CCERAM</sub> (0.9)<br>V <sub>CCPLLDIG_SDM</sub> (0.9)<br>V <sub>CCRT_GXP</sub> (0.9)<br>V <sub>CCRT_GXE</sub> (0.9)<br>V <sub>CCRTPLL_GXE</sub> (0.9)<br>V <sub>CCFUSE_GXP</sub> (0.9) | V <sub>CCH_GXE</sub> (1.1)<br>V <sub>CCH_GXP</sub> (1.8)<br>V <sub>CCADC</sub> (1.8)<br>V <sub>CCPLL_SDM</sub> (1.8)<br>V <sub>CCAPLL</sub> (1.8)<br>V <sub>CCIO</sub> (2.5)<br>V <sub>CCIO</sub> (1.8) | V <sub>CCIO</sub> (1.2, 1.25, 1.35, 1.5, 1.8)<br>V <sub>CCFUSEWR_SDM</sub> (2.4)<br>V <sub>CCN_SDM</sub> (1.8)<br>V <sub>CCIO3</sub> (1.5, 1.8, 2.5, 3.0) |

- Required power up sequence: **Group 1** > **Group 2** > **Group 3**
- Required power down sequence: **Group 3** > **Group 2** > **Group 1**
- I/O pins are tri-stated during power-up or down sequence when the proper power sequence is followed. I/O pins should not be driven externally during this time or excess I/O pin current can result.
- Power supplies in each group can be ramped up in any order.
- The total power supply ramp-down time must not exceed 100 ms.
- Ramp-up the last power supply of Group 1 to 90% (0.72) before ramping up the Group 2 supplies. Ramp up the last power supply of Group 2 to 90% (1.62V) before ramping up the Group 3 supplies.
- V<sub>CCBAT SDM</sub> can be powered up anytime.
- To use CvP/autonomous hard IP, the total time must be within 10 ms, from the first power supply ramp-up to the last power supply ramp-up.

*Note:* The POR delay time in Intel Stratix 10 DX FPGA is always within 2ms.

- V<sub>CCL</sub> and V<sub>CC</sub> should be tied together at customer board.
- V<sub>CCPLL HPS</sub> and V<sub>CCPLL SDM</sub> should be tied together at customer board.
- V<sub>CCPLLDIG SDM</sub> and V<sub>CCERAM</sub> should be tied together at customer board with a filter.
- V<sub>CCADC</sub> and V<sub>CCA</sub> should be tied together at customer board with or without a filter.
- V<sub>CCERT</sub>, V<sub>CCERT\_PLL</sub> and V<sub>CCERAM</sub> should be tied together at customer board with or without a filter and should ramp up together for better current control.
  - Noise mask specifications must be met.
  - Use of an LC Filter is proposed to enable sourcing  $V_{CCERT},\,V_{CCERT\_PLL}$  from  $V_{CCERAM}.$

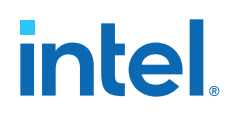

- V<sub>CCN\_SDM</sub> has to stay in Group 3. It cannot be moved to Group 2 or merged with any Group 2 regulator.
- V<sub>CCFUSE\_GXP</sub> is always connected to V<sub>CCERAM</sub> on customer board. For only internal testing purposes, V<sub>CCFUSE\_GXP</sub> is connected to V<sub>CCR</sub>.
- All power rails must ramp up monotonically.
- All power rails must ramp up to full rail in Tramp specified in the Intel Stratix 10 Device Datasheet.
- Ensure (V<sub>CCIO</sub> V<sub>CCPT</sub>) is less than 1.92 to avoid damage to the device
- Hot socket is not supported in Intel Stratix 10 DX FPGA.

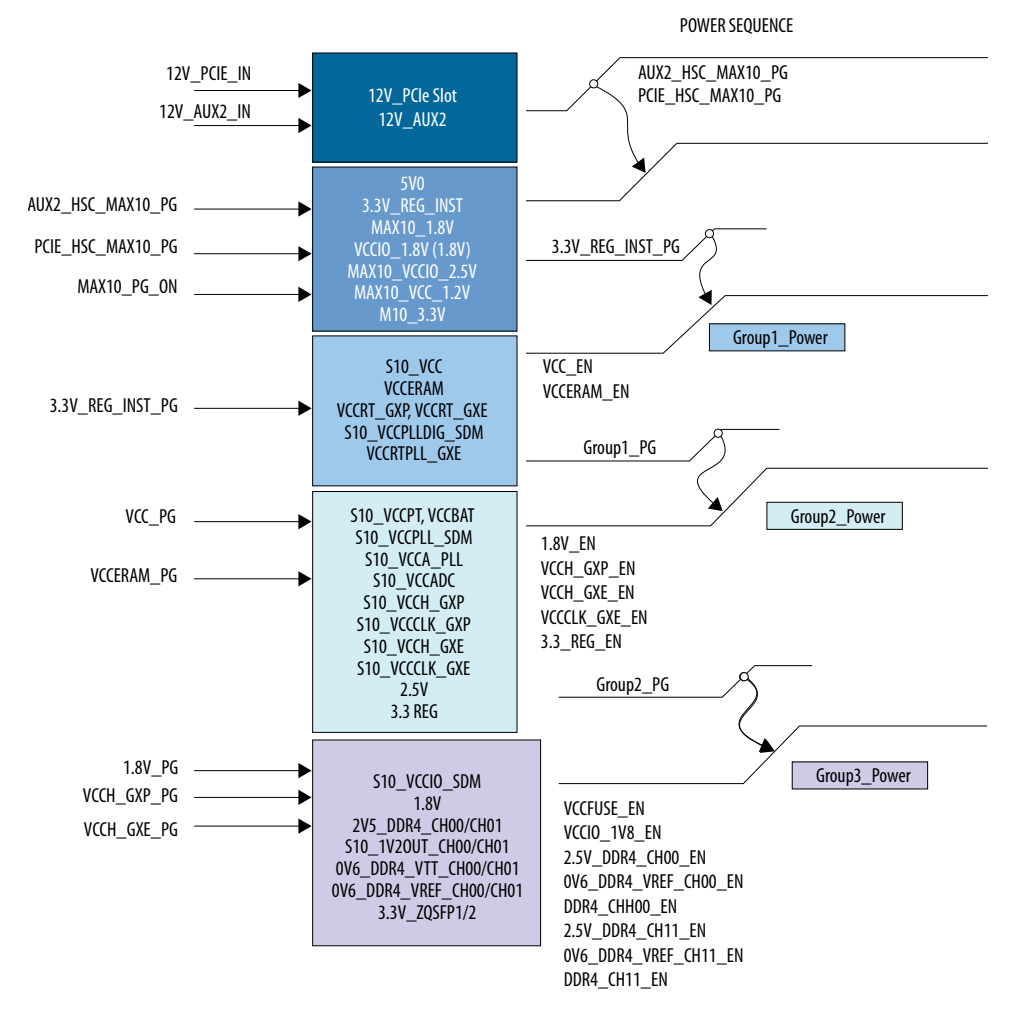

### Figure 35. Power Sequence Flow Diagram

### A.2.1.3. Power Measurement

Power measurements are provided for six FPGA power rails by using an ADC and sense resistors. The sense resistors are connected in series to the power regulator output. The I<sup>2</sup>C interface of the ADC or the regulators are used to sense the voltages. The I<sup>2</sup>C are connected to the Intel MAX 10 device for reading the voltage. The current

Intel<sup>®</sup> Stratix<sup>®</sup> 10 DX FPGA Development Kit User Guide

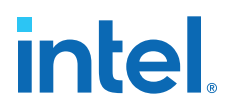

(A) reading is achieved by a PAC1931 (U233) reading the voltage drop across the sense resistor and software converts the voltage readings to current for each measured rail. The following power rails are monitored:

- VCC, VCCP (Power sensing by I<sup>2</sup>C on ED8401
- 0.9V (Power sensing by I2C on EN2260, U230)
- 1.8V (Power sensing by I2C on EN2310, U113)
- 3.3V (Power sensing by I2C on EN2310, U101)
- VCCRT\_GXE (Sense resistor R6685, monitoring via PAC1931, U233)
- VCCRT\_GXP (Sense resistor R6688, monitoring via PAC1931, U233)
- 12V PCIe slot (Power sensing by I2C on MAX16550, U217)
- 12V AUX2 (Power sensing by I2C on MAX16550, U96)

### A.2.2. Thermal Requirements

The thermal solution is an active cooling system designed to cool up to 250W total power of the board. The heatsink is designed to meet the height constraints of a 2-slot PCIe card form-factor as defined by the PCIe CEM specification revision 3.0.

The heatsink is securely mounted to the board using screws for easy assembly and removal. The thermal material used between FPGA and heatsink also ensures good thermal contact.

#### Figure 36. Air-cooled Heatsink Setup

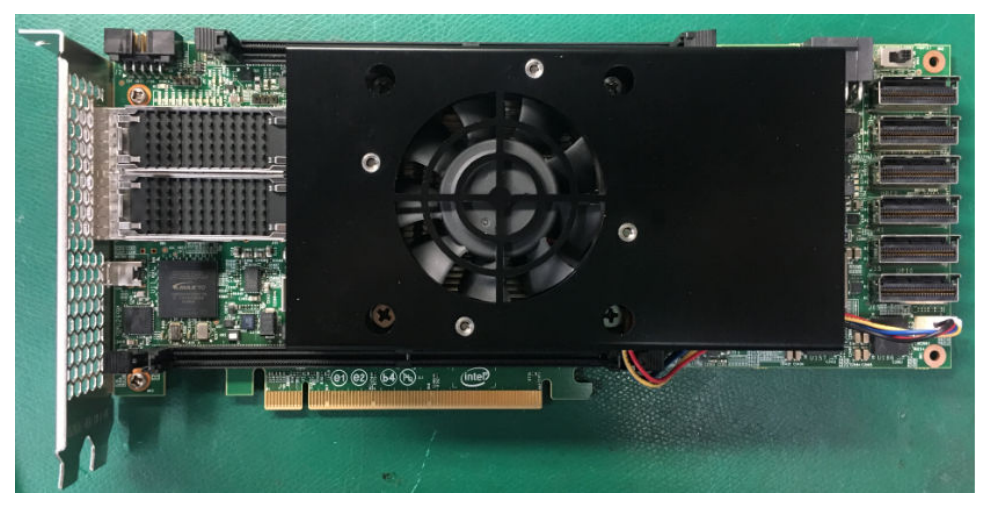

### A.2.2.1. Operating Conditions

The Intel Stratix 10 DX FPGA Development Kit is designed to operate within the following conditions while keeping the FPGA die temperature within its recommended operating  $T_i$  as defined in the Intel Stratix 10 DX FPGA data sheet (usually 100°C):

- Maximum power dissipation 250 W
- Maximum ambient temperature 0°C 35°C
- FPGA Junction Temperature 85°C

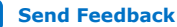

### A.2.2.2. Temperature Monitoring

A temperature sensing device (MAX6581) monitors the temperature of the Intel Stratix 10 DX FPGA device. The Intel Stratix 10 DX FPGA device has seven die temperature diodes. The MAX6581 device senses these diodes and convert the signals to a digital form for the Intel MAX 10 device that can be read via a  $I^2C$  bus.

Additionally, the OVERTEMPn and ALERTn signals from the MAX6581 allow Intel MAX 10 device to immediately sense a temperature fault condition. The Intel MAX 10 device controls the over temperature warning LED (D40, red-colored) to indicate an over temperature fault condition. Temperature fault set points can be programmed into the MAX6581 device.

### Figure 37. MAX6581 Temperature Sensor Circuit

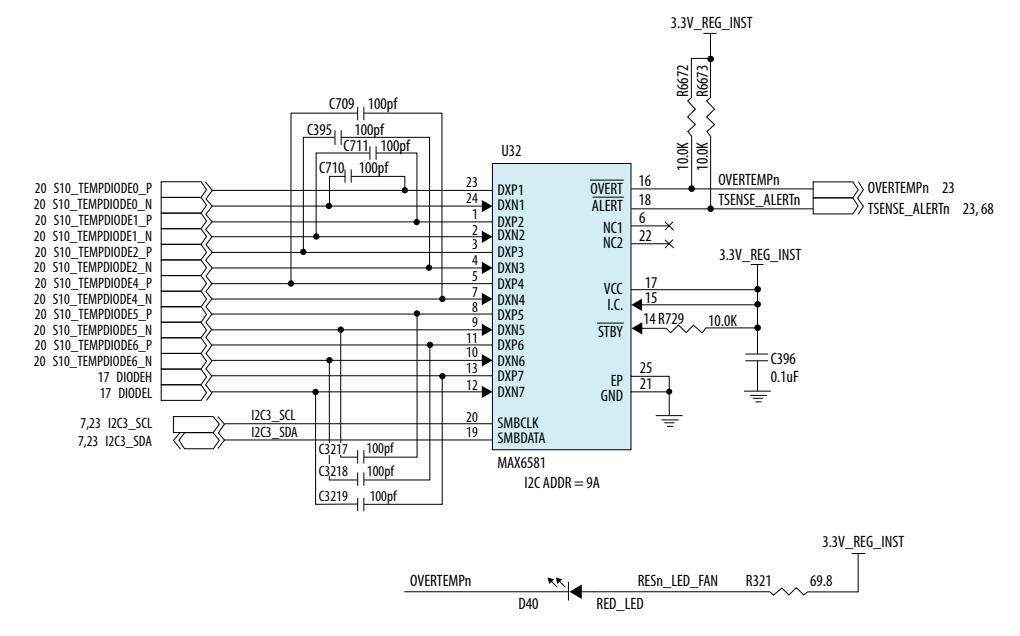

### A.2.3. Mechanical Requirements

The Intel Stratix 10 DX FPGA Development Kit has a PCIe standard-height (4.376 in tall), 10.8" long, dual-slot (1.37 in high above the top surface of the PCB) form factor as defined by the PCIe CEM specification Revision 3.0. Additionally, this development kit includes the feature for retaining a high-mass card in the PCIe slot.

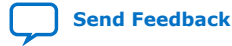

#### Figure 38. Sectional Profile

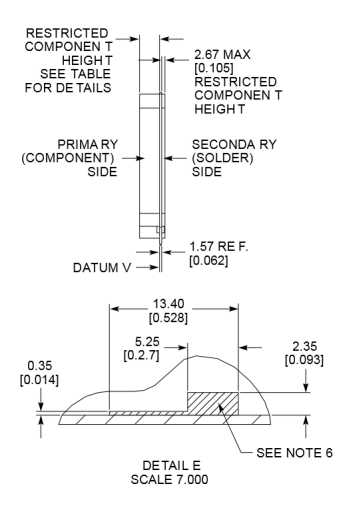

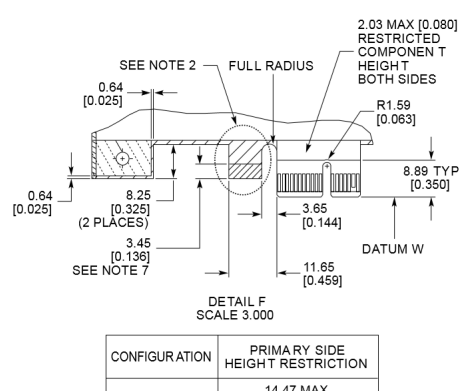

|              | HEIGHT RESTRICTION   |  |  |
|--------------|----------------------|--|--|
| SINGLE SLO T | 14.47 MAX<br>[0.570] |  |  |
| DUAL SLOT    | 34.80 MAX<br>[1.370] |  |  |
| TRIPLE SLO T | 55.12 MAX<br>[2.170] |  |  |

### Figure 39. Top and Side Profile

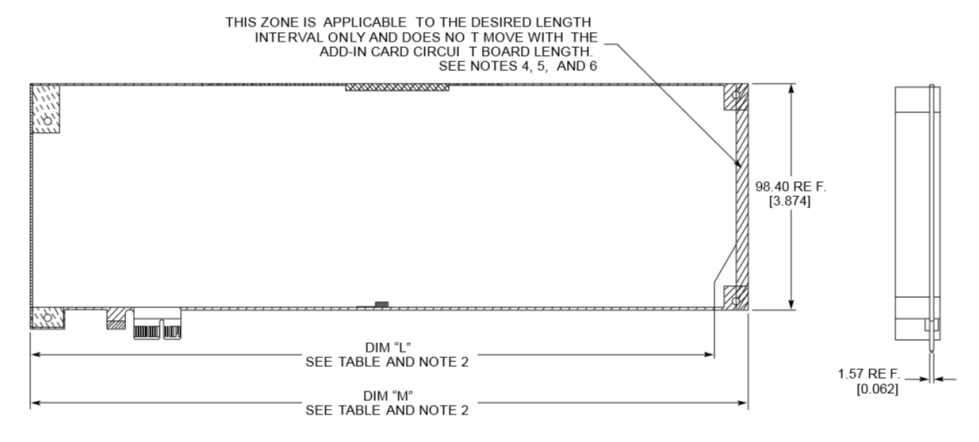

| LENGTH INTE RVAL      | DIM "L"            | DIM "M"                |
|-----------------------|--------------------|------------------------|
| HALF LENGTH           | 162.57<br>[6.400]  | 167.65 MAX<br>[6.600]  |
| THREE-QUA RTER LENGTH | 248.92<br>[9.800]  | 254.00 MAX<br>[10.00]  |
| FULL LENGTH           | 306.92<br>[12.083] | 312.00 MAX<br>[12.283] |

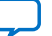

### **A.3. Clock Circuits**

All clocks are supplied by two on-board low-jitter programmable clock generator circuits. The following figure depicts the clock connection to the Intel Stratix 10 DX FPGA:

### Figure 40. Clock Connection

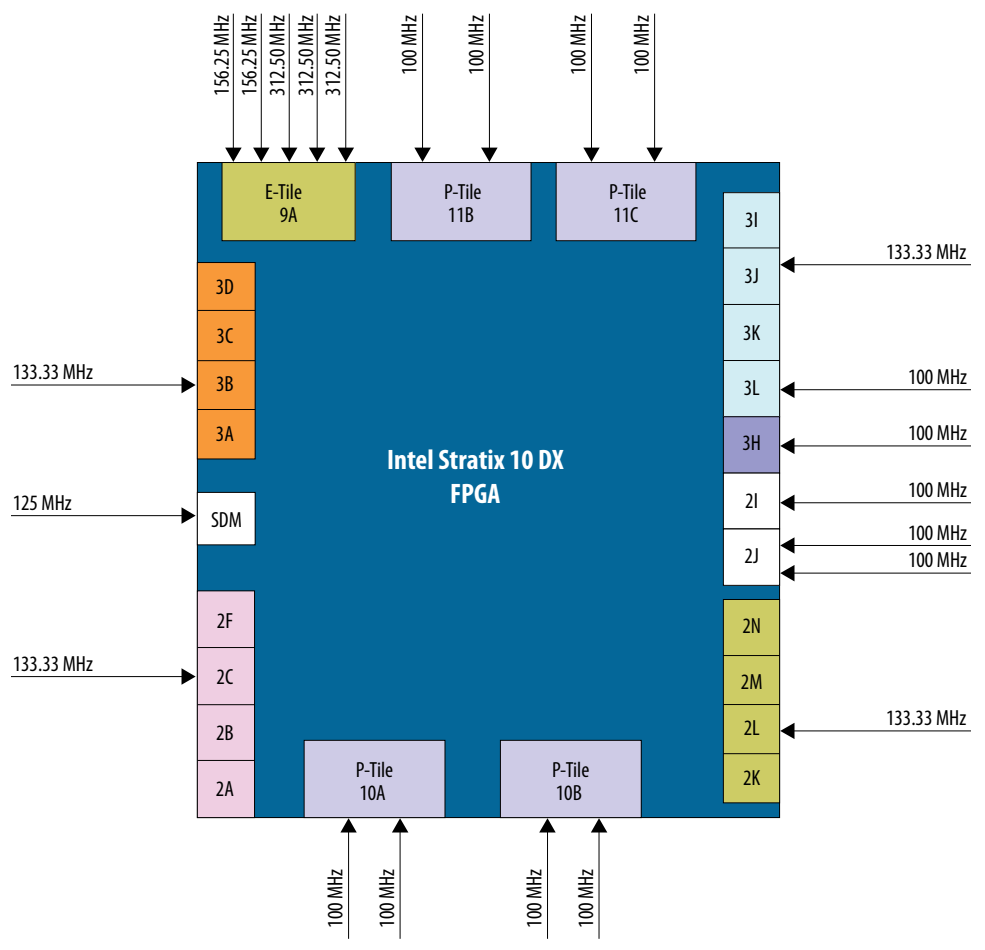

### Table 11.On-board Oscillators

| Signal Name          | Frequency<br>(MHz) | I/O Standard | Application       |  |  |  |  |  |  |  |
|----------------------|--------------------|--------------|-------------------|--|--|--|--|--|--|--|
| Source: U7 (Si5332A) |                    |              |                   |  |  |  |  |  |  |  |
| CLK_100M_FPGA_3H_P   |                    | LVDS         | FPGA Fabric Clock |  |  |  |  |  |  |  |
| CLK_100M_FPGA_3H_N   | 100                | LVDS         | Bank 3H           |  |  |  |  |  |  |  |
| CLK_125M_LVC1_CONFIG | 125                | LVCMOS       | FPGA Config Clock |  |  |  |  |  |  |  |
| CLK_133M_DDR4_0_P    | 122.22             | LVDS         | FPGA Fabric Clock |  |  |  |  |  |  |  |
| CLK_133M_DDR4_0_N    | - 133.33           | LVDS         | Bank 3J           |  |  |  |  |  |  |  |
| continued            |                    |              |                   |  |  |  |  |  |  |  |

### A. Development Kit Components 683561 | 2020.11.16

## intel.

| Signal Name          | Frequency<br>(MHz) | I/O Standard   | Application                         |
|----------------------|--------------------|----------------|-------------------------------------|
| CLK_133M_DDR4_1_P    | 122.22             | LVDS           | FPGA Fabric Clock                   |
| CLK_133M_DDR4_1_N    | 133.33             | LVDS           | Bank 2L                             |
| CLK_133M_DIMM_1_P    | 122.22             | LVDS           | FPGA Fabric Clock                   |
| CLK_133M_DIMM_1_N    | 155.55             | LVDS           | Bank 3B                             |
| CLK_133M_DIMM_0_P    | 122.22             | LVDS           | FPGA Fabric Clock                   |
| CLK_133M_DIMM_0_N    | 155.55             | LVDS           | Bank 2C                             |
| CLK_100M_FPGA_3L_0_P | 100                | LVDS           | FPGA Fabric Clock                   |
| CLK_100M_FPGA_3L_0_N | 100                | LVDS           | Bank 3L                             |
| CLK_100M_TEST_P      | 100                | HCSL           |                                     |
| CLK_100M_TEST_N      | 100                | HCSL           | Clock for bench test                |
|                      | Source             | : U9 (Si5391A) |                                     |
| CLk_156M.25M_QSFP1_P | 156.25             | LVPECL         | Beforence Cleck for Transceivers 04 |
| CLk_156M.25M_QSFP1_N | 150.25             | LVPECL         |                                     |
| CLk_156M.25M_QSFP0_P | 156.25             | LVPECL         | Beforence Cleck for Transceivers 04 |
| CLk_156.25M_QSFP0_N  | 150.25             | LVPECL         |                                     |
| CLk_312M.50M_QSFP0_P | 212 50             | LVPECL         | Beforence Cleck for Transceivers 04 |
| CLk_312M.50M_QSFP0_N | 512.50             | LVPECL         |                                     |
| CLk_312M.50M_QSFP1_P | 212 50             | LVPECL         | Deference Cleck for Transcrivers 04 |
| CLk_312M.50M_QSFP1_N | 512.50             | LVPECL         | Reference Clock for Transceivers 9A |
| CLk_312M.50M_QSFP2_P | 212 50             | LVPECL         | Deference Cleck for Transcrivers 04 |
| CLk_312M.50M_QSFP2_N | 512.50             | LVPECL         | Reference Clock for Transceivers 9A |
| CLK_100M_FPGA_2I_P   | 100                | LVDS           | FPGA Fabric Clock                   |
| CLK_100M_FPGA_2I_N   | 100                | LVDS           | Bank 2I                             |
| CLK_100M_FPGA_2J_1_P | 100                | LVDS           | FPGA Fabric Clock                   |
| CLK_100M_FPGA_2J_1_N | 100                | LVDS           | Bank 2J                             |
| CLK_100M_FPGA_2J_0_P | 100                | LVDS           | FPGA Fabric Clock                   |
| CLK_100M_FPGA_2J_0_N | 100                | LVDS           | Bank 2J                             |
| CLK_100M_Si5391_P    | 100                | LVDS           | Clock to U7                         |
| CLK_100M_Si5391_N    | 100                | LVDS           | Input 2                             |

The default clock frequencies are as listed in the table. All the clock frequencies can be changed by using the Clock GUI.

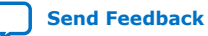

### A.4. Memory Interface

The Intel Stratix 10 DX FPGA device supports four independent memory interfaces:

- Two independent on-board DDR4
- Two DIMM sockets for DDR4 or Intel Optane DC Persistent memory modules

### Figure 41. Memory Interface

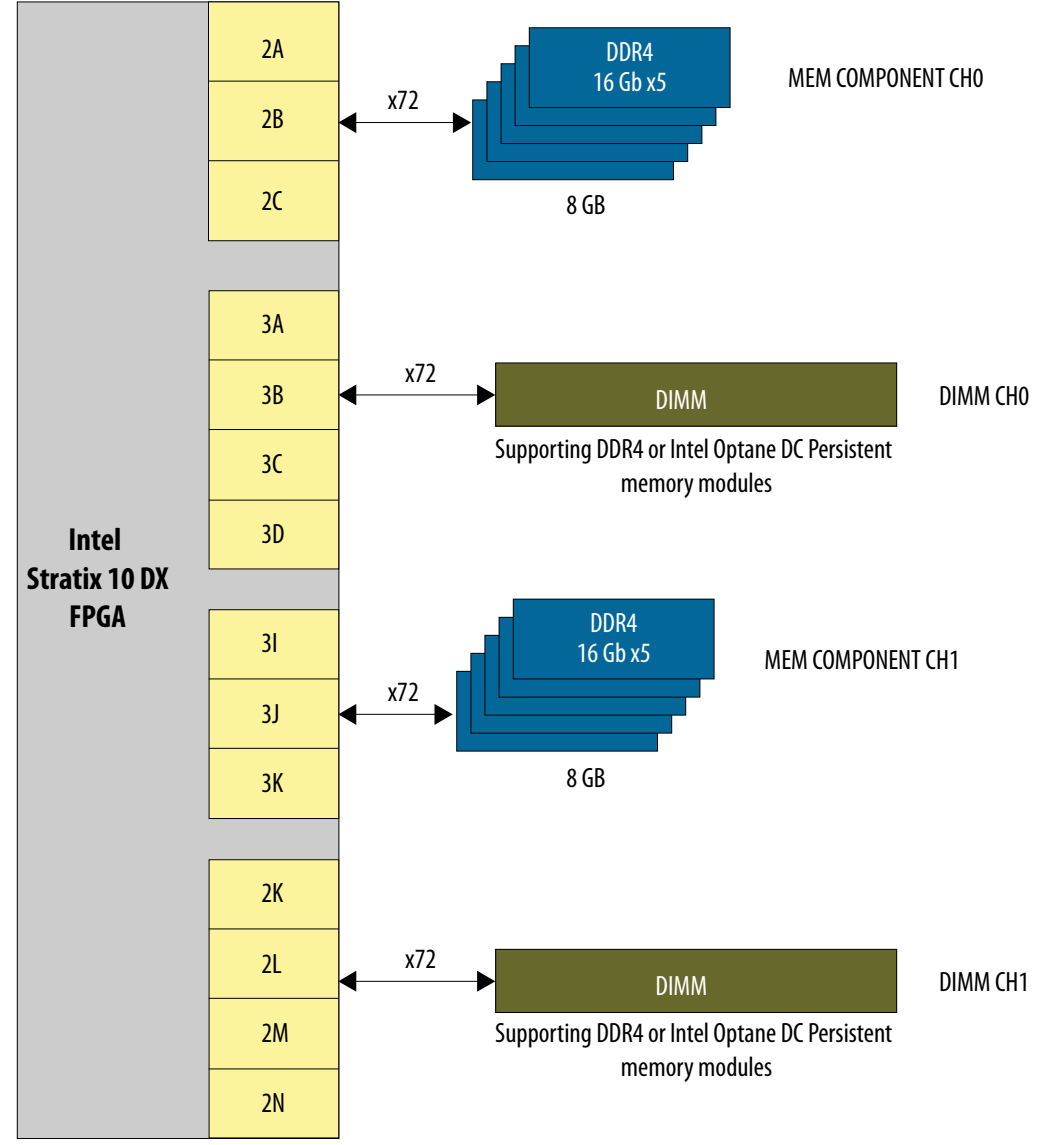

The on-board DDR4 uses five 16Gb DDR4 single rank devices connecting to bank 2K, 2L, 2M for memory component channel 1 and bank 3I, 3J, 3K for memory component channel 0. The total memory size of each channel is 8 GB running at 1200 MHz.

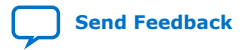

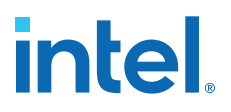

The 288-pin DIMM socket interfaces to bank 3I, 3J, 3K, 3L for DIMM channel 0 and to bank 2K, 2L, 2M, 2N for DIMM channel 1. This socket accepts DDR4 or Intel Optane DC Persistent memory module (requires Intel memory controller IP core). It supports dual rank at frequency 1067 MHz, 16 GB per channel. It also supports single rank at frequency 1200 MHz, 8 GB per channel.

### **A.5. PCIe Interface**

The Intel Stratix 10 DX FPGA Development Kit supports four PCIe Gen4 x16 interfaces using the four P-Tile of the Intel Stratix 10 DX FPGA device.

- One P-Tile (10A) supports PCIe x16 connecting to the devkit's PCIe edge connector. This interface supports PCIe x1, x4, x8, and x16 PCIe End point.
- Three P-Tile (11B, 11C, 10B) each connecting to their corresponding SlimSAS connector can be used as UPI (x20) or PCIe x16 interface in Endpoint or Root Port mode.

The PCIe Edge Connector has PCIe Wake signal (pin B11) and PCIe Clock request (pin B12) routed to the GPIO of the Intel Stratix 10 FPGA device.

### A.6. UPI Interface

The Intel Stratix 10 DX FPGA Development Kit supports three individual UPI interfaces. The UPI functionality is enabled by a combination of the appropriate P-Tile settings and UPI protocol IP core available in Intel Quartus Prime Pro Edition software (additional licensing and enablement may apply). Each interface consists of two SlimSAS connectors, one for transmit signals and one for receive signals. Each UPI interface provides node ID for the host CPU to identify. Node ID can be set by strapping resistors on the board.

The Slim SAS connectors also carry SMBus/I2C, clock, GPIO, and PCIe signals.

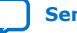

### A.7. Transceiver Signals: PCIe and UPI Interface

### Figure 42. PCIe X16 End point - PCIe Slot Interface

| 55 PCIE_EP_TX0_N<br>55 PCIE_EP_TX0_P                                  | GXPL10A_RX_CHON GXPL10A_TX_CHON<br>GXPL10A_RX_CHOP GXPL10A_TX_CHOP                                    | BJ47<br>BJ48<br>PCIE_EP_RX0_N 55<br>PCIE_EP_RX0_P 55                                                                                                    |
|-----------------------------------------------------------------------|----------------------------------------------------------------------------------------------------|----------------------------------------------------------------------------------------------------|
| 55 PCIE_EP_TX1_N<br>55 PCIE_EP_TX1_P                                  | GXPL10A_RX_CH1N GXPL10A_TX_CH1N<br>GXPL10A_RX_CH1P GXPL10A_TX_CH1P                                    | BH49<br>BH50<br>PCIE_EP_RX1_N_55<br>PCIE_EP_RX1_P_55                                                                                                    |
| 55 PCIE_EP_TX2_N<br>55 PCIE_EP_TX2_P<br>BG52                          | GXPL10A_RX_CH2N<br>GXPL10A_RX_CH2P<br>GXPL10A_RX_CH2P<br>GXPL10A_RX_CH2P                              | BG47 PCIE_EP_RX2_N 55<br>BG48 PCIE_EP_RX2_N 55                                                                                                    |
| 55 PCIE_EP_TX3_N                                                      | GXPL10A_RX_CH2N GXPL10A_TX_CH2N<br>GXPL10A_RX_CH3N GXPL10A_TX_CH3N<br>GXPL10A_RX_CH3P GXPL10A_TX_CH3P | BF49<br>BF50<br>PCIE_EP_RX3_N 55<br>BF50<br>PCIE_EP_RX3_N 55                                                                                                    |
| 55 PCIE_EP_TX4_N BE51<br>55 PCIE_EP_TX4_N BE52                        | GXPL10A_RX_CH4N GXER9A_TX_CH4N                                                                        | BE47 PCIE_EP_RX4_N 55<br>BE48 PCIE_EP_RX4_N 55                                                                                                    |
| 55 PCIE_LT_IX5_N<br>55 PCIE_EP_TX5_N<br>55 PCIE_EP_TX5_N<br>BD54      | GXPLIDA_RX_CH4P GXER9A_TX_CH4P<br>GXPLIDA_RX_CH5N GXER9A_TX_CH5N<br>GXPLIDA_RX_CH5P GXER9A_TX_CH5P    | BD49 PCIE_EP_RX5_N 55<br>BD50 PCIE_EP_RX5_N 55                                                                                                    |
| 55 PCIE_EP_TX6_N<br>55 PCIE_EP_TX6_N<br>55 PCIE_EP_TX6_N<br>BC52      | GXPLIDA_RX_CH6N GXER9A_TX_CH6N<br>GXPLIDA_RX_CH6N GXER9A_TX_CH6N                                      | BC47 PCIE_EP_RX5_P 55<br>BC48 PCIE_EP_RX6_N 55<br>BC48 PCIE_EP_RX6_N 55                                                                                                    |
| 55 PCIE_LT_IN BB53                                                    | GXPLIDA_RX_CHOP GXER9A_IX_CHOP<br>GXPLIDA_RX_CH7N GXER9A_IX_CH7N<br>GXPLIDA_RX_CH7N GXER9A_IX_CH7N    | BB49<br>BB50<br>PCIE_EP_RX7_N 55<br>BCIE_EP_RX7_N 55                                                                                                    |
| 55 PCIE_EP_TX8_N<br>FCIE_EP_TX8_N<br>FCIE_EP_TX8_N<br>BA52            | GXPLIDA_RX_CH7P GXER9A_IX_CH7P<br>GXPLIDA_RX_CH8N GXPLIDA_TX_CH8N<br>GXPLIDA_PX_CH8P GXPLIDA_TX_CH8P  | BA47 PCIE_EP_RX7_P 55<br>BA48 PCIE_EP_RX8_N 55                                                                                                    |
| 55 PCIE_EP_TX9_N AY53                                                 | GXPLIDA_RX_CHOP GXPLIDA_TX_CHOP                                                                       | AY49 PCIE_EP_RX8_P 55<br>AY50 PCIE_EP_RX9_N 55                                                                                                    |
| 55 PCIE_EP_TX10_N                                                     | GXPLIOA_RX_CH9P GXPLIOA_IX_CH9P                                                                       | AW47 PCIE_EP_RX9_P 55                                                                                                    |
| 55 PCIE_EP_TX11_P<br>55 PCIE_EP_TX11_N                                | GXPLIOA_RX_CHIOP GXPLIOA_IX_CHIOP<br>GXPLIOA_RX_CHIIN GXPLIOA_TX_CHIIN                                | AV49 PCIE_EP_RX10_P 55<br>AV50 PCIE_EP_RX11_N 55                                                                                                    |
| 55 POLE_EP_IXIT_P                                                     | GXPLIOA_RX_CHIIP GXPLIOA_IX_CHIIP<br>GXPLIOA_RX_CHI2N GXER9A_TX_CHI2N                                 | AU47 PCIE_EP_RX11_P 55                                                                                                    |
| 55 POIE_EP_IXI2_P                                                     | GXPL10A_RX_CH12P GXER9A_IX_CH12P<br>GXPL10A_RX_CH13N GXER9A_TX_CH13N                                  | AT49 PCIE_EP_RX12_P 55<br>AT49 PCIE_EP_RX13_N 55                                                                                                    |
| 55 PCIE_EP_IX13_P                                                     | GXPL10A_RX_CH13P GXER9A_IX_CH13P<br>GXPL10A_RX_CH14N GXER9A_TX_CH14N                                  | AR47<br>AR47<br>AR48<br>AR47<br>AR48<br>AR47<br>AR48<br>AR47<br>AR48<br>AR47<br>AR48<br>AR47<br>AR48<br>AR47<br>AR48<br>AR47<br>AR48<br>AR47<br>AR48<br>AR47<br>AR48<br>AR47<br>AR47<br>AR47<br>AR47<br>AR47<br>AR47<br>AR47<br>AR47 |
| 55 PCIE_EP_IX14_P                                                     | GXPL10A_RX_CH14P GXER9A_IX_CH14P<br>GXPL10A_RX_CH15N GXER9A_TX_CH15N                                  | AP49 PCIE_EP_RX14_P 55                                                                                                    |
|                                                                       | GXPL10A_RX_CH15P GXER9A_TX_CH15P                                                                      | PCIE_EP_RX15_P 55                                                                                                    |
| PCIE_EP_85332_REFCLK0_N                                               | U10_P_I0_RE8REF_0 REFCLK_GXPL10A_CHON                                                                 |                                                                                                    |
| PCIE_EP_85332_REFCLK0_P R214 DNI AP44<br>PCIE_EP_85332_REFCLK1_N AP44 | <ul> <li>REFCLK_GXPL10A_CH0P</li> <li>REFCLK_GXPL10A_CH2N</li> </ul>                                  |                                                                                                    |
| PCIE_EP_85332_REFCLK1_P R215 DNI                                      | REFCLK_GXPL10A_CH2P                                                                                   |                                                                                                    |
|                                                                       | ACVK BANK TUA                                                                                         | ]                                                                                                    |
|                                                                       |                                                                                                    |                                                                                                    |

### Figure 43. UPI 0 Link or PCIe Interface

| 29       | PCIE2_UP12_FPGA_RX0_N                          | AN51<br>AN52 | GXPL 10B_RX_CHON                         | GXPL 10B_TX_CHON                       | AN47<br>AN48   | ~        | PCIE2_           | UP12_FF            | PGA_TXO_N                | 29         |
|----------|------------------------------------------------|--------------|------------------------------------------|----------------------------------------|----------------|----------|------------------|--------------------|--------------------------|------------|
| 29<br>29 | PCIE2_UP12_FPGA_RX1_N                          | AM53         | GXPL TOB_RX_CHOP<br>GXPL 10B_RX_CH1N     | GXPL 10B_TX_CHOP<br>GXPL 10B_TX_CH1N   | AM49           | »        | PCIE2_<br>PCIE2  | UP12_FF<br>UP12_FF | 'GA_IXO_P<br>PGA_TX1_N   | 29<br>29   |
| 29<br>29 | PCIE2_UP12_FPGA_RX1_P                          | AM54         | GXPL 10B_RX_CH1P                         | GXPL 10B_TX_CH1P                       | AIVIDU<br>AL47 | $\equiv$ | PCIE2            | UP12_FP            | GA_TX1_P                 | 29<br>20   |
| 29       |                                                | AL52         | GXPL 10B_RX_CH2P                         | GXPL 10B_TX_CH2P                       | AL48           |          | PCIE2_<br>PCIE2_ | UP12_FF<br>UP12_FF | 'GA_TX2_N<br>'GA_TX2_P   | 29<br>29   |
| 29<br>29 | PCIE2_UP12_FPGA_RX3_N PCIE2_UP12_FPGA_RX3_P    | AK54         | GXPL 10B_RX_CH3N<br>GXPL 10B_RX_CH3P     | GXPL 10B_IX_CH3N<br>GXPL 10B_TX_CH3P   | AK50           | _        | PCIE2_<br>PCIE2_ | UP12_FF<br>UP12_FF | 'GA_TX3_N<br>'GA_TX3_P   | 29<br>29   |
| 29<br>29 | PCIE2_UP12_FPGA_RX4_N PCIE2_UP12_FPGA_RX4_P    | AJ51<br>AJ52 | GXPL 10B_RX_CH4N<br>GXPL 10B_RX_CH4P     | GXPL 10B_TX_CH4N<br>GXPL 10B_TX_CH4P   | AJ47<br>AJ48   | >        | PCIE2_<br>PCIE2_ | UP12_FF<br>UP12_FF | 'GA_TX4_N<br>'GA_TX4_P   | 29<br>29   |
| 29<br>29 | PCIE2_UP12_FPGA_RX5_N<br>PCIE2_UP12_FPGA_RX5_P | AH53<br>AH54 | GXPL 10B_RX_CH5N<br>GXPL 10B RX CH5P     | GXPL 10B_TX_CH5N<br>GXPL 10B TX CH5P   | AH49<br>AH50   |          | PCIE2_<br>PCIE2  | UP12_FF<br>UP12_FF | PGA_TX5_N<br>PGA_TX5_P   | 29<br>29   |
| 29<br>29 | PCIE2_UP12_FPGA_RX6_N                          | AG51<br>AG52 | GXPL 10B_RX_CH6N<br>GXPL 10B_RX_CH6P     | GXPL 10B_TX_CH6N<br>GXPL 10B_TX_CH6P   | AG47<br>AG48   |          | PCIE2_           | UP12_FF            | PGA_TX6_N                | 29         |
| 29       | PCIE2_UP12_FPGA_RX7_N                          | AF53<br>AF54 | GXPL 10B_RX_CH7N                         | GXPL 10B_TX_CH7N                       | AF49<br>AF50   |          | PCIE2_           | UP12_FF            | GA_TX7_N                 | 29         |
| 29<br>29 | PCIE2_UP12_FPGA_RX8_N                          | AE51         | GXPL 10B_RX_CH7P<br>GXPL 10B_RX_CH8N     | GXPL 10B_TX_CH7P<br>GXPL 10B_TX_CH8N   | AE47           |          | PCIE2_<br>PCIE2_ | UP12_FF<br>UP12_FF | 'GA_TX7_P<br>'GA_TX8_N   | 29<br>29   |
| 29<br>29 | PCIE2_UP12_FPGA_RX8_P<br>PCIE2_UP12_FPGA_RX9_N | AD53         | GXPL 10B_RX_CH8P<br>GXPL 10B RX CH9N     | GXPL 10B_TX_CH8P<br>GXPL 10B TX CH9N   | AD49           | »        | PCIE2_<br>PCIE2  | UP12_FF<br>UP12_FF | 'GA_TX8_P<br>PGA_TX9_N   | 29<br>29   |
| 29       | PCIE2_UP12_FPGA_RX9_P                          | AU54         | GXPL 10B_RX_CH9P                         | GXPL 10B_TX_CH9P                       | AD50<br>AC47   | $\equiv$ | PCIE2_           | UP12_FF            | 'GA_TX9_P                | 29         |
| 29       | PCIE2_UP12_FPGA_RX10_P                         | AC52         | GXPL 10B_RX_CH10P                        | GXPL 10B_TX_CH10P                      | AC48           |          | PCIE2_<br>PCIE2_ | UP12_FF            | 'GA_TX10_P<br>'GA_TX10_P | 29         |
| 29<br>29 | PCIE2_UP12_FPGA_RX11_P                         | AB54         | GXPL 10B_RX_CH11N<br>GXPL 10B_RX_CH11P   | GXPL 10B_IX_CH11N<br>GXPL 10B_TX_CH11P | AB50           | _        | PCIE2_<br>PCIE2_ | UP12_FF<br>UP12_FF | 'GA_TX11_N<br>'GA_TX11_P | 1 29<br>29 |
| 29<br>29 | PCIE2_UP12_FPGA_RX12_N                         | AA51<br>AA52 | GXPL 10B_RX_CH12N<br>GXPL 10B_RX_CH12P   | GXPL 10B_TX_CH12N<br>GXPL 10B_TX_CH12P | AA47<br>AA48   |          | PCIE2_<br>PCIE2_ | UP12_FF<br>UP12_FF | PGA_TX12_N<br>PGA_TX12_P | 29<br>  29 |
| 29<br>29 | PCIE2_UP12_FPGA_RX13_N PCIE2_UP12_FPGA_RX13_P  | Y53<br>Y54   | GXPL 10B_RX_CH13N<br>GXPL 10B_RX_CH13P   | GXPL 10B_TX_CH13N<br>GXPL 10B TX CH13P | Y49<br>Y50     |          | PCIE2_<br>PCIE2  | UP12_FF<br>UP12_FF | PGA_TX13_N<br>PGA_TX13_P | 1 29<br>29 |
| 29<br>79 | PCIE2_UP12_FPGA_RX14_N                         | W51<br>W52   | GXPL 10B_RX_CH14N<br>GXPL 10B_RX_CH14P   | GXPL 10B_TX_CH14N<br>GXPL 10B_TX_CH14P | W47<br>W48     |          | PCIE2_           | UP12_FF            | PGA_TX14_N               | 1 29       |
| 29       | PCIE2_UP12_FPGA_RX15_N                         | V53          | GXPL 10B_RX_CH15N                        | GXPL 10B_TX_CH15N                      | V49<br>V50     |          | PCIE2_           | UP12_FF            | GA_TX15_N                | 1 29       |
| 29       | PCIE2_UP12_FPGA_RX16_N                         | U51          | GXPL 10B_RX_CH15P<br>GXPL 10B_RX_CH16N   | GXPL 10B_TX_CH15P<br>GXPL 10B_TX_CH16N | U47            |          | PCIE2_           | UP12_FF            | GA_TX15_P                | 1 29       |
| 29<br>29 | PCIE2_UP12_FPGA_RX16_P                         | T53          | GXPL 10B_RX_CH16P<br>GXPL 10B RX CH17N   | GXPL 10B_TX_CH16P<br>GXPL 10B TX CH17N | 149            | »        | PCIE2_<br>PCIE2  | UP12_FF<br>UP12_FF | 'GA_TX16_F<br>'GA_TX17_N | 29<br>29   |
| 29<br>29 | PCIE2_UP12_FPGA_RX17_P                         | R51          | GXPL 10B_RX_CH17P                        | GXPL 10B_TX_CH17P                      | R47            |          | PCIE2            | UP12_FF            | 'GA_TX17_P               | 29         |
| 29       | PCIE2_UP12_FPGA_RX18_P                         | R52          | GXPL 10B_RX_CH18P                        | GXPL 10B_TX_CH18P                      | R48            |          | PCIE2_           | UP12_FF            | 'GA_TX18_F               | 29         |
| 29<br>29 | PCIE2_UP12_FPGA_RX19_N                         | P54          | GXPL 10B_RX_CH19N<br>GXPL 10B_RX_CH19P   | GXPL 10B_TX_CH19N<br>GXPL 10B_TX_CH19P | P50            | _        | PCIE2_<br>PCIE2_ | UP12_FF<br>UP12_FF | 'GA_TX19_N<br>'GA_TX19_P | 29<br>  29 |
|          | PCIEZ LIP1Z IO RESPECT                         | AC41         |                                          |                                        |                |          |                  |                    |                          |            |
|          | 17 PCIE2_UP12_REFCLK0_N                        | AJ44         | U11_P_IO_RE8REF_0<br>REFCLK_GXPL 10B_CH  | ON                                     |                |          |                  |                    |                          |            |
|          |                                                | AG44         | REFCLK_GXPL 10B_CH<br>REFCLK GXPL 10B_CH | OP<br>2N                               |                |          |                  |                    |                          |            |
|          | 17 PCIE2_UP12_REFCLK2_P                        |              | REFCLK_GXPL 10B_CH                       | 2P                                     |                |          |                  |                    |                          |            |
|          | וע                                             |              | XCVR I                                   | BANK 10B                               |                |          |                  |                    |                          |            |
|          |                                                |              |                                          |                                        |                |          |                  |                    |                          |            |

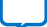

### Figure 44. UPI 1 Link or PCIe Interface

| 27 PCIE0_UP10_FP                     | GA_RXO_N               | BB2<br>BB1 | GXPR11B_RX_CHON<br>GXPR11B_RX_CHOP   | GXPR11B_TX_CHON<br>GXPR11B_TX_CHOP   | BA8<br>BA7 |           | PCIE0_UP10               | _FPGA_TX             | 0_N<br>n_p        | 27<br>27       |
|--------------------------------------|------------------------|------------|--------------------------------------|--------------------------------------|------------|-----------|--------------------------|----------------------|-------------------|----------------|
| 27 PCIE0_UP10_FP                     | GA_RX1_N               | BA4<br>BA3 | GXPR11B_RX_CH1N<br>GXPR11B_RX_CH1P   | GXPR11B_TX_CH1N<br>GXPR11B_TX_CH1P   | AY6<br>AY5 |           | PCIEO_UP10               | _FPGA_TX             | "_"<br>1_N<br>1_P | 27<br>27       |
| 27 PCIE0_UP10_FP                     | GA_RX2_N               | AY2<br>AY1 | GXPR11B_RX_CH2N<br>GXPR11B_RX_CH2N   | GXPR11B_TX_CH2N<br>GXPR11B_TX_CH2N   | AW8<br>AW7 |           | PCIEO_UP10               | _FPGA_TX             | 1_1<br>2_N<br>2_P | 27             |
| 27 PCIE0_UP10_FP<br>27 PCIE0 UP10 FP | GA_RX3_N               | AW4<br>AW3 | GXPR11B_RX_CH3N<br>GXPR11B_RX_CH3P   | GXPR11B_TX_CH3N<br>GXPR11B_TX_CH3P   | AV6<br>AV5 |           | PCIE0_UP10<br>PCIE0_UP10 | _FPGA_TX             | 2_1<br>3_N<br>3 P | 27<br>27<br>27 |
| 27 PCIE0_UP10_FP<br>27 PCIE0_UP10_FP | GA_RX4_N               | AV2<br>AV1 | GXPR11B_RX_CH4N<br>GXPR11B_RX_CH4P   | GXPR11B_TX_CH4N<br>GXPR11B_TX_CH4P   | AU8<br>AU7 |           | PCIE0_UP10<br>PCIE0_UP10 | _FPGA_TX             | 4_N<br>4 P        | 27<br>27<br>27 |
| 27 PCIE0_UP10_FP<br>27 PCIE0_UP10_FP | GA_RX5_N               | AU4<br>AU3 | GXPR11B_RX_CH5N<br>GXPR11B_RX_CH5P   | GXPR11B_TX_CH5N<br>GXPR11B_TX_CH5P   | AT6<br>AT5 |           | PCIE0_UP10<br>PCIE0_UP10 | FPGATX<br>FPGATX     | 5_N<br>5 P        | 27<br>27<br>27 |
| 27 PCIE0_UP10_FP<br>27 PCIE0_UP10_FP | GA_RX6_N               | AT2<br>AT1 | GXPR11B_RX_CH6N<br>GXPR11B_RX_CH6P   | GXPR11B_TX_CH6N<br>GXPR11B_TX_CH6P   | AR8<br>AR7 |           | PCIEO_UP10<br>PCIEO_UP10 | FPGA_TX              | <br>6_N<br>6_P    | 27<br>27       |
| 27 PCIE0_UP10_FP<br>27 PCIE0_UP10_FP | GA_RX7_N<br>GA_RX7_P   | AR4<br>AR3 | GXPR11B_RX_CH7N<br>GXPR11B_RX_CH7P   | GXPR11B_TX_CH7N<br>GXPR11B_TX_CH7P   | AP6<br>AP5 |           | PCIE0_UP10<br>PCIE0_UP10 | _FPGA_TX<br>_FPGA_TX | 7_N<br>7_P        | 27<br>27       |
| 27 PCIE0_UP10_FP<br>27 PCIE0_UP10_FP | GA_RX8_N               | AP2<br>AP1 | GXPR11B_RX_CH8N<br>GXPR11B_RX_CH8P   | GXPR11B_TX_CH8N<br>GXPR11B_TX_CH8P   | AN8<br>AN7 |           | PCIE0_UP10<br>PCIE0_UP10 | _FPGA_TX             | 8_N<br>8_P        | 27<br>27       |
| 27 PCIE0_UP10_FP<br>27 PCIE0_UP10_FP | GA_RX9_N A GA_RX9_P    | AN4<br>AN3 | GXPR11B_RX_CH9N<br>GXPR11B_RX_CH9P   | GXPR11B_TX_CH9N<br>GXPR11B_TX_CH9P   | AM6<br>AM5 | $\square$ | PCIE0_UP10<br>PCIE0_UP10 | _FPGA_TX<br>_FPGA_TX | 9_N<br>9_P        | 27<br>27       |
| 27 PCIE0_UP10_FP<br>27 PCIE0_UP10_FP | GA_RX10_N              | AM2<br>AM1 | GXPR11B_RX_CH10N<br>GXPR11B_RX_CH10P | GXPR11B_TX_CH10N<br>GXPR11B_TX_CH10P | AL8<br>AL7 | $\square$ | PCIE0_UP10<br>PCIE0_UP10 | _FPGA_TX<br>_FPGA_TX | 10_N<br>10_P      | 27<br>27       |
| 27 PCIE0_UP10_FP<br>27 PCIE0_UP10_FP | GA_RX11_N              | AL4<br>AL3 | GXPR11B_RX_CH11N<br>GXPR11B_RX_CH11P | GXPR11B_TX_CH11N<br>GXPR11B_TX_CH11P | AK6<br>AK5 |           | PCIE0_UP10<br>PCIE0_UP10 | _FPGA_TX<br>_FPGA_TX | 11_N<br>11_P      | 27<br>27       |
| 27 PCIE0_UP10_FP<br>27 PCIE0_UP10_FP | GA_RX12_N<br>GA_RX12_P | AK2<br>AK1 | GXPR11B_RX_CH12N<br>GXPR11B_RX_CH12P | GXPR11B_TX_CH12N<br>GXPR11B_TX_CH12P | AJ8<br>AJ7 |           | PCIE0_UP10<br>PCIE0_UP10 | _FPGA_TX<br>_FPGA_TX | 12_N<br>12_P      | 27<br>27       |
| 27 PCIE0_UP10_FP<br>27 PCIE0_UP10_FP | GA_RX13_N              | AJ4<br>AJ3 | GXPR11B_RX_CH13N<br>GXPR11B_RX_CH13P | GXPR11B_TX_CH13N<br>GXPR11B_TX_CH13P | AH6<br>AH5 | $\square$ | PCIE0_UP10<br>PCIE0_UP10 | _FPGA_TX<br>_FPGA_TX | 13_N<br>13_P      | 27<br>27       |
| 27 PCIE0_UP10_FP<br>27 PCIE0_UP10_FP | GA_RX14_N              | AH2<br>AH1 | GXPR11B_RX_CH14N<br>GXPR11B_RX_CH14P | GXPR11B_TX_CH14N<br>GXPR11B_TX_CH14P | AG8<br>AG7 | $\square$ | PCIE0_UP10<br>PCIE0_UP10 | _FPGA_TX<br>_FPGA_TX | 14_N<br>14_P      | 27<br>27       |
| 27 PCIE0_UP10_FP<br>27 PCIE0_UP10_FP | GA_RX15_N              | AG4<br>AG3 | GXPR11B_RX_CH15N<br>GXPR11B_RX_CH15P | GXPR11B_TX_CH15N<br>GXPR11B_TX_CH15P | AF6<br>AF5 |           | PCIE0_UP10<br>PCIE0_UP10 | _FPGA_TX<br>_FPGA_TX | 15_N<br>15_P      | 27<br>27       |
| 27 PCIE0_UP10_FP<br>27 PCIE0_UP10_FP | GA_RX16_N              | AF2<br>AF1 | GXPR11B_RX_CH16N<br>GXPR11B_RX_CH16P | GXPR11B_TX_CH16N<br>GXPR11B_TX_CH16P | AE8<br>AE7 | $\square$ | PCIE0_UP10<br>PCIE0_UP10 | _FPGA_TX<br>_FPGA_TX | 16_N<br>16_P      | 27<br>27       |
| 27 PCIE0_UP10_FP<br>27 PCIE0_UP10_FP | GA_RX17_N              | AE4<br>AE3 | GXPR11B_RX_CH17N<br>GXPR11B_RX_CH17P | GXPR11B_TX_CH17N<br>GXPR11B_TX_CH17P | AD6<br>AD5 | $\square$ | PCIE0_UP10<br>PCIE0_UP10 | _FPGA_TX<br>_FPGA_TX | 17_N<br>17_P      | 27<br>27       |
| 27 PCIE0_UP10_FP<br>27 PCIE0_UP10_FP | GA_RX18_N              | AD2<br>AD1 | GXPR11B_RX_CH18N<br>GXPR11B_RX_CH18P | GXPR11B_TX_CH18N<br>GXPR11B_TX_CH18P | AC8<br>AC7 | $\square$ | PCIE0_UP10<br>PCIE0_UP10 | _FPGA_TX<br>_FPGA_TX | 18_N<br>18_P      | 27<br>27       |
| 27 PCIE0_UP10_FP<br>27 PCIE0_UP10_FP | GA_RX19_N              | AC4<br>AC3 | GXPR11B_RX_CH19N<br>GXPR11B_RX_CH19P | GXPR11B_TX_CH19N<br>GXPR11B_TX_CH19P | AB6<br>AB5 | $\square$ | PCIE0_UP10<br>PCIE0_UP10 | _FPGA_TX<br>_FPGA_TX | 19_N<br>19_P      | 27<br>27       |
|                                      | PCIEO UP10 IO REARE    | AI 14      |                                      |                                      |            |           |                          |                      |                   |                |
| 17 PCIEO LIP10 I                     |                        | AH11       | U21_P_IO_RE8REF_0                    | IN                                   |            |           |                          |                      |                   |                |

\_

| U21 P IO RESREF 0   |
|---------------------|
| REFCLK_GXPR11B_CHON |
| REFCLK_GXPR11B_CHOP |
| REFCLK_GXPR11B_CH2N |
| REFCLK_GXPR11B_CH2P |
|                     |
| XCVR BANK 11B       |
|                     |

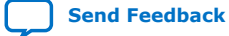

#### Figure 45. UPI 2 Link or PCIe Interface

| 28                   | PCIE1_UP11_FPGA_RX0_N AB2                                                                                                    | GXPR11C_RX_CHON                                                                                           | GXPR11C_TX_CHON                      | AA8                    | PCIE1_UP11_                | FPGA_TXO_N                 | 28       |
|----------------------|----------------------------------------------------------------------------------------------------|----------------------------------------------------------------------------------------------------|--------------------------------------|------------------------|----------------------------|----------------------------|----------|
| 28                   | PCIE1_UP11_FPGA_RX0_P AB1                                                                                                    | GXPR11C_RX_CHOP                                                                                           | GXPR11C_TX_CHOP                      | AA7                    | PCIE1_UP11_                | FPGA_TXO_P                 | 28       |
| 28                   | PCIE1_UP11_FPGA_RX1_N                                                                                                    | GXPR11C_RX_CH1N                                                                                           | GXPR11C_TX_CH1N                      | Y6                     | PCIE1_UP11_                | FPGA_TX1_N                 | 28       |
| 28                   |                                                                                                    | GXPR11C_RX_CH1P                                                                                           | GXPR11C_TX_CH1P                      | Y5                     | PCIE1_UP11                 | FPGA_TX1_P                 | 28       |
| 28                   | PCIE1_UP11_FPGA_RX2_N Y2                                                                                                    | GXPR11C_RX_CH2N                                                                                           | GXPR11C_TX_CH2N                      | W8                     | PCIE1_UP11_                | FPGA_TX2_N                 | 28       |
| 28                   | PCIE1_UP11_FPGA_RX2_P Y1                                                                                                    | GXPR11C_RX_CH2P                                                                                           | GXPR11C_TX_CH2P                      | W7                     | PCIE1_UP11_                | FPGA_TX2_P                 | 28       |
| 28                   | PCIE1_UP11_FPGA_RX3_N                                                                                                    | GXPR11C_RX_CH3N                                                                                           | GXPR11C_TX_CH3N                      | V6                     | PCIE1_UP11_                | FPGA_TX3_N                 | 28       |
| 28                   | PCIE1_UP11_FPGA_RX3_P                                                                                                    | GXPR11C_RX_CH3P                                                                                           | GXPR11C_TX_CH3P                      | V5                     | PCIE1_UP11_                | FPGA_TX3_P                 | 28       |
| 28                   | PCIE1_UP11_FPGA_RX4_N V2                                                                                                    | GXPR11C_RX_CH4N                                                                                           | GXPR11C_TX_CH4N                      | U8                     | PCIE1_UP11_                | FPGA_TX4_N                 | 28       |
| 28                   | PCIE1_UP11_FPGA_RX4_P V1                                                                                                    | GXPR11C_RX_CH4P                                                                                           | GXPR11C_TX_CH4P                      | U7                     | PCIE1_UP11_                | FPGA_TX4_P                 | 28       |
| 28                   | PCIE1_UP11_FPGA_RX5_N                                                                                                    | GXPR11C_RX_CH5N                                                                                           | GXPR11C_TX_CH5N                      | T6                     | PCIE1_UP11_                | FPGA_TX5_N                 | 28       |
| 28                   | PCIE1_UP11_FPGA_RX5_P                                                                                                    | GXPR11C_RX_CH5P                                                                                           | GXPR11C_TX_CH5P                      | T5                     | PCIE1_UP11_                | FPGA_TX5_P                 | 28       |
| 28                   | PCIE1_UP11_FPGA_RX6_N                                                                                                    | GXPR11C_RX_CH6N                                                                                           | GXPR11C_TX_CH6N                      | R8                     | PCIE1_UP11_                | FPGA_TX6_N                 | 28       |
| 28                   | PCIE1_UP11_FPGA_RX6_P                                                                                                    | GXPR11C_RX_CH6P                                                                                           | GXPR11C_TX_CH6P                      | R7                     | PCIE1_UP11_                | FPGA_TX6_P                 | 28       |
| 28                   | PCIE1_UP11_FPGA_RX7_N                                                                                                    | GXPR11C_RX_CH7N                                                                                           | GXPR11C_TX_CH7N                      | P6                     | PCIE1_UP11_                | FPGA_TX7_N                 | 28       |
| 28                   | PCIE1_UP11_FPGA_RX7_P                                                                                                    | GXPR11C_RX_CH7P                                                                                           | GXPR11C_TX_CH7P                      |                        | PCIE1_UP11_                | FPGA_TX7_P                 | 28       |
| 28<br>28             | PCIE1_UP11_FPGA_RX8_N P1                                                                                                    | GXPR11C_RX_CH8N<br>GXPR11C_RX_CH8P                                                                        | GXPR11C_TX_CH8N<br>GXPR11C_TX_CH8P   | N8                     | PCIE1_UP11_<br>PCIE1_UP11_ | FPGA_TX8_N<br>FPGA_TX8_P   | 28<br>28 |
| 28                   | PCIE1_UP11_FPGA_RX9_N                                                                                                    | GXPR11C_RX_CH9N                                                                                           | GXPR11C_TX_CH9N                      | M6                     | PCIE1_UP11_                | FPGA_TX9_N                 | 28       |
| 28                   |                                                                                                    | GXPR11C_RX_CH9P                                                                                           | GXPR11C_TX_CH9P                      | M5                     | PCIE1_UP11_                | FPGA_TX9_P                 | 28       |
| 28<br>28             | PCIE1_UP11_FPGA_RX10_N                                                                                                    | GXPR11C_RX_CH10N<br>GXPR11C_RX_CH10P                                                                      | GXPR11C_TX_CH10N<br>GXPR11C_TX_CH10P |                        | PCIE1_UP11_<br>PCIE1_UP11_ | FPGA_TX10_N<br>FPGA_TX10_P | 28<br>28 |
| 28                   | PCIE1_UP11_FPGA_RX11_N                                                                                                    | GXPR11C_RX_CH11N                                                                                          | GXPR11C_TX_CH11N                     | K6                     | PCIE1_UP11_                | FPGA_TX11_N                | 28       |
| 28                   |                                                                                                    | GXPR11C_RX_CH11P                                                                                          | GXPR11C_TX_CH11P                     | K5                     | PCIE1_UP11_                | FPGA_TX11_P                | 28       |
| 28                   | PCIE1_UP11_FPGA_RX12_N                                                                                                    | GXPR11C_RX_CH12N                                                                                          | GXPR11C_TX_CH12N                     | J8                     | PCIE1_UP11_                | FPGA_TX12_N                | 28       |
| 28                   | PCIE1_UP11_FPGA_RX12_P                                                                                                    | GXPR11C_RX_CH12P                                                                                          | GXPR11C_TX_CH12P                     | J7                     | PCIE1_UP11_                | FPGA_TX12_P                | 28       |
| 28<br>28             | PCIE1_UP11_FPGA_RX13_N                                                                                                    | GXPR11C_RX_CH13N<br>GXPR11C_RX_CH13P                                                                      | GXPR11C_TX_CH13N<br>GXPR11C_TX_CH13P |                        | PCIE1_UP11_<br>PCIE1_UP11_ | FPGA_TX13_N<br>FPGA_TX13_P | 28<br>28 |
| 28                   | PCIE1_UP11_FPGA_RX14_N                                                                                                    | GXPR11C_RX_CH14N                                                                                          | GXPR11C_TX_CH14N                     | 68                     | PCIE1_UP11_                | FPGA_TX14_N                | 28       |
| 28                   |                                                                                                    | GXPR11C_RX_CH14P                                                                                          | GXPR11C_TX_CH14P                     | 67                     | PCIE1_UP11_                | FPGA_TX14_P                | 28       |
| 28<br>28             | PCIE1_UP11_FPGA_RX15_N                                                                                                    | GXPR11C_RX_CH15N<br>GXPR11C_RX_CH15P                                                                      | GXPR11C_TX_CH15N<br>GXPR11C_TX_CH15P | F5                     | PCIE1_UP11_<br>PCIE1_UP11_ | FPGA_TX15_N<br>FPGA_TX15_P | 28       |
| 28<br>28             | PCIE1_UP11_FPGA_RX16_N F1                                                                                                    | GXPR11C_RX_CH16N<br>GXPR11C_RX_CH16P                                                                      | GXPR11C_TX_CH16N<br>GXPR11C_TX_CH16P |                        | PCIE1_UP11_<br>PCIE1_UP11_ | FPGA_TX16_N<br>FPGA_TX16_P | 28       |
| 28<br>28             | PCIE1_UP11_FPGA_RX17_N E3                                                                                                    | GXPR11C_RX_CH17N<br>GXPR11C_RX_CH17P                                                                      | GXPR11C_TX_CH17N<br>GXPR11C_TX_CH17P |                        | PCIE1_UP11_<br>PCIE1_UP11_ | FPGA_TX17_N<br>FPGA_TX17_P | 28       |
| 28<br>28             | PCIE1_UP11_FPGA_RX18_N D1                                                                                                    | GXPR11C_RX_CH18N<br>GXPR11C_RX_CH18P                                                                      | GXPR11C_TX_CH18N<br>GXPR11C_TX_CH18P |                        | PCIE1_UP11_<br>PCIE1_UP11_ | FPGA_TX18_N<br>FPGA_TX18_P | 28<br>28 |
| 28<br>28             | PCIE1_UP11_FPGA_RX19_N                                                                                                    | GXPR11C_RX_CH19N<br>GXPR11C_RX_CH19P                                                                      | GXPR11C_TX_CH19N<br>GXPR11C_TX_CH19P | <u>B6</u><br><u>B5</u> | PCIE1_UP11_<br>PCIE1_UP11_ | FPGA_TX19_N<br>FPGA_TX19_P | 28       |
| 17<br>17<br>17<br>17 | PCIE1_UP11_IO_RESREF         AB12           '         PCIE1_UP11_REFCLKO_N         V11           '         PCIE1_UP11_REFCLKO_P         V10           '         PCIE1_UP11_REFCLKO_P         V10           '         PCIE1_UP11_REFCLKO_P         R257           '         PCIE1_UP11_REFCLKO_P         NU           '         PCIE1_UP11_REFCLKO_P         NU           '         PCIE1_UP11_REFCLKO_P         NU           '         PCIE1_UP11_REFCLKO_P         NU | U22_P_IO_RE8REF_O<br>REFCLK_GXPR11C_CHO<br>REFCLK_GXPR11C_CHO<br>REFCLK_GXPR11C_CH2<br>REFCLK_GXPR11C_CH2 | IN<br>IP<br>IP                       |                        |                            |                            |          |
|                      | DIN                                                                                                    | XCVR BA                                                                                                   | ANK 11C                              |                        |                            |                            |          |

### **A.8. SlimSAS Connector**

Each PCIe or UPI interface connects to two slim SAS connectors, one for transmit signals and one for receive signals. Cables are used to connect the UPI or PCIe links from the devkit to the host board.

For UPI interface:

- UPI 0 Link, P-tile (10B) is routed to J55(FPGA-to-CPU) and J65(CPU-to-FPGA)
- UPI 1 Link, P-tile (11B) is routed to J38(FPGA-to-CPU) and J40(CPU-to-FPGA)
- UPI 2 Link, P-tile (11C) is routed to J39(FPGA-to-CPU) and J41(CPU-to-FPGA)

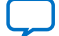

### Figure 46. SlimSAS Connector Pinout

|    | A                  |              | B<br>Latch<br>Side |    |    | A         |           | B<br>Latch<br>Side |    |
|----|--------------------|--------------|--------------------|----|----|-----------|-----------|--------------------|----|
| 1  | GND                |              | GND                | 1  | 1  | GND       |           | GND                | 1  |
| 2  | TX_18_DN           |              | TX_19_DN           | 2  | 2  | RX_19_DN  |           | RX_18_DN           | 2  |
| 3  | TX_18_DP           |              | TX_19_DP           | 3  | 3  | RX_19_DP  |           | RX_18_DP           | 3  |
| 4  | GND                |              | GND                | 4  | 4  | GND       |           | GND                | 4  |
| 5  | TX_16_DN           |              | TX17DN             | 5  | 5  | RX_17_DN  |           | RX16_DN            | 5  |
| 6  | TX_16_DP           |              | TX_17_DP           | 6  | 6  | RX_17_DP  |           | RX_16_DP           | 6  |
| 7  | GND                |              | GND                | 7  | 7  | GND       |           | GND                | 7  |
| 8  | TX14DN             |              | TX_15_DN           | 8  | 8  | RX_15_DN  |           | RX_14_DN           | 8  |
| 9  | TX_14_DP           |              | TX_15_DP           | 9  | 9  | RX_15_DP  |           | RX_14_DP           | 9  |
| 10 | GND                |              | GND                | 10 | 10 | GND       |           | GND                | 10 |
| 11 | TX_12_DN           |              | TX_13_DN           | 11 | 11 | RX_13_DN  |           | RX_12_DN           | 11 |
| 12 | TX_12_DP           |              | IX_13_DP           | 12 | 12 | RX_13_DP  |           | RX_12_DP           | 12 |
| 13 | GND                |              | GND                | 13 | 13 | GND       | -         | GND                | 13 |
| 14 | IX_10_DN           | $\mathbf{r}$ | IX_11_DN           | 14 | 14 | KX_TT_DN  | $\approx$ | KX_IU_DN           | 14 |
| 15 | TX_10_DP           | ÷            | TX_T1_DP           | 15 | 15 | RX_11_DP  | ÷         | RX_10_DP           | 15 |
| 16 | GND                | e l          | GND                | 16 | 16 | GND       | e e       | GND                | 16 |
| 17 | IX_8_DN            |              | IX_9_DN            | 17 | 17 | RX_9_DN   | <u>S</u>  | KX_8_DN            | 17 |
| 18 |                    | n on         | 1X_9_DP            | 18 | 18 | KX_9_DP   | <u>n</u>  | KX_8_DP            | 18 |
| 19 | GND                | ne           | GND                | 19 | 19 |           | n e       | GND                | 19 |
| 20 |                    | Ä            | IX_/_UN            | 20 | 20 |           | ă         |                    | 20 |
| 21 |                    | <b>9</b>     |                    | 21 | 21 |           | <u>q</u>  | KA_O_DP            | 21 |
| 22 | GND                | P:           |                    | 22 | 22 |           | P.        |                    | 22 |
| 23 |                    | 0            |                    | 23 | 23 |           | no        |                    | 23 |
| 24 |                    | Lt           |                    | 24 | 24 |           | ut        |                    | 24 |
| 25 |                    |              |                    | 25 | 25 |           |           |                    | 25 |
| 20 | TX_2_DN<br>TX_2_DP |              | TX 3 DP            | 20 | 20 | RX 3 DP   |           |                    | 20 |
| 27 |                    |              |                    | 27 | 2/ |           |           |                    | 27 |
| 20 |                    |              | TX 1 DN            | 20 | 20 |           |           |                    | 20 |
| 30 | TX_0_DN            |              | TX 1 DP            | 30 | 30 | RX 1 DP   |           |                    | 30 |
| 30 | GND                |              | GND                | 30 | 30 | GND       |           | GND                | 30 |
| 32 | TX MISC 2          |              | TX MISC 6          | 32 | 32 | RX MISC 6 | -         | RX_MISC_2          | 32 |
| 33 | TX_MISC_1          |              | TX_MISC_5          | 33 | 33 | RX_MISC_5 |           | RX_MISC_1          | 33 |
| 34 | GND                |              | GND                | 34 | 34 | GND       |           | GND                | 34 |
| 35 | BCLK OUT DN        |              | TX MISC 4          | 35 | 35 | RX MISC 4 |           | BCLK IN DN         | 35 |
| 36 | BCLK OUT DP        |              | TX_MISC_3          | 36 | 36 | RX_MISC_3 |           | BCLK_IN_DP         | 36 |
| 37 | GND                |              | GND                | 37 | 37 | GND       |           | GND                | 37 |

### A.9. QSFP Network Interface

The Intel Stratix 10 DX FPGA Development Kit supports two QSFP28 connectors each connecting to the E-Tile (9A) transceivers. Each port can operate at 2x50G or 4x25G. These two ports support ZQSFP56 SR Optical modules as well as 3M DAC electrical cables.

The FPC202 dual port controller (from Texas Instruments) serves as the low speed signal aggregator that makes up the Dual 100Gpbs Ethernet interfaces. The FPC202 aggregates all low speed and I2C signals across two ports and presents it as a single

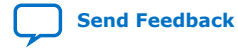

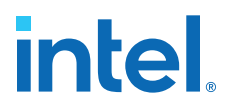

management interface to the host. The current limiters TP2557 (from Texas Instruments) also limit the current, in case if there is a short in the DAC electrical cables or Optical modules.

### Figure 47. Transceiver QSFP-56 Two Ports of 25GbE

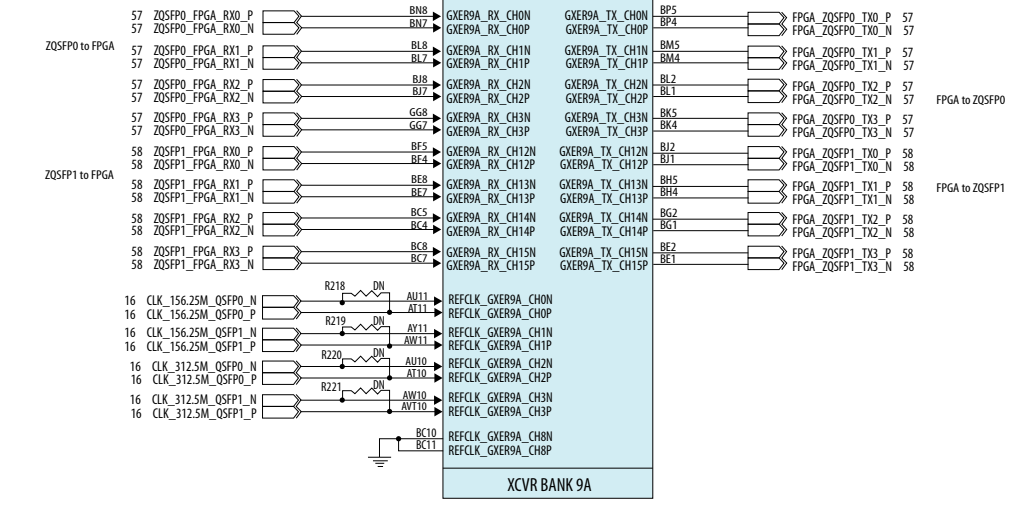

The E-tile (9A) of the Intel Stratix 10 DX FPGA provides eight transceiver channels, channel 0-3 are routed to QSFP0 and channel 12-15 are routed to QSFP1. The transceiver bank requires 156.25 MHz clocks for 28 Gbps NRZ and 325.50 MHz clocks for 56 Gbps PAM4. These clocks must have RPM jitter< 250 fs.

#### Figure 48. QSFP Connector

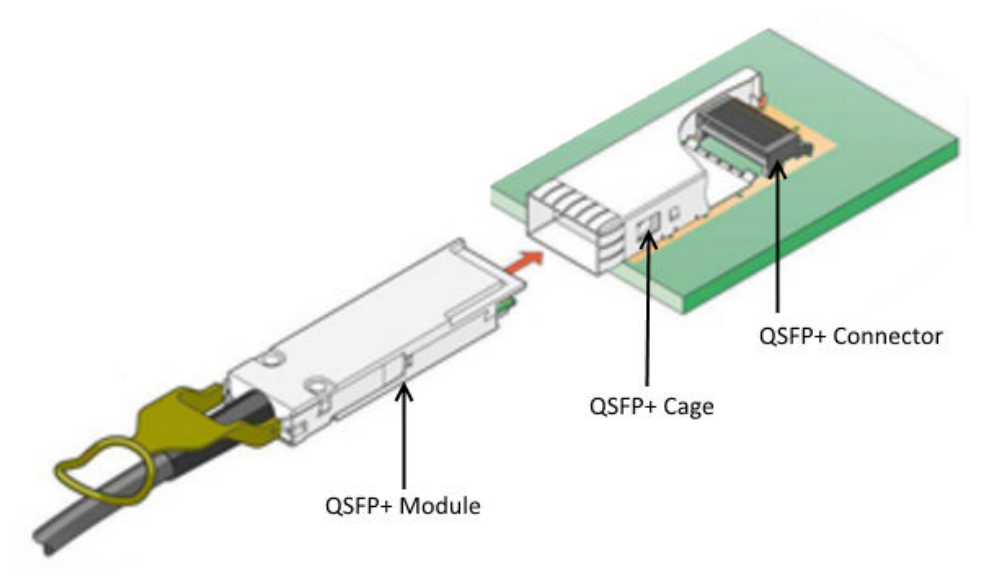

### A.9.1. Dual Port Controller

The FPC202 dual port controller (from Texas Instruments) serves as the low speed signal aggregator for the two QSFP ports.

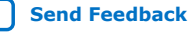

### Figure 49. Dual Port Controller

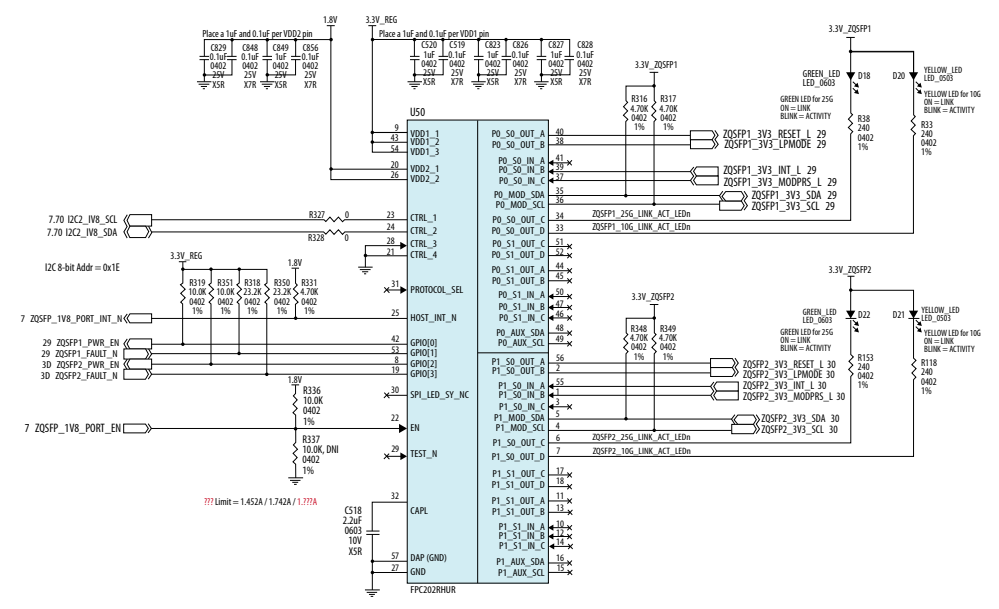

### A.10. I<sup>2</sup>C Interface

 $\rm I^2C$  interface supports communication between integrated circuits on a board. It is a simple two-wire bus that consists of a serial data line (SDA) and a serial clock (SCL). The Intel MAX 10 and Intel Stratix 10 devices use the  $\rm I^2C$  interface for reading and writing to various components on the board such as programmable clock generators, VID regulators, ADC, and temperature sensors.

### Figure 50. I<sup>2</sup>C Chain

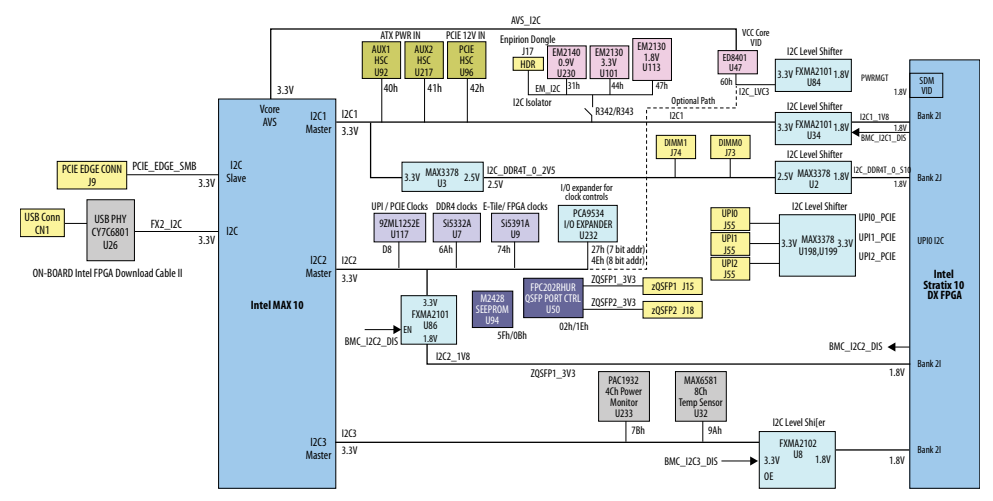

You can use the Intel MAX 10 or Intel Stratix 10 device as the  $I^2C$  host to access these devices, change clock frequencies, or get status information of the board such as voltage and temperature readings.

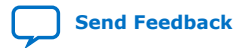

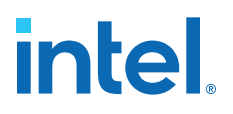

#### Table 12.I<sup>2</sup>C Device Address

| Туре                                             | Bus             | Address   | Device              |
|--------------------------------------------------|-----------------|-----------|---------------------|
|                                                  |                 | 0x31      | EM2140 (U230)       |
|                                                  | I2C1            | 0x44      | EM2130 (U101)       |
|                                                  |                 | 0x47      | EM2130 (U113)       |
|                                                  |                 | 0xD8/0x6C | 97ML1252E (U117)    |
|                                                  |                 | 0x6A      | Si5332A (U7)        |
| Intel Stratix 10 / Intel MAX 10 I <sup>2</sup> C | I2C2            | 0x74      | Si5391A (U9)        |
| Address                                          |                 | 0x4E/0x27 | PCA9534 (U232)      |
|                                                  |                 | 0x57      | M24128 (U94)        |
|                                                  |                 | 0x02      | QSFP1 (U50)         |
|                                                  |                 | 0x1E      | QSFP2 (U50)         |
|                                                  | I2C3            | 0x4D/0x9A | MAX6581 (U32)       |
|                                                  | PCIE_EP_3V3_I2C | TBD       | PCIe End Point (J9) |

### A.11. QSPI Flash Memory

### A.11.1. Configuration QSPI Flash Memory

The Intel Stratix 10 DX FPGA Development Kit has one 2-Gbit QSPI flash device for non-volatile storage of the FPGA configuration data, board information, test application data and user code space.

The flash device is implemented to achieve a 4-bit wide data bus. Only Intel MAX 10 CPLD can access this flash device. The Intel MAX 10 CPLD accesses are for AVST x8 configuration of the FPGA at power-on and board reset events. It uses the Parallel Flash Loader (PFL) II IP core.

| Block           | Access | Size      | Address               |
|-----------------|--------|-----------|-----------------------|
| Reserved        | RW     | 17,920 KB | 0x510.0000 - FFF.FFFF |
| Factory image   | RW     | 81,920 KB | 0x010.0000 - 50F.FFFF |
| PFL Option bits | RW     | 960 KB    | 0x001.0000 - 00F.FFFF |
| Reserved        | RW     | 64 KB     | 0x000.0000 - 000.FFFF |

### Table 13.Memory Map of the QSPI 2G Flash

### A.11.2. NIOS QSPI Flash Memory

The Intel Stratix 10 DX FPGA development board has a 64 Mb QSPI flash for non-volatile storage of the NIOS application data, board information, test application data, and user code space.

The quad-serial flash provided has a  $\times 4$  data width, which can support an x1 access mode and  $\times 4$  access mode. This memory provides non-volatile storage for Board Test System Scratch, Board Information, and other information.

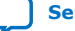

### Table 14. NIOS QSPI Flash Memory Map

| Block                     | Size (KB) | Address             | Description        |
|---------------------------|-----------|---------------------|--------------------|
| Board Test System Scratch | 512       | 078.0000 - 07F.FFFF | BTS System Testing |
| Board Information         | 64        | 077.0000 - 077.FFFF | Board Information  |
| Reserved                  | 7616      | 000.0000 - 076.FFFF | Reserved           |
| Total                     | 8192      | -                   | -                  |

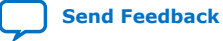

intel

### **B. Safety and Regulatory Information**

### ENGINEERING EVALUATION KIT - THIS DEVICE IS INTENDED FOR EVALUATION ONLY! NOT FCC APPROVED FOR RESALE

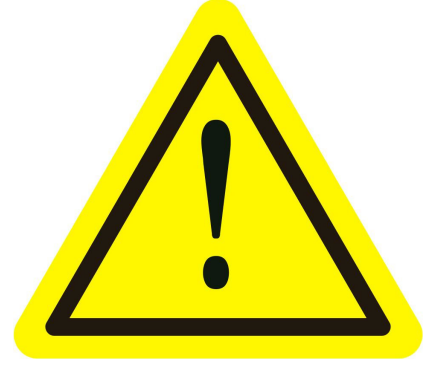

This product has not been tested or approved by any agency or approval body for Electrical Safety, Electromagnetic Compatibility, Wired, or Wireless Telecommunications at the time of distribution.

Sales are limited to product developers, software developers, and system integrators; FCC NOTICE: This development kit is designed to allow:

- Product developers to evaluate electronic components, circuitry, or software associated with the kit to determine whether to incorporate such items in a finished product.
- Software developers to write software applications for use with the end product. This kit is not a finished product and when assembled, may not be resold or otherwise marketed unless all required.

FCC equipment authorizations are first obtained. Operation is subject to the condition that this product does not cause harmful interference to licensed radio stations and that this product does accept harmful interference. Unless the assembled kit is designed to operate under part 15, part 18, or part 95 of this chapter, the operator of the kit must operate under the authority of an FCC license holder or must secure an experimental authorization under FCC Part 5 of CFR Title 47.

Safety Certifications that may be required for installation and operation in your region have not been obtained.

### **B.1. Safety Warnings**

### **Power Supply Hazardous Voltage**

AC mains voltages are present within the power supply assembly. No user serviceable parts inside the power supply.

ISO 9001:2015 Registered

Intel Corporation. All rights reserved. Intel, the Intel logo, and other Intel marks are trademarks of Intel Corporation or its subsidiaries. Intel warrants performance of its FPGA and semiconductor products to current specifications in accordance with Intel's standard warranty, but reserves the right to make changes to any products and services at any time without notice. Intel assumes no responsibility or liability arising out of the application or use of any information, product, or service described herein except as expressly agreed to in writing by Intel. Intel customers are advised to obtain the latest version of device specifications before relying on any published information and before placing orders for products or services. \*Other names and brands may be claimed as the property of others.

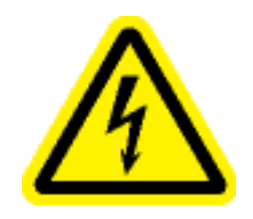

### **Power Connect and Disconnect**

The AC power supply cord is the primary disconnect device from mains (AC power) and used to remove all DC power from the board/system. The socket outlet shall be installed near the equipment and shall be readily accessible.

### System Grounding (Earthing)

To avoid shock, ensure that the power cord is connected to a properly wired and grounded receptacle. Ensure that any equipment to which this product is attached is also connected to properly wired and grounded receptacles.

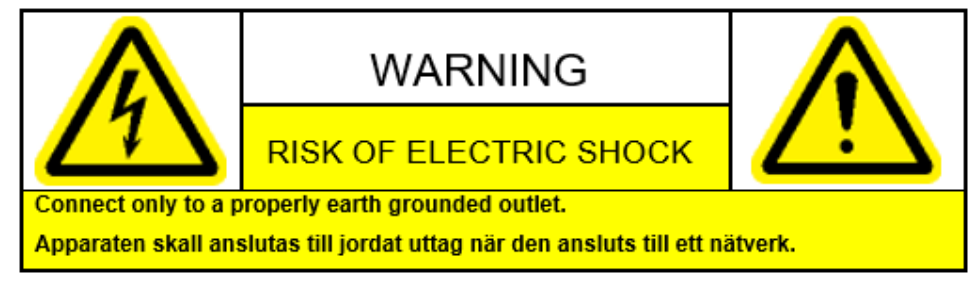

### **Power Cord Requirements**

The connector that plugs into the wall outlet must be a grounding-type male plug which is designed for use in your region. It must have certification marks showing certification by an agency in your region. The connector that plugs into the AC receptacle on the power supply must be an IEC 320, sheet C13, female connector. For more information, refer to the website. If the power cord supplied with the system does not meet requirements for use in your region discard the cord, do not use with adapters.

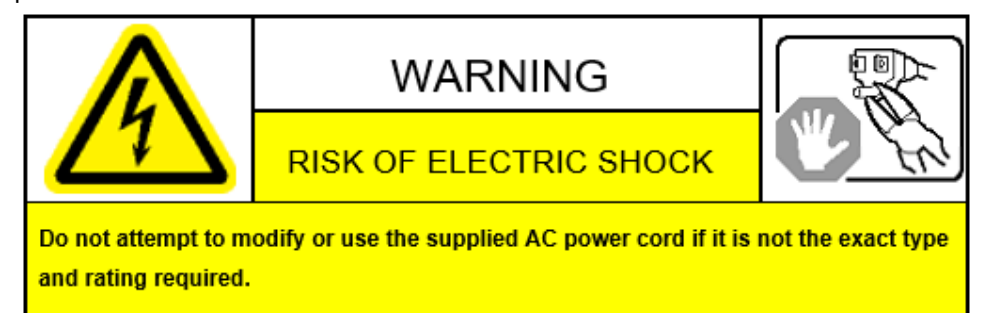

### **Lightning or Electrical Storm**

Do not connect or disconnect any cables or perform installation or maintenance of this product during an electrical storm.

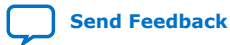

Intel<sup>®</sup> Stratix<sup>®</sup> 10 DX FPGA Development Kit User Guide

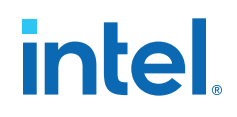

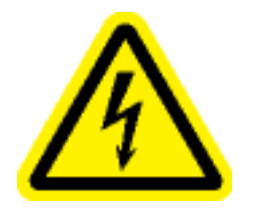

#### **Risk of Fire**

To reduce the risk of fire, keep all flammable materials at a safe distance from the boards and power supply and configure the development product on a flame-retardant surface.

### **B.2. Safety Cautions**

### **Thermal and Mechanical Injury**

Certain components such as heat sinks, power regulators, and processors may be hot, heatsink fans are not guarded, and power supply fan may be accessible through guard. Care should be taken to avoid contact with these components.

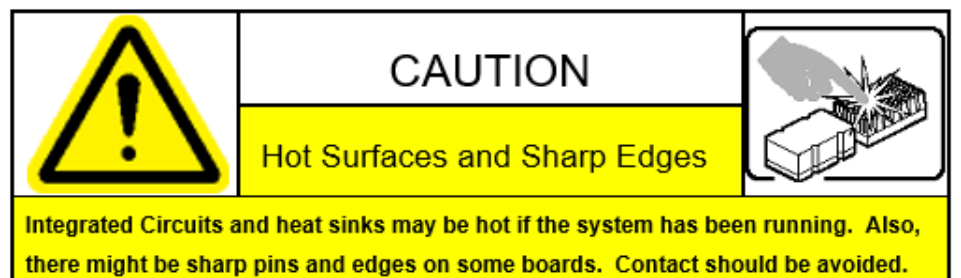

#### **Cooling Requirements**

Maintain a minimum clearance area of 5 centimeters (2 inches) around the side, front, and back of the development product for cooling purposes; do not block power supply ventilation holes and fan.

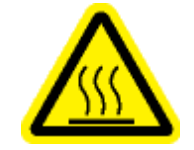

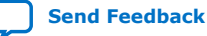

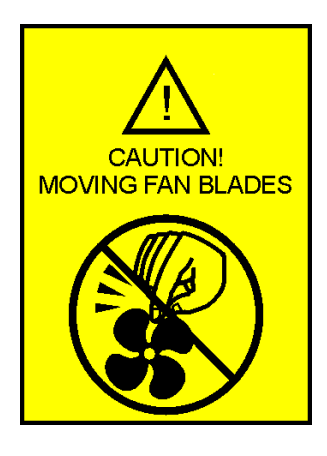

### **Electro Magnetic Interference**

This equipment has not been tested for compliance with emission limits of FCC and similar international regulations. Use of this equipment in a residential location is prohibited. This equipment generates, uses and can radiate radio frequency energy, which may result in harmful interference to radio communications. If this equipment does cause harmful interference to radio or television reception, which can be determined by turning the equipment on and off, take measures to eliminate the interference.

### **Telecommunications Port Restrictions**

The wireline telecommunication ports (modem, xDSL, T1/E1) on this product must not be connected to the Public Switched Telecommunication Network (PSTN) as it might result in disruption of the network. No formal telecommunication certification to FCC, R&TTE Directive, or other national requirements has been obtained.

### **Electrostatic Discharge Warning**

A properly grounded ESD wrist strap must be worn during operation/installation of the boards, connection of cables, or during installation or removal of daughter cards. Failure to do so can damage components within the system.

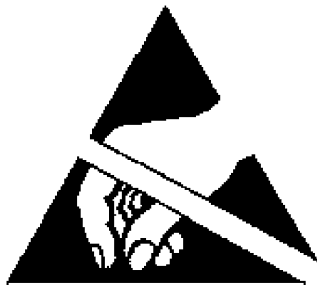

Please return this product to Intel for proper disposition. If it is not returned, refer to the local environmental regulations for proper recycling; do not dispose this product in any unsorted municipal waste.
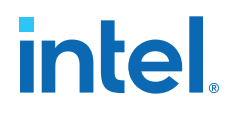

## **C.** Compliance and Conformity Information

**CE EMI Conformity Caution** 

## CE

Hereby, Intel Corporation declares that the Intel Stratix 10 DX FPGA Development Kit Board is in compliance with Directives 2014/30/EU, 2014/35/EU and 2011/65/EU. Because of the nature of programmable logic devices, it is possible for the end user to modify the development kit in such a way as to generate electromagnetic interference (EMI) that exceeds the limits established for this equipment. Any caused as a result of modifications to the delivered material is the responsibility of the user of this development kit.

Att. Corp Quality, Intel Deutschland GmbH,

Am Campeon 10-12, Neubiberg, 85579 - Germany

For more information, refer to the EU declaration of conformity.

Intel Corporation. All rights reserved. Intel, the Intel logo, and other Intel marks are trademarks of Intel Corporation or its subsidiaries. Intel warrants performance of its FPGA and semiconductor products to current specifications in accordance with Intel's standard warranty, but reserves the right to make changes to any products and services at any time without notice. Intel assumes no responsibility or liability arising out of the application or use of any information, product, or service described herein except as expressly agreed to in writing by Intel. Intel customers are advised to obtain the latest version of device specifications before relying on any published information and before placing orders for products or services. \*Other names and brands may be claimed as the property of others.

ISO 9001:2015 Registered

## **X-ON Electronics**

Largest Supplier of Electrical and Electronic Components

Click to view similar products for Programmable Logic IC Development Tools category:

Click to view products by Intel manufacturer:

Other Similar products are found below :

DK-DEV-5SGXEA7N SLG4DVKADV 88980182 DEV-17526 DEV-17514 LCMXO3L-SMA-EVN 471-014 80-001005 iCE40UP5K-MDP-EVN ALTHYDRAC5GX ALTNITROC5GX 471-015 Hinj SnoMakrR10 DK-DEV-1SDX-P-A DK-DEV-1SDX-P-0ES DK-DEV-ISGX-L-A DK-DEV-1SMC-H-A DK-DEV-1SMX-H-0ES DK-DEV-1SMX-H-A DK-DEV-4CGX150N DK-DEV-5CGTD9N DK-DEV-5CSXC6N DK-DEV-5M570ZN DK-MAXII-1270N DK-SI-1SGX-H-A DK-SI-1STX-E-0ES DK-SI-1STX-E-A DK-SI-5SGXEA7N ATF15XX-DK3-U SLG46824V-DIP SLG46826V-DIP 240-114-1 6003-410-017 ICE40UP5K-B-EVN DK-SOC-1SSX-L-D ICE5LP4K-WDEV-EVN L-ASC-BRIDGE-EVN LC4256ZE-B-EVN LCMXO2-7000HE-B-EVN LCMXO3D-9400HC-B-EVN LCMXO3L-6900C-S-EVN LF-81AGG-EVN LFE3-MEZZ-EVN LIF-MD6000-ML-EVN LPTM-ASC-B-EVN M2S-HELLO-FPGA-KIT VIDEO-DC-USXGMII 12GSDIFMCCD SFP+X4FMCCD